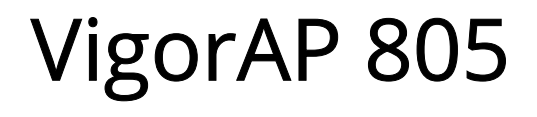

802.11ax Access Point

User's Guide

Version: 1.0

Firmware Version: V5.0.1

Date: November 27, 2024

# Intellectual Property Rights (IPR) Information

• Other products may be trademarks or registered trademarks of their respective manufacturers.

# Safety Instructions and Approval

| Safety Instructions         | <ul> <li>Read the installation guide thoroughly before you set up the device.</li> <li>The device is a complicated electronic unit that may be repaired only be authorized and qualified personnel. Do not try to open or repair the device yourself.</li> <li>Do not place the device in a damp or humid place, e.g. a bathroom.</li> <li>The device should be used in a sheltered area, within a temperature range of 0 to +40 Celsius.</li> <li>Do not expose the device to direct sunlight or other heat sources. The housing and electronic components may be damaged by direct sunlight or heat sources.</li> <li>Do not deploy the cable for LAN connection outdoor to prevent electronic shock hazards.</li> <li>Do not power off the device when saving configurations or firmware upgrades. It may damage the data in a flash. Please disconnect the Internet connection on the device before powering it off when a TR-069/ ACS server manages the device.</li> <li>Keep the package out of reach of children.</li> <li>When you want to dispose of the device, please follow local regulations on conservation of the environment.</li> </ul>                                                                                                    |
|-----------------------------|----------------------------------------------------------------------------------------------------|
| Warranty                    | We warrant to the original end user (purchaser) that the device will be free from any defects in workmanship or materials for a period of two (2) years from the date of purchase from the dealer. Please keep your purchase receipt in a safe place as it serves as proof of date of purchase. During the warranty period, and upon proof of purchase, should the product have indications of failure due to faulty workmanship and/or materials, we will, at our discretion, repair or replace the defective products or components, without charge for either parts or labor, to whatever extent we deem necessary tore-store the product to proper operating condition. Any replacement will consist of a new or re-manufactured functionally equivalent product of equal value, and will be offered solely at our discretion. This warranty will not apply if the product is modified, misused, tampered with, damaged by an act of God, or subjected to abnormal working conditions. The warranty does not cover the bundled or licensed software of other vendors. Defects which do not significantly affect the usability of the product will not be covered by the warranty. We reserve the right to revise the manual and online documentation and to make changes from time to time in the contents hereof without obligation to notify any person of such revision or changes. |
| Be a Registered<br>Owner    | Web registration is preferred. You can register your Vigor router via https://myvigor.draytek.com.                                                                                                    |
| Firmware & Tools<br>Updates | Due to the continuous evolution of DrayTek technology, all devices will be regularly upgraded. Please consult the DrayTek web site for more information on newest firmware, tools and documents. https://www.draytek.com                                                                                                    |

# Table of Contents

| Chapter I Installation              | V  |
|-------------------------------------|----|
| I-1 Introduction                    | 1  |
| I-1-1 LED Indicators and Connectors | 3  |
| I-2 Hardware Installation           | 5  |
| I-3 Network IP Configuration        | 7  |
| L 2.1 Windows 10 ID Address Setup   |    |
| I-3-1 Windows To IP Address Setup   |    |
| I-4 Accessing to Web User Interface |    |
| I-5 Two-Factor Authentication       | 12 |
| I-6 Dashboard                       | 13 |
| Chapter II Connectivity             | 15 |
| II-1 Configuration                  |    |
| II 1 1 Dhysical Interface           | 16 |
| II-1-2   AN                         |    |
| II-1-2-1 LAN Networks               |    |
| II-1-2-2 Bind IP to MAC             | 20 |
| II-1-2-3 DHCP Options               | 22 |
| II-1-2-4 VLAN List                  |    |
| II-1-3 Wireless LAN                 |    |
| II-1-3-1 SSID                       |    |
| II-1-3-2 Rd010 Settings             |    |
| II-1-3-4 AP Discovery               |    |
| II-1-3-5 WPS                        |    |
| II-1-3-6 Range Extender             | 40 |
| II-1-3-7 WDS                        | 41 |
| II-1-4 Objects                      | 42 |
| II-1-4-1 MAC Object                 |    |
| II-1-4-2 MAC Group                  |    |
| II-1-4-3 Schedule                   |    |
| II-1-6 PADILIS                      |    |
| II-1-7 Certificates                 |    |
| II-1-7-1 Local Certificates         |    |
| II-1-7-2 Trusted CA                 | 53 |
| II-1-7-3 Local Services             | 55 |
| II-1-7-4 Backup & Restore           | 57 |
| II-2 Security                       | 58 |
| II-2-1 MAC Filtering Profile        | 58 |
| II-2-2 Backup & Restore             | 60 |
| II-3 Virtual Controller - Wireless  | 61 |
| II-3-1 Role Setup                   |    |
| II-3-2 Device                       |    |
| II-3-2-1 Device List                |    |
| II-3-2-3 AP Adoption                | 68 |
| Chapter III Management              | 77 |
| III-1 System Maintenance            |    |
|                                     |    |
| III-1-1 Device Settings             |    |
| III-1-1-1 I me                      | 73 |

|        | III-1-1-2 Device Name                                                                     |          |
|--------|-------------------------------------------------------------------------------------------|----------|
|        | III-1-1-3 Syslog                                                                          |          |
|        | III-1-1-4 SNMP                                                                            |          |
|        | III-1-2 Management                                                                        |          |
|        | III-1-2-1 Service Control                                                                 | ۲۵<br>مە |
|        | III-1-2-2 TR-009                                                                          |          |
|        | III-1-3 Firmware                                                                          |          |
|        | III-1-4 Backup and Restore                                                                |          |
|        | III-1-5 Accounts & Permission                                                             |          |
|        | III-1-5-1 Local Admin Account                                                             |          |
|        | III-1-5-2 Role & Permission                                                               |          |
|        | III-1-6 System Reboot                                                                     |          |
| Chapte | er IV Others                                                                              | 92       |
|        | IV-1 Monitoring                                                                           |          |
|        | IV-1-1 DHCP Table                                                                         |          |
|        | IV-1-1-1 IPv4 DHCP Subnet                                                                 |          |
|        | IV-1-1-2 IPv4 DHCP Lease                                                                  |          |
|        | IV-1-2 ARP Table                                                                          |          |
|        | IV-1-3 Web Syslog                                                                         |          |
|        | IV-I-4 Clients List                                                                       |          |
|        | IV-2 Utility                                                                              |          |
|        | IV-2-1 Ping Tool                                                                          |          |
|        | IV-2-2 Trace Tool                                                                         |          |
|        | IV-2-3 Web CLI                                                                            |          |
| Chapte | er V Mobile APP, DrayTek Wireless                                                         |          |
|        | V-1 Introduction of DrayTek Wireless                                                      |          |
|        | V-2 Create a New Network                                                                  |          |
|        | V-3 Wizard                                                                                |          |
|        | V-4 Login                                                                                 |          |
|        | V-4-1 Setup                                                                               |          |
| Chapte | er VI Troubleshooting                                                                     |          |
|        | VI-1 Checking the Hardware Status                                                         |          |
|        | VI-2 Checking the Network Connection Settings                                             |          |
|        | VI-2-1 For Windows                                                                        |          |
|        | VI-2-2 For Mac Os                                                                         |          |
|        | VI-3 Pinging the Device                                                                   |          |
|        | VI-3-1 For Windows                                                                        |          |
|        | VI-3-2 For Mac Os (Terminal)                                                              |          |
|        |                                                                                           |          |
|        | VI-4 Backing to Factory Default Setting                                                   |          |
|        | VI-4 Backing to Factory Default Setting                                                   |          |
|        | VI-4 Backing to Factory Default Setting<br>VI-4-1 Software Reset<br>VI-4-2 Hardware Reset |          |
|        | VI-4 Backing to Factory Default Setting<br>VI-4-1 Software Reset<br>VI-4-2 Hardware Reset |          |

# Chapter I Installation

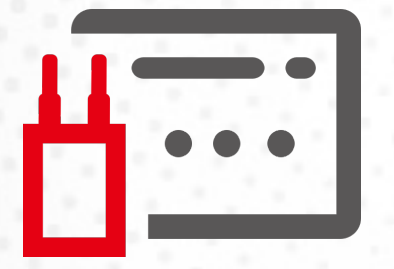

# I-1 Introduction

This is a generic International version of the user guide. Specification, compatibility and features vary by region. For specific user guides suitable for your region or product, please contact local distributor.

Thank you for purchasing this VigorAP 805, the concurrent dual-band wireless (2.4G/5G) access point offering high-speed data transmission. With this high cost-efficient VigorAP 805, computers and wireless devices which are compatible with 802.11n/802.11a can connect to the existing wired Ethernet network via this VigorAP 805, at the speed of 300Mbps.

Easy install procedures allow any computer users to set up a network environment in a very short time - within minutes, even inexperienced users. Just follow the instructions given in this user manual, you can complete the setup procedure and release the power of this access point all by yourself!

#### **AP Management**

The VigorAP 805 can operate in standalone mode for your office network or a classroom or a waiting room of some transportation terminals (e.g. ferry terminal, bus station, train station) or a clinic's waiting room; connected to your LAN and offering you with wireless access. If your network requires several VigorAP 805 units, centrally manage and monitor them individually as a group will be expected. DrayTek central wireless management (AP Management) lets control, efficiency, monitoring, and security of your company-wide wireless access easier be managed. Inside the web user interface, we name the "central wireless management" as Central AP Management which supports mobility, client monitoring/reporting, and load-balancing to multiple APs. For central wireless management, you will need a Vigor2865 or Vigor2927 series router; there is no per-node licensing or subscription required. For multiple wireless traffic with smooth flow and enhanced efficiency.

#### Support Mesh Network

The message, information, and data can be transferred via wireless connection among VigorAP 805 devices without using Ethernet cables. It can reduce the construction cost and eliminate the trouble of wiring. Therefore, mesh AP is suitable for outdoor activities, or meetings.

In short, VigorAP with mesh function has the following benefits:

- In the traditional wireless network, users must choose the best signal source manually from various SSIDs. The mesh AP can find out the best route automatically.
   Besides, if any one of the mesh AP devices disconnects due to an unknown reason, the mesh system will determine another accessible AP and transfer the packets to that AP.
- Maintain a certain degree of normal operation for it is not easily affected by connection interference or terrain blocking of walls or floors.
- For the mesh network system to adopt the mesh topology, each node in the network not only has a single connection but also interweaves to other nodes like a net. Because of such characteristics, the mesh network can set up stronger network architecture.
- Each node (mesh AP) in the mesh network can be operated as an independent wireless AP; therefore, the whole mesh network can offer a more stable and faster wireless connection.

• The mesh network is suitable for large spaces and large numbers of people for the configuration for each AP is easy and simple.

# I-1-1 LED Indicators and Connectors

Before you use the VigorAP, please get acquainted with the LED indicators and connectors first.

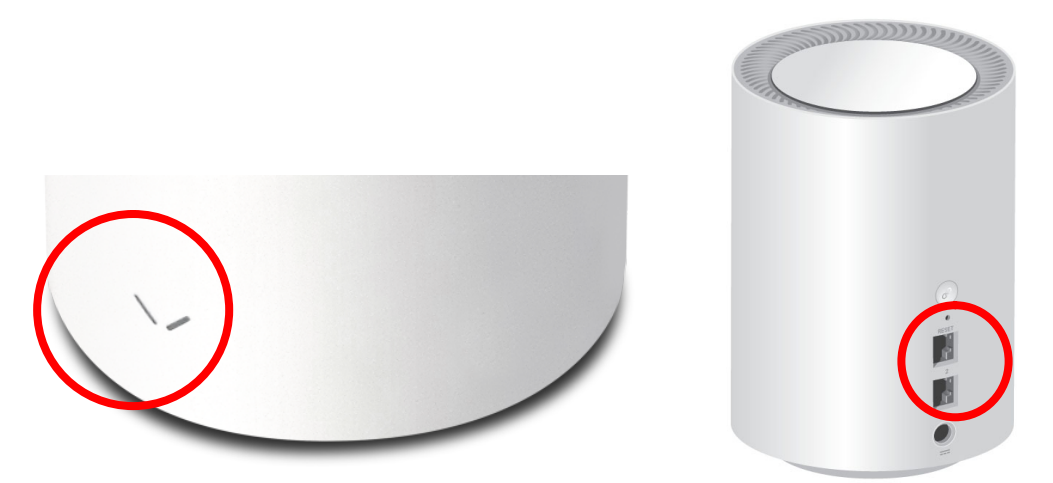

| LED          | Status                    | Explanation                                               |  |
|--------------|---------------------------|-----------------------------------------------------------|--|
|              | On (Red)                  | The system is in Loader mode.                             |  |
|              | Blinking Slowly (Red)     | The system is in TFTP mode.                               |  |
|              | Blinking (Red), just like | The system failed due to some reason.                     |  |
| 1            | an SOS signal             |                                                           |  |
| -            |                           |                                                           |  |
|              | Blinking Slowly(white)    | The system is ready and can work normally.                |  |
|              | Blinking Quickly(white)   | The system is booting up or reset to the factory default. |  |
|              |                           |                                                           |  |
|              | Off                       | The system is not ready or is failed.                     |  |
| LED on Conne | ector                     |                                                           |  |
|              | On (Green)                | LAN is connected.                                         |  |
| LAN 2.5G     | Blinking (Green)          | Data is transmitting (sending/receiving).                 |  |
| PUIL         | Off                       | LAN is disconnected.                                      |  |
|              | On (Green)                | LAN is connected.                                         |  |
| LAN 1G Port  | Blinking (Green)          | Data is transmitting (sending/receiving).                 |  |
|              | Off                       | LAN is disconnected.                                      |  |

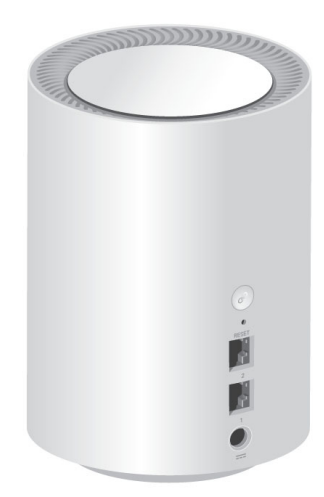

| Interface | Description                                                                                                    |
|-----------|----------------------------------------------------------------------------------------------------|
| Ø         | Mesh button.<br>Press it and release within 2 seconds. The LED will turn to blink in red, and the<br>access point will start to connect to the Mesh network.                      |
| Reset     | Restore the default settings. Usage: Turn on the router. Press the button and keep for more than 10 seconds. Then the router will restart with the factory default configuration. |
| LAN 1/2   | Connecter for xDSL / Cable modem (Giga level) or router.                                                                                                    |
| 0         | Connecter for a power adapter.                                                                                                    |

# I-2 Hardware Installation

This section will guide you through installing the VigorAP.

VigorAP can be installed under certain locations: wooden ceiling, plasterboard ceilings, and light-weighted steel frame.

# (i) Note:

For the sake of personal safety, only trained and qualified personnel should install this access point.

Connect VigorAP 805 to xDSL modem, router, or switch/hub in your network through the LAN
 1 or LAN2 port of the access point by Ethernet cable.

You can also connect VigorAP 805 to a Vigor router via wireless connection. For detailed information, refer to VigorAP 805 User's Guide.

- 2. Connect a computer to other available LAN port. Make sure the subnet IP address of the PC is the same as VigorAP 805 management IP, e.g., 192.168.1.X.
- 3. Connect the A/C power adapter to the wall socket, and then connect it to the PWR connector of the access point.

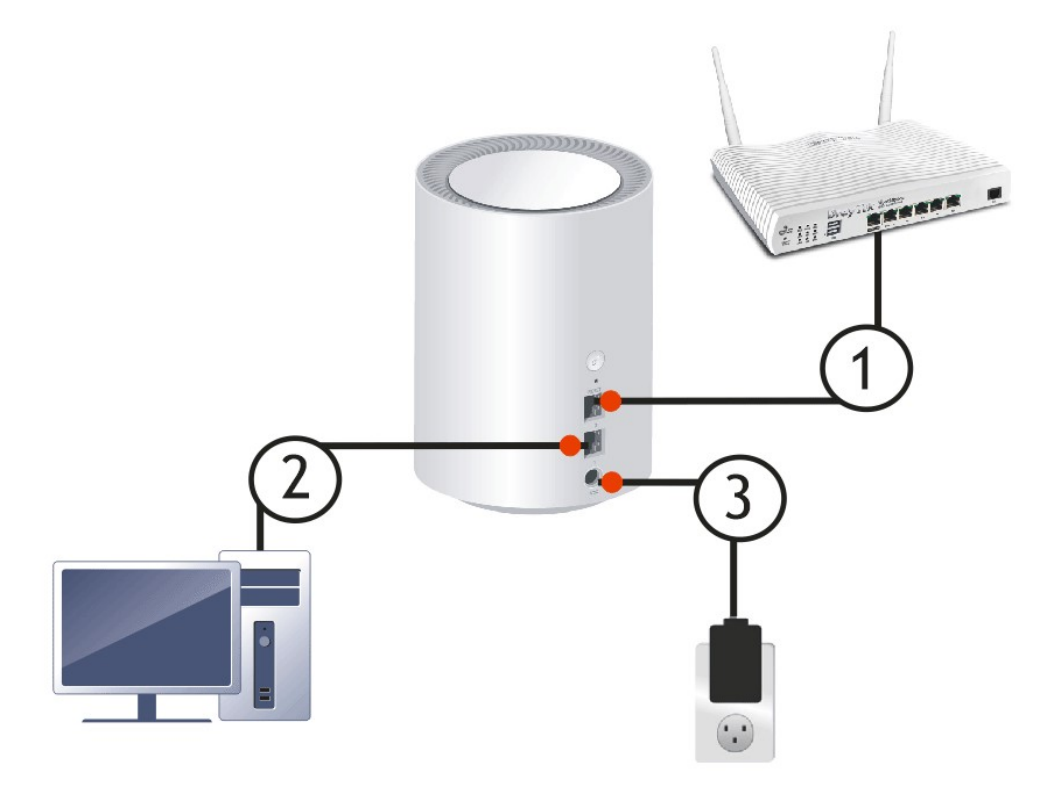

4. Power on VigorAP.

5. Check and make sure the LED on the front panel is solid on (red or white).

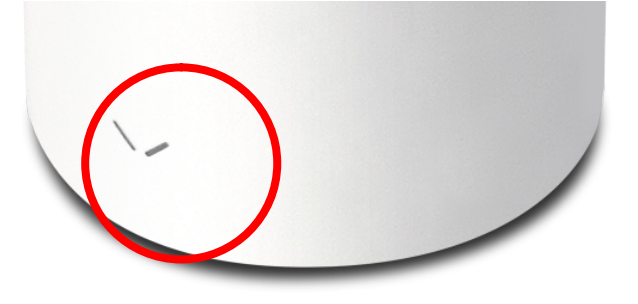

# I-3 Network IP Configuration

After the network connection is built, the next step you should do is setup VigorAP 805 with proper network parameters, so it can work properly in your network environment.

Before you can connect to the access point and start configuration procedures, your computer must be able to get an IP address in the same subnet as this AP. If it's not connected to the same DHCP Server with the AP or you're unsure, please follow the following instructions to configure your computer to use the static IP address in the same subnet as default IP address of this AP.

For the default IP address of this AP is set "192.168.1.2", we recommend you to use "192.168.1.X (except 2)" in the field of IP address on this section for your computer. *If the operating system of your computer is...* 

Windows 10 - please go to section I-3-1

## I-3-1 Windows 10 IP Address Setup

Click the **Start** button (it should be located at lower-left corner of your computer), then click the **Settings** icon.

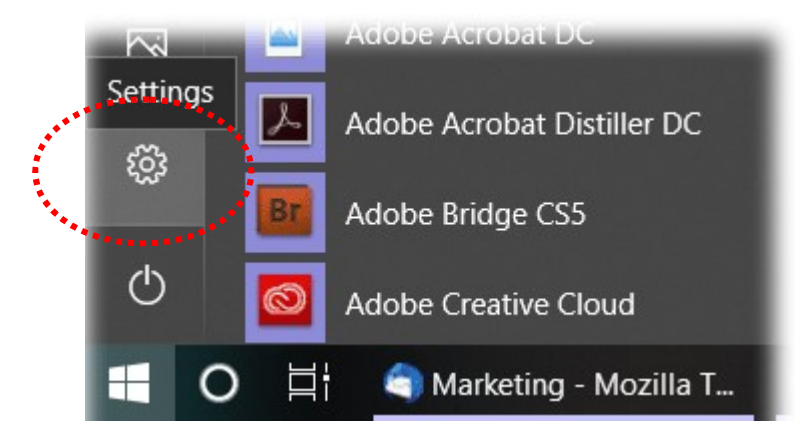

Double-click Network & Internet.

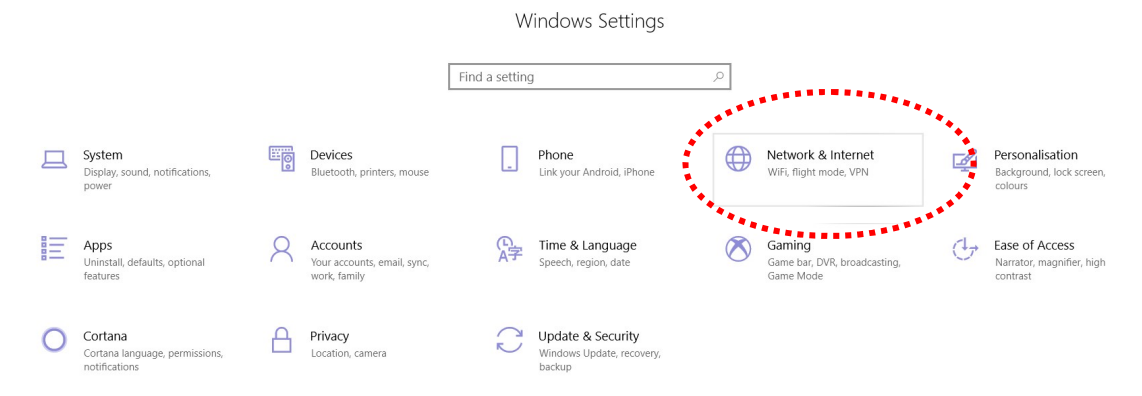

#### Next, click Change adapter options.

| Settings             |                                                                                                    | _                                       | σ |
|----------------------|----------------------------------------------------------------------------------------------------|-----------------------------------------|---|
|                      | Windows Settings                                                                                                    |                                         |   |
|                      | Find a setting $\rho$                                                                                                    |                                         |   |
| ← Settings           |                                                                                                    | -                                       | ٥ |
| 命 Home               | Status                                                                                                    |                                         |   |
| Find a setting       | Network status                                                                                                    | Do you have a question?<br>Get help     |   |
| Network & Internet   |                                                                                                    | Make Windows better<br>Give us feedback |   |
| 로 Ethernet 🗇 Dial-up | You're connected to the Internet<br>If you have a limited data plan, you can make this network a<br>metered connection or change other properties.                                                                          |                                         |   |
| % VPN                | Change connection properties                                                                                                    |                                         |   |
| 🕒 Data usage         | Show an induce networks                                                                                                    |                                         |   |
| Proxy                | Change your network settings                                                                                                    |                                         |   |
| i,                   | Change adapter options View network adapters and change connection settings. Summer options For the network shall you connect to, becide what you want to share. Network troubleshooter Diaconose and fir network reniblems |                                         |   |
|                      |                                                                                                    |                                         |   |

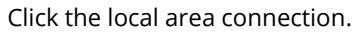

| Settings              |                     |                                                                                                    |                  | - U                                     |
|-----------------------|---------------------|----------------------------------------------------------------------------------------------------|------------------|-----------------------------------------|
|                       |                     | Windows Setting                                                                                                    | S                |                                         |
|                       |                     | Find a setting                                                                                                    | ٩                |                                         |
| $\leftarrow$ Settings |                     |                                                                                                    |                  | - 0                                     |
| යි Home               |                     | Status                                                                                                    |                  |                                         |
| Find a setting        | ٩                   | Network status                                                                                                    |                  | Do you have a question?<br>Get help     |
| Network & Internet    |                     | Distance in the second second |                  | Make Windows better<br>Give us feedback |
| 🔛 Ethernet            | wetwork Connections |                                                                                                    | - 0              | ×                                       |
| 📅 Dial-up             | ← → ~ ↑ 🖗 י         | Control Panel > All Control Panel Itons > Network Connections                                                                                                    | ✓ Ŭ Search Ne    | <i>م</i> .                              |
| % VPN                 | Organise •          | ÷ 2135.1 W.662                                                                                                    |                  | 0                                       |
| 🕒 Data usage          | Netwo<br>Realter    | k rable unplugged<br>k RTL8139/810x Fami 開発 32<br>Realtek PCIe GBE Family Co Disabled<br>TP-Link W                                                                                                    | /ireless MU-MIMO |                                         |
| Proxy                 |                     | a second second second                                                                                                    |                  |                                         |
|                       |                     |                                                                                                    |                  |                                         |
|                       |                     |                                                                                                    |                  |                                         |
|                       |                     |                                                                                                    |                  |                                         |

Then, select Internet Protocol Version 4 (TCP/IPv4) and click Properties.

| Networking                                                                      | Sharing                                                                                                    |
|---------------------------------------------------------------------------------|----------------------------------------------------------------------------------------------------|
| Connect us                                                                      | ing:                                                                                                    |
| Real                                                                            | tek RTL8139/810x Family Fast Ethernet NIC                                                                                  |
| This conne                                                                      | Configure                                                                                                    |
| <ul> <li>✓ ♣ File</li> <li>✓ ▲ Int</li> <li>✓ ▲ Int</li> <li>✓ ▲ Int</li> </ul> | e and Printer Sharing for Microsoft Networks<br>iemet Protocol Version 6 (TCP/IPv6)<br>iemet Protocol Version 4 (TCP/IPv4) |
| V 🔺 Lir                                                                         | nk-Layer Topology Discovery Responder                                                                                      |
| l <u>n</u> sta                                                                  | nk-Layer Topology Discovery Responder                                                                                      |
| ✓ ▲ Lir Insta                                                                   | nk-Layer Topology Discovery Responder                                                                                      |

Under the General tab, click **Use the following IP address.** Then input the following settings in respective field and click **OK** when finish.

IP address: 192.168.1.9

Subnet Mask: 255.255.255.0

| Internet Protocol Version 4 (TCP/IP)                                                                            | /4) Properties                                                              |
|----------------------------------------------------------------------------------------------------|-----------------------------------------------------------------------------|
| General                                                                                                    |                                                                             |
| You can get IP settings assigned au<br>this capability. Otherwise, you need<br>for the appropriate IP settings. | tomatically if your network supports<br>d to ask your network administrator |
| Use the following IP address:                                                                                   |                                                                             |
| IP address:                                                                                                    | 192.168.1.9                                                                 |
| Subnet mask:                                                                                                    | 255 . 255 . 255 . 0                                                         |
| Default gateway:                                                                                                | 192.168.1.1                                                                 |
| Obtain DNS server address au                                                                                    | tomatically                                                                 |
| Use the following DNS server a                                                                                  | addresses:                                                                  |
| Preferred DNS server:                                                                                           | 168.95 1.1                                                                  |
| Alternate DNS server:                                                                                           | •                                                                           |
| 🔲 Validate settings upon exit                                                                                   | Advanced                                                                    |
|                                                                                                    | OK Cancel                                                                   |
|                                                                                                    | *********                                                                   |

# I-4 Accessing to Web User Interface

All functions and settings of this access point must be configured via web user interface. Please start your web browser (e.g., Firefox).

- 1. Make sure your PC connects to the VigorAP 805 correctly.
- 2. Open a web browser on your PC and type http://192.168.1.2. A pop-up window will open to ask for username and password. Please type "admin/admin" on Username/Password and click OK.

|                 |                               | ð English 🗸 🗸 |
|-----------------|-------------------------------|---------------|
| <b>Dray</b> Tek | Username<br>admin<br>Password | Ø             |
| VIGORAP 805     | Loj                           | gin           |
|                 |                               |               |

# (i) Note:

You may either simply set up your computer to get IP dynamically from the router or set up the IP address of the computer to be in the same subnet as **the IP address of VigorAP 805.** 

- If there is no DHCP server on the network, then VigorAP 805 will have an IP address of 192.168.1.2.
- If there is DHCP available on the network, then VigorAP 805 will receive it's IP address via the DHCP server.
- 3. Next, the page will appear to guide you change the login password.

You **MUST** change the login password before accessing the web user interface. Please set a new password for network security.

|                                             | admin / Set Password |                                                                               |
|---------------------------------------------|----------------------|-------------------------------------------------------------------------------|
|                                             | Account              | admin                                                                         |
| Change Password                             | Current Password     | ····· •                                                                       |
| Your device is still using default password | New Password         | ······ •                                                                      |
| For eccurity reason places change personal  | Confirm New Password | ······ ©                                                                      |
|                                             |                      | ✓ At least 8 characters                                                       |
| Change password                             |                      | Uppercase characters     ( ) oversees characters                              |
|                                             |                      | ✓ Lowercase characters ✓ Numbers or Special characters ~!@#\$%*&*()_=/?[]{>>\ |
|                                             |                      |                                                                               |
|                                             |                      |                                                                               |
|                                             | Арріу                |                                                                               |

4. After clicking **Apply**, the Main Screen will pop up. When the homepage appears, view the configuration and modify the settings if you want.

| = DrayTek VigerAP805 VigerAP805 System Time: 2021-01-04 (223:39   |                                                                                                    |                                                                 |                                                                                                    |
|-------------------------------------------------------------------|----------------------------------------------------------------------------------------------------|-----------------------------------------------------------------|----------------------------------------------------------------------------------------------------|
| Search Q                                                          | Dashboard                                                                                                    |                                                                 | CRefresh                                                                                                    |
| Device Menu                                                       | WIRELESS CLIENTS OVERVIEW<br>0 0 2.46 0 0<br>Clients 0 50 0                                                                                            | CHANNEL LOAD<br>Light • Ch 9 Light 14%<br>• Ch 56 Light 14%     | SYSTEM         Image: Control of the system         Image: Control of the system         Image: Contro of the system         Image: Control of the |
| الله System Maintenance ،<br>Virtual Controller<br>الم Wireless ، | PORT STATUS                                                                                                    | SYSTEM USAGE<br>CPU Usage<br>45%<br>Memory Usage<br>40%         | WIRELESS OVERVIEW       2.4GHz       Facilo     Enable       MAC     14.49 BC 31 89 86       SSID(1)     DrayTek-318986       SGHz     Facilo       Rado     Enable                                                                                                    |
|                                                                   | LAN STATUS           Name         IP Address         Subnet Mask         Gate           [LAN] LAN1         192.168.1.10         255.255.00         192 | way DHCP PrimaryDNS SecondaryDNS<br>168.1.1 Off 8.8.8.8 8.8.4.4 | MAC 1649 BC 61 B9 B6<br>SSID(1) DrayTek 51 B9 86<br>SSIE More +                                                                                                    |

5. The web page can be logged out by clicking **Log Out** on the top right of the web page. Or, logout the web user interface according to the chosen condition. The default setting is **Auto Logout**, which means the web configuration system will logout after 5 minutes without any operation. Change the setting of auto logout if you want.

| : 2021-01-04 02:40: | a admin V                   | System Time : | 2021-01-04 02:41 | :55             | a          | admi           | n V |
|---------------------|-----------------------------|---------------|------------------|-----------------|------------|----------------|-----|
|                     | Auto Logout off 🗸           |               |                  | Auto            | o Logout   | off            | •   |
|                     | Set Password                | EM            |                  | <u> </u>        | Set Passw  | off<br>1 min   |     |
| VigorAP             | ⊘ Two-factor Authentication | Name          | VigorAPa         | $\oslash$       | Two-factor | 3 min<br>5 min | ion |
| 14:49:BC            | ⊟ Log Out                   | AC            | 14:49:BC         | $[ \rightarrow$ | Log Out    | 10 min         |     |
| 3d 2h: 42n          | n: 46s                      | n Uptime      | 3d 2h: 43r       | n: 42s          | 3          |                |     |

## (i) Note:

If you fail to access the web configuration, please go to the section "Trouble Shooting" for detecting and solving your problem.

For using the device properly, it is necessary for you to change the password of web configuration for security and adjust primary basic settings.

# I-5 Two-Factor Authentication

If network security is highly concerned, two-factor authentication will be strongly recommended.

For using two-factor authentication for accessing VigorAP;

- 1. Get and install **Google Authenticator** (iOS/Android) first.
- 2. Login VigorAP by using the user account and password.
- 3. Select Two-factor Authentication.

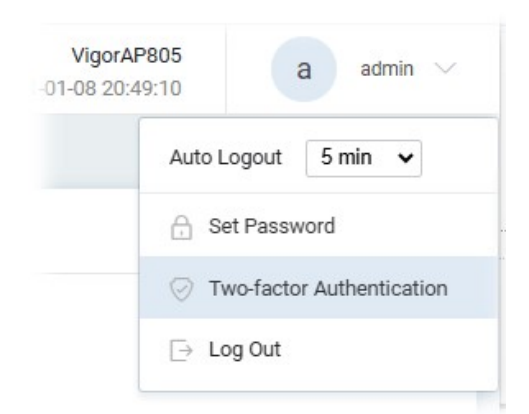

4. On the following page, switch the toggle of **Enable** to enable the function.

| Account                    | admin                                                            |
|----------------------------|------------------------------------------------------------------|
| nable                      |                                                                  |
| Gecret                     | JNHFKZKVJVYEERSBMJQWCVSVMU4EEVKHOFWWY23NN5KGKQTLM5TGWYLXMNKVMQKQ |
| )R Code<br>/aildation Code |                                                                  |
|                            |                                                                  |
|                            |                                                                  |

- 5. Use your cell phone to scan the QR-Code shown on the page. A key will be created randomly on the cell phone. Enter that key on the box of Verification Code and click the **Apply** button.
- 6. Logout VigorAP.
- 7. Re-login VigorAP. The first login web page requires you to enter the original user account and password. After clicking the Login button, the *second* login web page appears. Please enter the authentication code (created randomly) obtained from the APP (Google Authenticator) on your cell phone and click the Verify button.

# I-6 Dashboard

Dashboard shows port status, LAN status, LAN usage, system status, and wireless overview information.

Click **Dashboard** from the main menu on the left side of the main page.

| Dashboard      |                                  |               |             |                                         |                   |               |                         |                                                                         |                                                                                    | C Refresh |
|----------------|----------------------------------|---------------|-------------|-----------------------------------------|-------------------|---------------|-------------------------|-------------------------------------------------------------------------|------------------------------------------------------------------------------------|-----------|
| WIRELESS CLIEN | TS OVERVIEW                      |               | c           | HANNEL LOAD                             |                   |               |                         | SYSTEM                                                                  |                                                                                    | ۵         |
| 0<br>Clients   | • 2.4G<br>• 5G                   |               | 0<br>0      | Light                                   | • Ch 9<br>• Ch 56 |               | Light, 15%<br>Light, 1% | Device Name<br>LAN MAC<br>System Uptime<br>Firmware<br>ACS Server       | VigorAP805<br>14:49:80:51:89:86<br>3d 3h: 58m: 25s<br>5.0.3_RC3<br>•<br>See More + |           |
| PORT STATUS    | 2<br>2<br>1<br>1<br>10/100M = 16 | 2.56          | S           | YSTEM USAGE<br>PU Usage<br>Aemory Usage |                   |               | 57%<br>40%              | WIRELESS OVERVIEW<br>2.4GHz<br>Radio<br>MAC<br>SSID(1)<br>5GHz<br>Radio | Enable<br>14:49:BC:51:B9:B6<br>DrayTek:51:B9:B6<br>Enable<br>16:40:BC:51:B0:B6     |           |
| LAN STATUS     |                                  |               |             |                                         |                   |               |                         | SSID(1)                                                                 | DrayTek-51B9B6                                                                     |           |
| Name           | IP Address                       | Subnet Mask   | Gateway     | DHCP                                    | Primary DNS       | Secondary DNS |                         |                                                                         | See More +                                                                         |           |
| [LAN] LAN1     | 192.168.1.10                     | 255.255.255.0 | 192.168.1.1 | Off                                     | 8.8.8.8           | 8.8.4.4       |                         |                                                                         |                                                                                    |           |

This page is left blank.

# **Chapter II Connectivity**

# II-1 Configuration

# II-1-1 Physical Interface

Configure the general settings for LAN interface. Open **Configuration >> Physical Interface**.

| Search                      | ۹ | Configuration / Physic | onfiguration / Physical Interface C R |                       |           |         |                             |  |  |
|-----------------------------|---|------------------------|---------------------------------------|-----------------------|-----------|---------|-----------------------------|--|--|
|                             |   | Setup the interface    |                                       |                       |           |         |                             |  |  |
| Device Menu                 |   |                        |                                       |                       |           |         |                             |  |  |
| <ul><li>Dashboard</li></ul> |   |                        |                                       |                       |           |         |                             |  |  |
| 😂 Configuration             | ~ |                        |                                       |                       |           |         |                             |  |  |
|                             |   |                        |                                       |                       |           | 2       |                             |  |  |
|                             |   |                        |                                       |                       |           |         |                             |  |  |
| Wireless LAN                |   |                        |                                       |                       | _         | 1       |                             |  |  |
| Objects                     |   |                        |                                       |                       | = 10/100M | 16 2.56 |                             |  |  |
| Notification Services       |   |                        |                                       |                       |           |         |                             |  |  |
| RADIUS                      |   |                        |                                       |                       |           |         |                             |  |  |
|                             |   | Ethernet               |                                       |                       |           |         |                             |  |  |
| Security                    | > | Name                   |                                       | Function              | Status    |         | Speed                       |  |  |
|                             | > |                        |                                       |                       | -         |         |                             |  |  |
| 器 Utility                   | > | PI                     |                                       | LAN                   |           |         | Auto negotiation ~          |  |  |
| 🖏 System Maintenance        | > | P2                     |                                       | LAN                   |           |         | Auto negotiation $\backsim$ |  |  |
|                             |   |                        |                                       |                       |           |         |                             |  |  |
| Virtual Controller          |   | LED                    |                                       |                       |           |         |                             |  |  |
| }⊷ Wireless                 | > | Interface              | Enabled                               | LED Sleep Schedule    |           |         |                             |  |  |
|                             |   | LED                    |                                       | Disabled $\checkmark$ |           |         |                             |  |  |
|                             |   |                        |                                       |                       |           |         |                             |  |  |

Available settings are explained as follows:

| ltem                                                                                                    | Description                                               |  |  |  |  |  |
|----------------------------------------------------------------------------------------------------|-----------------------------------------------------------|--|--|--|--|--|
|                                                                                                    | Ethernet                                                  |  |  |  |  |  |
| Name                                                                                                    | Displays the name of the Ethernet port.                   |  |  |  |  |  |
| Function                                                                                                    | Displays current function of the Ethernet port.           |  |  |  |  |  |
| Status                                                                                                    | Switch the toggle to enable or disable the Ethernet port. |  |  |  |  |  |
| SpeedSet the Ethernet port speed capabilities:<br>Port speed capabilities:Auto negotiation: Auto speed with all capabilities.Selecting Auto (auto-negotiation) allows one port to negotiate v<br>peer port automatically to obtain the connection speed and du<br>mode that both ends support. When auto-negotiation is turned<br>port on the switch negotiates with the peer automatically to<br>determine the connection speed and duplex mode. If the peer<br>does not support auto-negotiation or turns off this feature, the<br>determines the connection speed by detecting the signal on the<br>and using half duplex mode. When the switch's auto-negotiation<br>turned off, a port uses the pre-configured speed and duplex mode<br>when making a connection, thus requiring you to make sure th<br>settings of the peer port are the same in order to connect. |                                                           |  |  |  |  |  |
|                                                                                                    | LED                                                       |  |  |  |  |  |
| _                                                                                                    |                                                           |  |  |  |  |  |

| Interface Displays the name of the LED. |
|-----------------------------------------|
|-----------------------------------------|

| Enabled             | In default, the LED on the device will be always on.                                                                                                    |  |  |  |  |  |
|---------------------|----------------------------------------------------------------------------------------------------|--|--|--|--|--|
|                     | However, the LED can be turned on or off after a specified number of minutes has elapsed to meet certain requirements.                                                       |  |  |  |  |  |
|                     | For this, switch the toggle to enable this setting.                                                                                                    |  |  |  |  |  |
| LED Sleep Schedule  | The LED can be turned on or off based on the settings configured in the selected schedule (defined under Configuration>>Objects) profile to fulfill specific requirements.   |  |  |  |  |  |
|                     | When LED is slept, it can be woken up by pressing one of the following buttons:                                                                                              |  |  |  |  |  |
|                     | <ul> <li>Factory Reset on the front panel</li> </ul>                                                                                                    |  |  |  |  |  |
|                     | <ul> <li>Wake up LED on this configuration page</li> </ul>                                                                                                    |  |  |  |  |  |
|                     | Note that if the schedule is set with repeat type and applied here, the LED on the device will be turned on and turned off at specified time periodically and automatically. |  |  |  |  |  |
|                     | Button                                                                                                    |  |  |  |  |  |
| Configuration Reset | The default value is <b>Enabled</b> .                                                                                                    |  |  |  |  |  |
| Button              | Switch the toggle to disable the reset function of the factory reset button.                                                                                                 |  |  |  |  |  |
|                     | Disabling the Factory Reset button only prevents it from being used to reboot Vigor router with default settings.                                                            |  |  |  |  |  |
| Cancel              | Click to discard the modification                                                                                                    |  |  |  |  |  |
| Apply               | Click to save the settings.                                                                                                    |  |  |  |  |  |

# (i) Note:

Switch these two icons by click the mouse cursor on them.

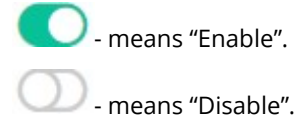

# II-1-2 LAN

Local Area Network (LAN) is a group of subnets regulated and ruled by the device.

### II-1-2-1 LAN Networks

Open **Configuration>>LAN** and select the **LAN Networks** tab to open the following page.

| Device Menu   Image: Device Menu   Image: Device | Search                | ۹ | Configuration / LAN        |                           | C Reset C Ref |
|----------------------------------------------------------------------------------------------------|-----------------------|---|----------------------------|---------------------------|---------------|
| Continuential LAN Networks   Configuration Name   Physical Interface LAN Network Configuration   LAN Network Configuration DefC Set CF   Virticess LAN Defacts ①   Objects IP Address ②   Natification Services Submet Mask   RADIUS Default Gateway ③   Default Gateway ③ 192:188.1.1   O security Phimap DNS Server ③   Security Phimap DNS Server ③   Security Security   Security Default Gateway ①   Witcless Default Gateway ①   Virtual Controller DHCP Server   Virtual Controller DHCP Server                                                                                                    | Davice Menu           |   | LAN Networks Bind IP to MA | AC DHCP Options VLAN List |               |
| Controluction       Name       [LAN] LAN1         Physical interface       LAN Network Configuration       □ bCC @ danc P         UNIT       IAN Network Configuration       □ bCC @ danc P         Notification Services       Bubint Mask       255 255 55/24          Controller       Primary DNS Server ○       8.8.8         Wireless       Primary DNS Server ○       8.8.8         Scourity       Primary DNS Server ○       8.8.4.4         Wireless       DHCP Server       0 Configuration         Virtual Controller       DHCP Server       0 Configuration         Virtual Controller       DHCP Server       0 Configuration                                                                                                    | Device Menu           | - | LAN Networks               |                           |               |
| Physical interface   LN   Wreless LN   Opdats   Notification Services   RADius   Certificates   Security   Pinary DNS Server ①   B8.8.8   Becondary DNS Server ①   B8.4.4   Management VLNN ①   Notificationscribes   Pirchess   Virtual Controller   Pirchess   Cancel   Apply                                                                                                    |                       | ~ | Name                       | [LAN] LAN1                |               |
| Wireless LAN     LAN Network Configuration     DHCP Servic       Objects     IP Address ()     192.188.12       Notification Services<br>RADUS     Submet Mask     252.55.50/4       Certificates     Default Gateway ()     192.188.11       Security     Primary DNS Server ()     88.8.8       Submet Mask     Security     Security       Soutify     None     None       Wittail Controller     DHCP Server     None       Virtual Controller     DHCP Server     On       Virtual Controller     Con () () () () () () () () () () () () ()                                                                                                    | Physical Interface    |   | LAN Network Configuration  |                           |               |
| Objects IP Address ①   Notification Services   RADUS   Certification   © Security   Primary DNS Server ①   88.8.8   Workforing   Security   Primary DNS Server ①   88.8.4   Wanagement VLAN ①   None   Utitual Controller DHCP Server On Or Neiry Carriel Apply                                                                                                    | Wireless LAN          |   | LAN Network Configuration  | DHCP Static IP            |               |
| Notification Services Submet Mask   RADUS Default Gateway ①   O Scourity Primary DNS Server ①   Scourity Secondary DNS Server ①   Monitoring Secondary DNS Server ①   Scourity Management VLAN ②   None     Virtual Controller   DHCP Server Configuration   Virtual Controller   DHCP Server Configuration   Carriel Lappy                                                                                                    | Objects               |   | IP Address 🕕               | 192.168.1.2               |               |
| Certificates Default Gateway ① 192.168.1.1   ② Security Primary DNS Server ① 8.8.8   ③ Monitoring Secondary DNS Server ① 8.8.4   Management VLAN ① None ~   Virtual Controller DHCP Server   > Wireless On Off Relay                                                                                                    | Notification Services |   | Subnet Mask                | 255.255.255.0/24 🗸        |               |
| Security Primary DNS Server ① 8.8.8   Monitoring Secondary DNS Server ① 8.8.4   Bt Utility Managament VLAN ① None    System Maintenance DHCP Server Configuration   Virtual Controller DHCP Server   Virtual Controller On Off Retay                                                                                                    | Certificates          |   | Default Gateway 🛈          | 192.168.1.1               |               |
| Montoring Secondary DNS Server   Bit Utility Management VLAN   System Maintenance DHCP Server Configuration   Virtual Controller DHCP Server   Virtual Controller On   Cancel Apply                                                                                                    | Security              | > | Primary DNS Server 🕕       | 8.8.8.8                   |               |
| By Utility     Management VLAN ()     None       System Maintenance     DHCP Server Configuration       Virtual Controller     DHCP Server       >     Wireless                                                                                                    | Monitoring            | > | Secondary DNS Server ()    | 8.8.4.4                   |               |
| System Maintenance     DHCP Server Configuration       Virtual controller     DHCP Server       >- Wirdess     On       Office     On       Office     On       Office     On       Office     On       Office     On                                                                                                    | 器 Utility             | > | Management VLAN ()         | None V                    |               |
| Virtual Controller DHOP Server On Off Relay                                                                                                    | 🖏 System Maintenance  | > | DHCP Server Configuration  |                           |               |
| Cancel Apply                                                                                                    | Virtual Controller    | - | DHCP Server                | On Off Relay              |               |
| Cancel Apply                                                                                                    | }+ Wireless           | > |                            |                           |               |
|                                                                                                    |                       |   | Cancel Apply               |                           |               |

Available settings are explained as follows:

| ltem                         | Description                                                                                                    |  |  |  |  |
|------------------------------|----------------------------------------------------------------------------------------------------|--|--|--|--|
| LAN Network Configuration    | on                                                                                                    |  |  |  |  |
| LAN Network<br>Configuration | <ul> <li>Select the connection type for the LAN network.</li> <li>DHCP - DHCP stands for Dynamic Host Configuration Protocol.<br/>DHCP server can automatically dispatch related IP settings to any<br/>local user configured as a DHCP client.</li> <li>Static IP</li> </ul> |  |  |  |  |
| When DHCP is selected        |                                                                                                    |  |  |  |  |
| Primary DNS Server           | You must specify a DNS server IP address here because your ISP<br>should provide you with usually more than one DNS Server. If your ISP<br>does not provide it, the device will automatically apply default DNS<br>Server IP address: 194.109.6.66 to this field.             |  |  |  |  |
| Secondary DNS Server         | You can specify secondary DNS server IP address here because your<br>ISP often provides you more than one DNS Server. If your ISP does not<br>provide it, the device will automatically apply default secondary DNS<br>Server IP address: 194.98.0.1 to this field.           |  |  |  |  |
| Management VLAN              | VigorAP 805 supports tag-based VLAN for wireless clients accessing<br>Vigor device. Only the clients with the specified VLAN ID can access<br>into VigorAP 805.<br>Select a number as VLAN ID tagged on the transmitted packet. "None"<br>means no VALN tag.                  |  |  |  |  |
|                              | When Static IP is selected                                                                                                    |  |  |  |  |

| IP Address                | Enter a private IP address for connecting to a local private network (Default: 192.168.1.2).                                                                                                    |
|---------------------------|----------------------------------------------------------------------------------------------------|
| Subnet Mask               | Enter an address code that determines the size of the network.<br>(Default: 255.255.255.0/ 24)                                                                                                    |
| Default Gateway           | Enter a value of the gateway IP address for the DHCP server.                                                                                                    |
| Primary DNS Server        | You must specify a DNS server IP address here because your ISP<br>should provide you with usually more than one DNS Server. If your ISP<br>does not provide it, the device will automatically apply default DNS<br>Server IP address: 194.109.6.66 to this field.                                                                   |
| Secondary DNS Server      | You can specify secondary DNS server IP address here because your<br>ISP often provides you more than one DNS Server. If your ISP does not<br>provide it, the device will automatically apply default secondary DNS<br>Server IP address: 194.98.0.1 to this field.                                                                 |
| Management VLAN           | VigorAP 805 supports tag-based VLAN for wireless clients accessing<br>Vigor device. Only the clients with the specified VLAN ID can access<br>into VigorAP 805.<br>Select a number as VLAN ID tagged on the transmitted packet. "None"<br>means no VALN tag.                                                                        |
| DHCP Server Configuration | on - Available when Static IP is selected                                                                                                    |
| DHCP Server               | <ul> <li>On - Lets the device assign IP address to every host in the LAN.</li> <li>Off - Lets you manually or use other DHCP server to assign IP address to every host in the LAN.</li> <li>Relay - Specify which subnet that DHCP server is located the relay agent should redirect the DHCP request to.</li> </ul>                |
| Start IP Address          | It is available when <b>On</b> is selected as the DHCP Server.<br>Enter a value of the IP address pool for the DHCP server to start with<br>when issuing IP addresses. If the 1st IP address of your device is<br>192.168.1.2, the starting IP address must be 192.168.1.3 or greater,<br>but smaller than 192.168.1.254.           |
| IP Pool Counts            | It is available when <b>On</b> is selected as the DHCP Server.<br>Enter a value of the IP address pool for the DHCP server to end with when issuing IP addresses.                                                                                                    |
| Gateway IP Address        | It is available when <b>On</b> is selected as the DHCP Server.<br>Enter a value of the gateway IP address for the DHCP server.                                                                                                    |
| Lease Time                | It is available when <b>On</b> is selected as the DHCP Server.<br>It allows you to set the leased time for the specified PC.                                                                                                    |
| Primary DNS               | It is available when <b>On</b> is selected as the DHCP Server.<br>You must specify a DNS server IP address here because your ISP<br>should provide you with usually more than one DNS Server. If your ISP<br>does not provide it, the device will automatically apply default DNS<br>Server IP address: 194.109.6.66 to this field. |
| Secondary DNS             | It is available when <b>On</b> is selected as the DHCP Server.<br>You must specify a DNS server IP address here because your ISP                                                                                                    |

| DHCP Server IP Address | It is available when <b>Relay</b> is selected as the DHCP Server.  |
|------------------------|--------------------------------------------------------------------|
| Cancel                 | Click to discard the modification and return to the previous page. |
| Apply                  | Click to save the settings.                                        |

## II-1-2-2 Bind IP to MAC

This function is used to bind the IP and MAC address in LAN to have a strengthening control in network. With the Bind IP to MAC feature you can reserve LAN IP addresses for LAN clients. Each reserved IP address is associated with a Media Access Control (MAC) address.

| Search                 | ۹ | Configuration / LAN        |                |               |      |              |         |        | C Reset  |
|------------------------|---|----------------------------|----------------|---------------|------|--------------|---------|--------|----------|
|                        |   | LAN Networks Bind IP to M. | C DHCP Options | VLAN List     |      |              |         |        |          |
| Device Menu            |   | Bind IP to MAC             |                |               |      |              |         |        |          |
| <li>(7) Dashboard</li> |   |                            |                |               |      |              |         |        |          |
| 🚔 Configuration        | ~ | + Add                      |                |               |      |              | Search. |        | Max: 300 |
| Physical Interface     |   | Comment 🖕                  |                | MAC Address 🝵 |      | IP Address 👳 |         | Option | 1        |
| LAN                    |   |                            |                |               | No R |              |         |        |          |
| Wireless LAN           |   |                            |                |               |      |              |         |        |          |
| Objects                |   |                            |                |               |      |              |         |        |          |
| Notification Services  |   |                            |                |               |      |              |         |        |          |
| RADIUS                 |   |                            |                |               |      |              |         |        |          |
| Certificates           |   |                            |                |               |      |              |         |        |          |
| Security               | > |                            |                |               |      |              |         |        |          |
|                        | > |                            |                |               |      |              |         |        |          |
| 器 Utility              | > |                            |                |               |      |              |         |        |          |
| 🖏 System Maintenance   | > |                            |                |               |      |              |         |        |          |
| Virtual Controller     |   |                            |                |               |      |              |         |        |          |
| }→ Wireless            | > |                            |                |               |      |              |         |        |          |

Available settings are explained as follows:

| Item                                               | Description                                                                                                |  |  |  |  |
|----------------------------------------------------|----------------------------------------------------------------------------------------------------|--|--|--|--|
| +Add Click to create a new profile.                |                                                                                                    |  |  |  |  |
| CommentDisplays a brief description for the entry. |                                                                                                    |  |  |  |  |
| MAC Address                                        | Displays the MAC address used by the entry.                                                                |  |  |  |  |
| IP Address                                         | Displays the IP address used by the entry.                                                                 |  |  |  |  |
| Option                                             | <b>Edit</b> - Click to modify the selected profile.<br><b>Delete</b> - Click to delete the selected entry. |  |  |  |  |

To modify an existing profile, select a file and click Edit.

### To add a new profile, click the **+Add** link to get the following page.

| P Options VLAN List |                                                 | >                 |
|---------------------|-------------------------------------------------|-------------------|
|                     | Comment                                         | Bind_A_PC         |
|                     | MAC Address (Input format is FF:FF:FF:FF:FF:FF) | 14:49:BC:6D:A0:68 |
| MAC Address         | IP Address 🕦                                    | 192.168.1.1       |
|                     |                                                 |                   |
|                     |                                                 |                   |
|                     |                                                 |                   |
|                     |                                                 |                   |
|                     |                                                 |                   |
|                     |                                                 |                   |
|                     |                                                 |                   |
|                     |                                                 |                   |
|                     |                                                 |                   |
|                     |                                                 |                   |
|                     |                                                 |                   |
|                     |                                                 |                   |
|                     |                                                 |                   |
|                     |                                                 |                   |
|                     |                                                 |                   |
|                     |                                                 |                   |
|                     |                                                 | Cancel Appl       |

#### Available settings are explained as follows:

| ltem        | Description                                                               |
|-------------|---------------------------------------------------------------------------|
| Comment     | This is an optional field to identify this IP Address – MAC Address pair. |
| MAC Address | Use the drop-down menu to select a MAC address                            |
| IP Address  | Use the drop-down menu to select an IP address.                           |
| Cancel      | Discard the settings and return to the previous page.                     |
| Apply       | Click it to save the settings and return to the previous page.            |

## II-1-2-3 DHCP Options

DHCP packets can be processed by adding option number and data information when such function is enabled and configured.

This page allows you to configure additional DHCP client options.

| Search                       | ۹ | Configuration / LAN                           |                   |        | 🕚 Reset   |
|------------------------------|---|-----------------------------------------------|-------------------|--------|-----------|
|                              |   | LAN Networks Bind IP to MAC DHCP Options VLAN | I List            |        |           |
| Device Menu                  | _ | DHCP Options                                  |                   |        |           |
| <li>(2) Dashboard</li>       |   |                                               |                   |        |           |
|                              | ~ | + Add                                         |                   | Search | 1 Max: 50 |
| Physical Interface           |   | Option Number 👳                               | Data Type 👳       | Data 👳 | Option    |
| LAN                          |   |                                               | No Records Found! |        |           |
| Wireless LAN                 |   |                                               |                   |        |           |
| Objects                      |   |                                               |                   |        |           |
| Notification Services        |   |                                               |                   |        |           |
| RADIUS                       |   |                                               |                   |        |           |
| Certificates                 |   |                                               |                   |        |           |
| <ul> <li>Security</li> </ul> | > |                                               |                   |        |           |
| Monitoring                   | > |                                               |                   |        |           |
| B Utility                    | > |                                               |                   |        |           |
| 🖏 System Maintenance         | ` |                                               |                   |        |           |
| Virtual Controller           |   |                                               |                   |        |           |
| }~ Wireless                  | > |                                               |                   |        |           |

Available settings are explained as follows:

| ltem                                | Description                                                                                                |  |  |  |  |
|-------------------------------------|----------------------------------------------------------------------------------------------------|--|--|--|--|
| +Add Click to create a new profile. |                                                                                                    |  |  |  |  |
| Option Number                       | Displays the number used by this profile.                                                                  |  |  |  |  |
| Data Type                           | Displays the data type.                                                                                    |  |  |  |  |
| Option                              | <b>Edit</b> - Click to modify the selected profile.<br><b>Delete</b> - Click to delete the selected entry. |  |  |  |  |

To modify an existing profile, select a file and click **Edit.** 

#### To add a new profile, click the **+Add** link to get the following page.

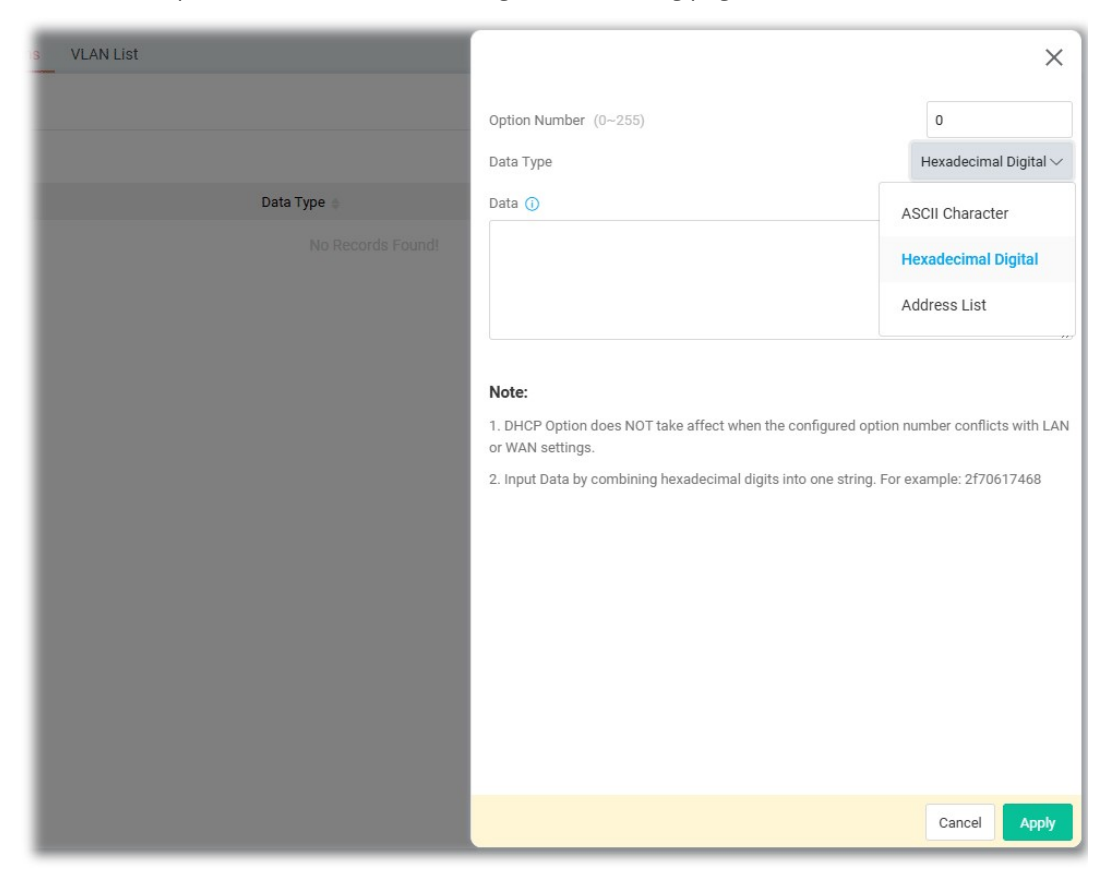

Available settings are explained as follows:

| ltem                                                              | Description                                                                                                    |  |  |  |  |  |  |
|-------------------------------------------------------------------|----------------------------------------------------------------------------------------------------|--|--|--|--|--|--|
| <b>Option Number</b> Enter a number (0 to 255) for this function. |                                                                                                    |  |  |  |  |  |  |
| Data Type                                                         | Choose the type (ASCII or Hex or Address List) for the data to be stored. Type of data in the Data field:                                |  |  |  |  |  |  |
|                                                                   | <ul> <li>ASCII Character - A text string. Example: /path.</li> </ul>                                                                     |  |  |  |  |  |  |
|                                                                   | <ul> <li>Hexadecimal Digit - A hexadecimal string. Valid characters are<br/>from 0 to 9 and from a to f. Example: 2f70617468.</li> </ul> |  |  |  |  |  |  |
|                                                                   | • Address List - One or more IPv4 addresses, delimited by commas.                                                                        |  |  |  |  |  |  |
| Data                                                              | Enter the content of the data to be processed by the function of DHCP option.                                                            |  |  |  |  |  |  |
| Cancel                                                            | Discard the settings and return to the previous page.                                                                                    |  |  |  |  |  |  |
| Apply                                                             | Click it to save the settings and return to the previous page                                                                            |  |  |  |  |  |  |

## II-1-2-4 VLAN List

Virtual Local Area Networks (VLANs) allow you to subdivide your LAN to facilitate management or to improve network security.

| Search               | ۹ | Configuration / I | AN             |              |           |             |  | 🕲 Reset 🔿 R | tefresh |
|----------------------|---|-------------------|----------------|--------------|-----------|-------------|--|-------------|---------|
|                      |   | LAN Networks      | Bind IP to MAC | DHCP Options | VLAN List |             |  |             |         |
| Device Menu          |   | VLAN List         |                |              |           |             |  |             |         |
| (2) Dashboard        |   |                   |                |              |           |             |  |             |         |
| Configuration        | ~ | + Add             |                |              | Nama      | LAN Notwork |  | Ontion      | Max: 8  |
| Physical Interface   |   | VEANID            |                |              | Name      | LAN NEWOK   |  | option      |         |
| LAN                  |   |                   |                |              |           |             |  |             |         |
| Wireless LAN         |   |                   |                |              |           |             |  |             |         |
| Objects              |   |                   |                |              |           |             |  |             |         |
| RADIUS               |   |                   |                |              |           |             |  |             |         |
| Certificates         |   |                   |                |              |           |             |  |             |         |
| Security             | > |                   |                |              |           |             |  |             |         |
| E Monitorina         | , |                   |                |              |           |             |  |             |         |
|                      | í |                   |                |              |           |             |  |             |         |
| az ounty             | > |                   |                |              |           |             |  |             |         |
| 🖏 System Maintenance | > |                   |                |              |           |             |  |             |         |
| Virtual Controller   |   |                   |                |              |           |             |  |             |         |
| }⊷ Wireless          | > |                   |                |              |           |             |  |             |         |
|                      |   |                   |                |              |           |             |  |             |         |
|                      |   |                   |                |              |           |             |  |             |         |
|                      |   |                   |                |              |           |             |  |             |         |
|                      |   |                   |                |              |           |             |  |             |         |

Available settings are explained as follows:

| ltem                                             | Description                                                                                                |  |  |  |
|--------------------------------------------------|----------------------------------------------------------------------------------------------------|--|--|--|
| +Add                                             | Click to create a new profile.                                                                             |  |  |  |
| VLAN IDDisplays the number used by this profile. |                                                                                                    |  |  |  |
| Name                                             | Displays the name of the VLAN profile.                                                                     |  |  |  |
| LAN Network                                      | Displays the LAN network used by the VLAN profile.                                                         |  |  |  |
| Option                                           | <b>Edit</b> - Click to modify the selected profile.<br><b>Delete</b> - Click to delete the selected entry. |  |  |  |

To modify an existing profile, select a file and click **Edit.** 

To add a new profile, click the **+Add** link to get the following page.

| otions VLAN List |                   |             | ×               |
|------------------|-------------------|-------------|-----------------|
|                  |                   | VLAN ID 🕕   | 100             |
|                  |                   | Name        | 100_VLAN        |
| Name             | LAN Network       | LAN Network | Please select 🗸 |
|                  | No Records Found! |             | [LAN] LAN1      |
|                  |                   |             |                 |
|                  |                   |             |                 |
|                  |                   |             |                 |
|                  |                   |             |                 |
|                  |                   |             |                 |
|                  |                   |             |                 |
|                  |                   |             |                 |
|                  |                   |             |                 |
|                  |                   |             |                 |
|                  |                   |             |                 |
|                  |                   |             | Cancel Apply    |

Available settings are explained as follows:

| ltem        | Description                                           |
|-------------|-------------------------------------------------------|
| VLAN ID     | Enter the value as the VLAN ID number.                |
| Name        | Enter a name to represent the VLAN profile.           |
| LAN Network | Select the LAN network used by the VLAN profile.      |
| Cancel      | Discard the settings and return to the previous page. |
| Apply       | Click it to save and apply the settings.              |

## II-1-3 Wireless LAN

VigorAP 805 is a highly integrated wireless local area network (WLAN) for 2.4/5 GHz 802.11b/g/n/ax WLAN applications. It supports channel operations of 20/40 MHz at 2.4 GHz and 20/40/80/160 MHz at 5 GHz. VigorAP 805 can support data rates up to 2.4 Gbps/4.8Gbps in 802.11ax 80/160 MHz bandwidth.

## (i) Note:

\* The actual data throughput will vary according to the network conditions and environmental factors, including volume of network traffic, network overhead and building materials.

VigorAP 805 plays a role as an Access Point (AP) connecting to lots of wireless clients or Stations (STA). All the STAs will share the same Internet connection via VigorAP 805.

#### Security Overview

WEP (Wired Equivalent Privacy) is a legacy method to encrypt each frame transmitted via radio using either a 64-bit or 128-bit key. Usually access point will preset a set of four keys and it will communicate with each station using only one out of the four keys.

WPA (Wi-Fi Protected Access), the most dominating security mechanism in industry, is separated into two categories: WPA-personal or called WPA Pre-Share Key (WPA/PSK), and WPA-Enterprise or called WPA/802.1x.

In WPA-Personal, a pre-defined key is used for encryption during data transmission. WPA applies Temporal Key Integrity Protocol (TKIP) for data encryption while WPA2 applies AES. The WPA-Enterprise combines not only encryption but also authentication.

Since WEP has been proved vulnerable, you may consider using WPA for the most secure connection. You should select the appropriate security mechanism according to your needs. No matter which security suite you select, they all will enhance the over-the-air data protection and /or privacy on your wireless network. The VigorAP 805 is very flexible and can support multiple secure connections with both WEP and WPA at the same time.

#### **WPS** Introduction

**WPS (Wi-Fi Protected Setup)** provides easy procedure to make network connection between wireless station and wireless access point (VigorAP 805) with the encryption of WPA and WPA2.

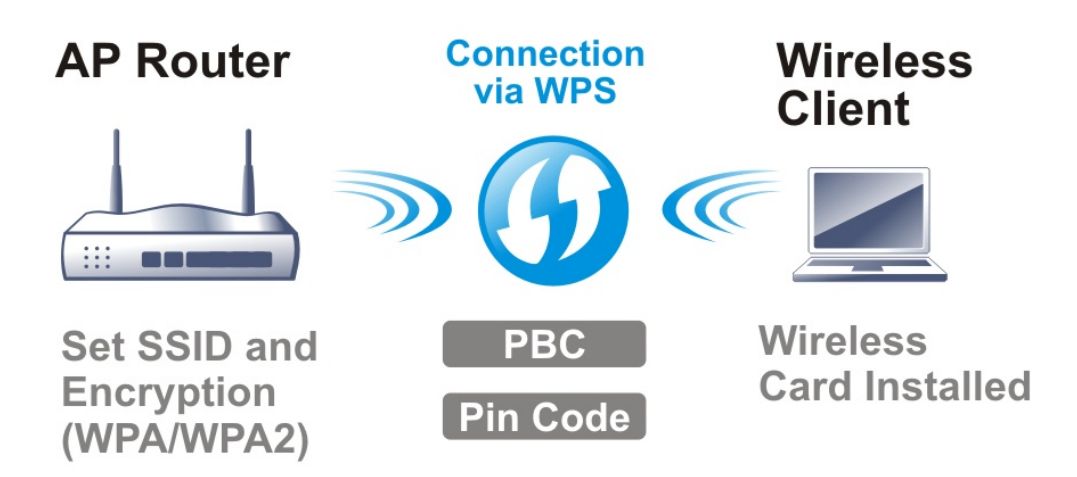

It is the simplest way to build connection between wireless network clients and VigorAP 805. Users do not need to select any encryption mode and type any long encryption passphrase to setup a wireless client every time. He/she only needs to press a button on wireless client, and WPS will connect for client and VigorAP 805 automatically.

# (i) Note:

This function is available for the wireless station with WPS supported.

There are two methods to do network connection through WPS between AP and Stations: pressing the *Start PBC* button or using *PIN Code*.

On the side of VigorAP 805 series which served as an AP, click **Start PBC** on web configuration interface. On the side of a station with network card installed, press **Start PBC** button of network card.

If you want to use PIN code, you have to know the PIN code specified in wireless client. Then provide the PIN code of the wireless client you wish to connect to the VigorAP 805.

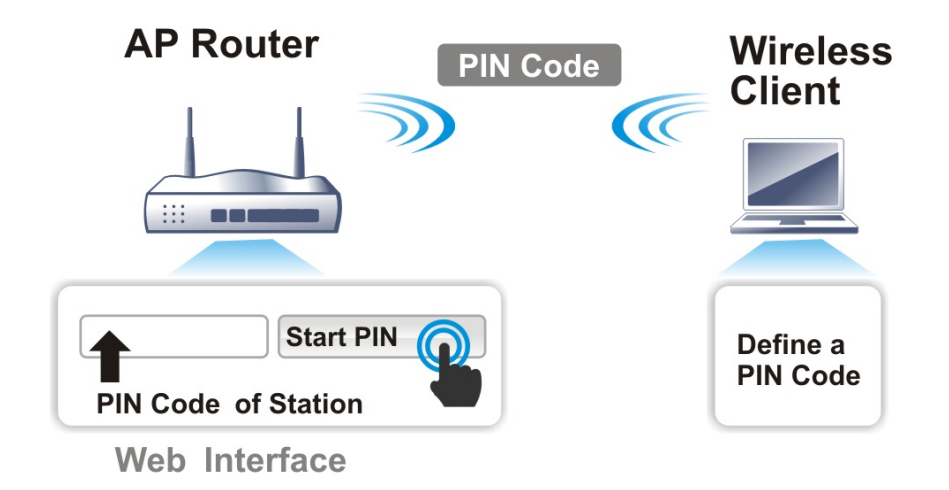

**Band Steering** 

Band Steering detects if the wireless clients are capable of 5GHz operation, and steers them to that frequency. It helps to leave 2.4GHz band available for legacy clients and improves users' experience by reducing channel utilization.

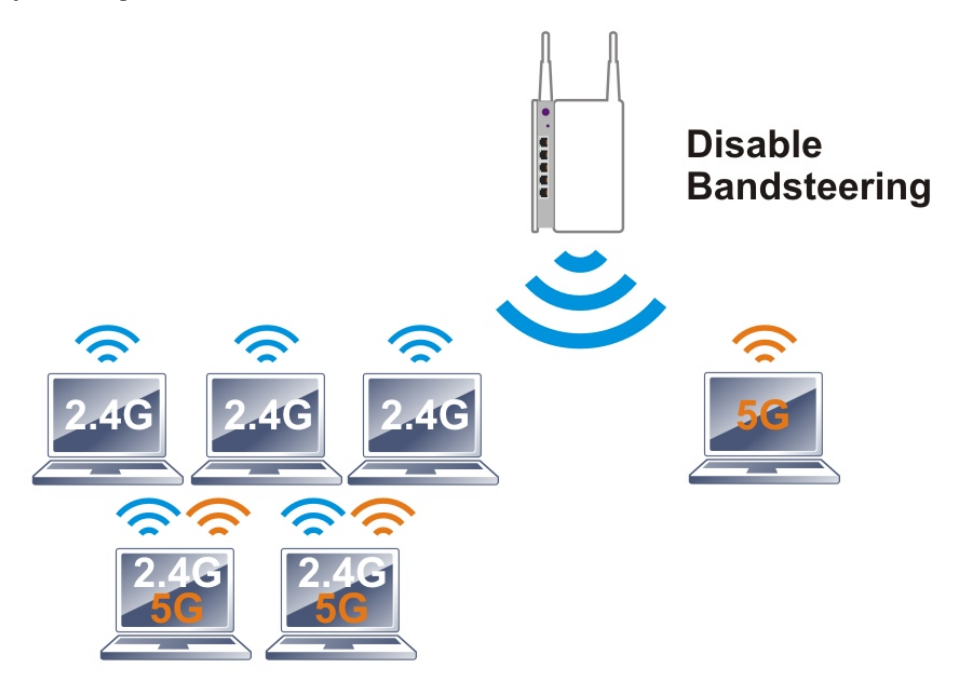

If dual-band is detected, the AP will let the wireless client connect to less congested wireless LAN, such as 5GHz to prevent network congestion.

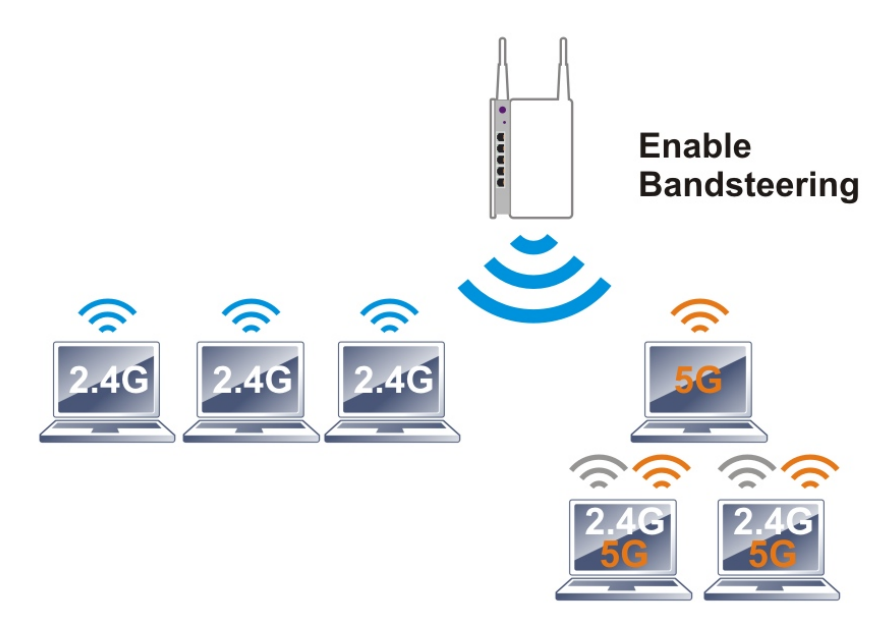

## (i) Note:

To make Band Steering work successfully, SSID and security on 2.4GHz also MUST be broadcasted on 5GHz.

**Airtime Fairness** 

Airtime fairness is essential in wireless networks that must support critical enterprise applications.

Most of the applications are either symmetric or require more downlink than uplink capacity; telephony and email send the same amount of data in each direction, while video streaming and web surfing involve more traffic sent from access points to clients than the other way around. This is essential for ensuring predictable performance and quality-of-service, as well as allowing 802.11n and legacy clients to coexist on the same network. Without airtime fairness, offices using mixed-mode networks risk having legacy clients slow down the entire network or letting the fastest client(s) crowd out other users.

With airtime fairness, every client at a given quality-of-service level has equal access to the network's airtime.

The wireless channel can be accessed by only one wireless station at the same time.

The principle behind the IEEE802.11 channel access mechanisms is that each station has *an equal probability* to access the channel. When wireless stations have similar data rates, this principle leads to a fair result. In this case, stations get a similar channel access time which is called airtime.

However, when stations have various data rates (e.g., 11g, 11n), the result is not fair. The slow stations (11g) work in their slow data rate and occupy too much airtime, whereas the fast stations (11n) become much slower.

Take the following figure as an example, both Station A(11g) and Station B(11n) transmit data packets through VigorAP. Although they have an equal probability to access the wireless channel, Station B(11n) gets only a little airtime and waits too much because Station A(11g) spends a longer time to send one packet. In other words, Station B(fast rate) is obstructed by Station A(slow rate).

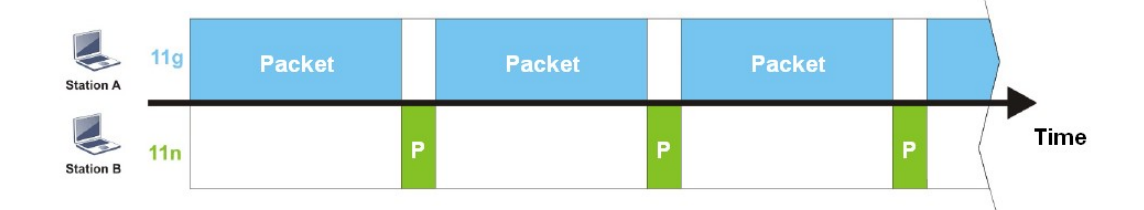

To improve this problem, Airtime Fairness is added for VigorAP. Airtime Fairness function tries to assign similar airtime to each station (A/B) by controlling TX traffic. In the following figure, Station B(11n) has a higher probability to send data packets than Station A(11g). In this way, Station B(fast rate) gets fair airtime and its speed is not limited by Station A(slow rate).

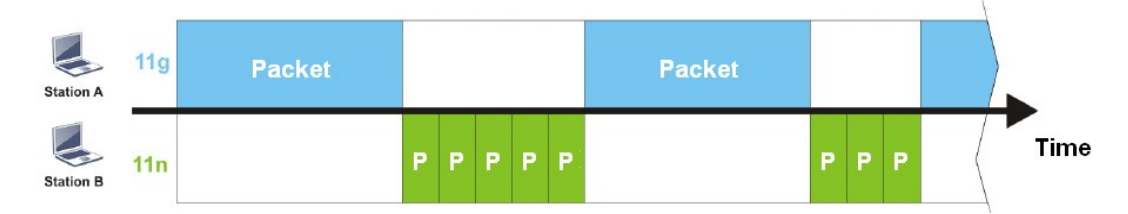

It is similar to the automatic Bandwidth Limit. The dynamic bandwidth limit of each station depends on the instant active station number and airtime assignment. Please note that Airtime Fairness of 2.4GHz and 5GHz are independent. But stations of different SSIDs function together because they all use the same wireless channel. IN SPECIFIC ENVIRONMENTS, this function can reduce the bad influence of slow wireless devices and improve the overall wireless performance.

Suitable environment:

(1) Many wireless stations.

(2) All stations mainly use download traffic.

(3) The performance bottleneck is the wireless connection.

# (i) Note:

Airtime Fairness function and Bandwidth Limit function should be mutually exclusive. So their webs have extra actions to ensure these two functions are not enabled simultaneously.

#### II-1-3-1 SSID

By clicking the SSID tab, a web page will appear so that you could set the SSID, the security mode, and the password.

| Search                        | Configuration / Wireless LAN         |         |                       |             |   |         |               |        |      | 0      | Reset   |
|-------------------------------|--------------------------------------|---------|-----------------------|-------------|---|---------|---------------|--------|------|--------|---------|
|                               | SSID Radio Settings Roaming AP Disco | very V  | VPS Range Extender    | NDS         |   |         |               |        |      |        |         |
| Device Menu                   | SCID                                 |         |                       |             |   |         |               |        |      |        |         |
| <ul> <li>Dashboard</li> </ul> | 3510                                 |         |                       |             |   |         |               |        |      |        |         |
|                               | +Add                                 |         |                       |             |   |         |               |        |      | 1      | Max: 16 |
| Physical Interface            | SSID ()                              | Enabled | Security              | Password () |   | VLAN () | Scheduled On  | 2.4GHz | 5GHz | Option |         |
| LAN                           | DrawTelk 51D0D6                      |         | WDA2 0WDA2 Dereenel   |             | • | Nenetra | Always On L ( | -      | -    | A Edit |         |
|                               | DiayTek-STB900                       |         | WFA5/WFA2 FelSolial V |             |   | NOTIG ~ | Always Off V  |        |      | Con    |         |
| Objects                       |                                      |         |                       |             |   |         |               |        |      |        |         |
| Notification Services         |                                      |         |                       |             |   |         |               |        |      |        |         |
| RADIUS                        |                                      |         |                       |             |   |         |               |        |      |        |         |
| Certificates                  |                                      |         |                       |             |   |         |               |        |      |        |         |
| Security                      |                                      |         |                       |             |   |         |               |        |      |        |         |
| 🔂 Monitoring                  |                                      |         |                       |             |   |         |               |        |      |        |         |
| 😫 Utility                     |                                      |         |                       |             |   |         |               |        |      |        |         |
| 🖏 System Maintenance          |                                      |         |                       |             |   |         |               |        |      |        |         |
| Virtual Controller            |                                      |         |                       |             |   |         |               |        |      |        |         |
| ≻ Wireless                    |                                      |         |                       |             |   |         |               |        |      |        |         |

Available settings are explained as follows:

| Item         | Description                                                                                                    |  |  |  |  |  |
|--------------|----------------------------------------------------------------------------------------------------|--|--|--|--|--|
| +Add         | Click to set a new SSID.                                                                                                 |  |  |  |  |  |
| SSID Name    | Displays the name of the SSID.                                                                                           |  |  |  |  |  |
| Enabled      | Switch the toggle to enable or disable this entry.                                                                       |  |  |  |  |  |
| Security     | Displays the security mode used by this entry.<br>If required, use the drop-down list to select another mode.            |  |  |  |  |  |
| Password     | Displays the password used by this entry.                                                                                |  |  |  |  |  |
| VLAN         | Select VLAN ID # for this SSID. Packets transferred from this SSID to LAN will be tagged with the number.                |  |  |  |  |  |
| Scheduled On | Select either the "Always On" option or set a specific schedule for the SSID.                                            |  |  |  |  |  |
| 2.4GHz       | Switch the toggle to enable or disable this entry.<br>If enabled, this entry will be applied to 2.4GHz wireless network. |  |  |  |  |  |
| 5GHz   | Switch the toggle to enable or disable this entry.<br>If enabled, this entry will be applied to 5GHz wireless network.                   |
|--------|----------------------------------------------------------------------------------------------------|
| Option | <b>Edit</b> - Click to modify the selected profile.<br><b>Delete</b> - Click the selected entry.<br>The default SSID can not be deleted. |
| Cancel | Discard the settings and return to the previous page.                                                                                    |
| Apply  | Save and apply the settings.                                                                                                    |

To edit an existing SSID, click the **Edit** link to get to the following page.

| SSID ()                      | DrayTek-51B9B6            |
|------------------------------|---------------------------|
| Enabled                      |                           |
| Security                     | WPA3/WPA2 Personal $\sim$ |
| Password 🕕                   | •••••                     |
| VLAN ()                      | None 🗸                    |
| Scheduled On                 | Always On $\sim$          |
| SSID Band                    |                           |
| 2.4GHz                       | ۵                         |
| 5GHz                         |                           |
| SSID Settings                |                           |
| MAC Filtering List           | Disabled $\checkmark$     |
| Isolate Client from Wireless |                           |
| Hide SSID                    |                           |
| WPA Settings                 |                           |
|                              |                           |
| l                            |                           |

| ltem     | Description                                                                                                    |
|----------|----------------------------------------------------------------------------------------------------|
| SSID     | Set a name for VigorAP to be identified.                                                                                                    |
| Enabled  | Switch the toggle to enable or disable the function.                                                                                                    |
| Security | There are several modes provided for you to choose from.<br>Below shows the modes with higher security;                                                                                                    |
|          | <ul> <li>WPA3 Personal, WPA3/WPA2 Personal, WPA2 Personal,<br/>WPA2/WPA Personal - Accepts only WPA clients and the<br/>encryption key should be entered in PSK. The WPA encrypts<br/>each frame transmitted from the radio using the key, which<br/>either PSK (Pre-Shared Key) entered manually in this field below<br/>or automatically negotiated via 802.1x authentication.</li> </ul> |
|          | The WPA encrypts each frame transmitted from the radio using<br>the key, which either PSK (Pre-Shared Key) entered manually in<br>this field below or automatically negotiated via 802.1x<br>authentication. Select WPA, WPA2, or Auto as WPA mode.                                                                                                    |
|          | <ul> <li>WPA3 Enterprise, WPA2 Enterprise, WPA2/WPA Enterprise - The<br/>WPA encrypts each frame transmitted from the radio using the<br/>key, which either PSK (Pre-Shared Key) entered manually in this<br/>field below or automatically negotiated via 802.1x</li> </ul>                                                                                                    |

|                                   | authentication.                                                                                                    |
|-----------------------------------|----------------------------------------------------------------------------------------------------|
|                                   | • <b>OWE</b> - WPA3 also introduces a new open and secure connection mode; "Opportunistic Wireless Encryption" (OWE). It allows the clients to connect without a password, ideal for hotspot networks, but the connection between each individual client is uniquely encrypted behind the scenes.                                                                                                    |
|                                   | Below shows the modes with basic security;                                                                                                    |
|                                   | • WPA Personal - Accepts only WPA clients and the encryption key should be entered in PSK. The WPA encrypts each frame transmitted from the radio using the key, which either PSK (Pre-Shared Key) entered manually in this field below or automatically negotiated via 802.1x authentication.                                                                                                    |
|                                   | <ul> <li>WPA Enterprise - The WPA encrypts each frame transmitted<br/>from the radio using the key, which either PSK (Pre-Shared Key)<br/>entered manually in this field below or automatically negotiated<br/>via 802.1x authentication.</li> </ul>                                                                                                    |
|                                   | <ul> <li>WEP Personal - Accepts only WEP clients and the encryption key<br/>should be entered in WEP Key.</li> </ul>                                                                                                    |
|                                   | • None - The encryption mechanism is turned off.                                                                                                    |
| Password                          | Enter <b>8~63</b> ASCII characters, such as "012345678". This feature is available for <b>WPA Personal or WPA2 Personal or WPA2 / WPA Personal</b> mode, <b>WPA3 Personal</b> or <b>WPA3/WPA2 Personal</b> .                                                                                                    |
| RADIUS Server                     | This feature is available for <b>WPA3 Enterprise, WPA2 Enterprise, WPA2/WPA Enterprise,</b> and <b>WPA Enterprise</b> mode.                                                                                                    |
|                                   | Use the drop-down list to select a RADIUS server setting.                                                                                                    |
|                                   | <b>Note</b> : Before configuring the RADIUS server, go to <b>Configuration&gt;&gt;RADIUS</b> to create external RADIUS profiles (at least one) first.                                                                                                    |
| VLAN                              | Select VLAN ID # for this SSID. Packets transferred from this SSID to LAN will be tagged with the number.                                                                                                    |
|                                   | If your network uses VLANs, you can assign the SSID to a VLAN on<br>your network. Client devices that associate using the SSID are grouped<br>into this VLAN. The VLAN ID range is from 3 to 4095. The VLAN ID is<br>None by default, it means disabling the VLAN function for the SSID.                                                                                                    |
| Scheduled On                      | Select Always or any other schedule profile.                                                                                                    |
|                                   | <b>Always</b> - This WLAN profile will be active all the time.                                                                                                    |
|                                   | Or, use the drop-down list to select a preset schedule profile.                                                                                                    |
|                                   |                                                                                                    |
|                                   | Before choosing, please go to <b>Configuration&gt;&gt;Object</b> to create schedule profiles (at least one).                                                                                                    |
|                                   | Before choosing, please go to <b>Configuration&gt;&gt;Object</b> to create schedule profiles (at least one). SSID Band                                                                                                    |
| 2.4GHz/5GHz                       | Before choosing, please go to Configuration>>Object to create schedule profiles (at least one).         SSID Band         Select 2.4GHz and/or 5GHz for applying to this wireless LAN setting.                                                                                                    |
| 2.4GHz/5GHz                       | Before choosing, please go to <b>Configuration&gt;&gt;Object</b> to create<br>schedule profiles (at least one).<br>SSID Band<br>Select 2.4GHz and/or 5GHz for applying to this wireless LAN setting.<br>SSID Settings                                                                                                    |
| 2.4GHz/5GHz<br>MAC Filtering List | Before choosing, please go to Configuration>>Object to create schedule profiles (at least one).         SSID Band         Select 2.4GHz and/or 5GHz for applying to this wireless LAN setting.         SSID Settings         Disabled - Disable the function of using MAC Filtering List.                                                                                                    |
| 2.4GHz/5GHz<br>MAC Filtering List | Before choosing, please go to Configuration>>Object to create schedule profiles (at least one).         SSID Band         Select 2.4GHz and/or 5GHz for applying to this wireless LAN setting.         SSID Settings         Disabled - Disable the function of using MAC Filtering List.         Or, use the drop-down list to select a preset profile.                                                                                                    |
| 2.4GHz/5GHz<br>MAC Filtering List | Before choosing, please go to Configuration>>Object to create schedule profiles (at least one).         SSID Band         Select 2.4GHz and/or 5GHz for applying to this wireless LAN setting.         SSID Settings         Disabled - Disable the function of using MAC Filtering List.         Or, use the drop-down list to select a preset profile.         Before choosing, please go to Security>>MAC Filtering to create MAC filtering profiles (at least one). |

| Wireless LAN         | Makes the wireless clients (stations) with the same SSID not access for each other.                                                                                                    |
|----------------------|----------------------------------------------------------------------------------------------------|
| Hide SSID            | Switch the toggle to enable or disable the function.                                                                                                    |
|                      | Prevents from wireless sniffing and make it harder for unauthorized clients or STAs to join your wireless LAN. Depending on the wireless utility, the user may only see the information except SSID or just cannot see any thing about VigorAP 805 while site surveying. The system allows you to set four sets of SSID for different usage.                                                                                                    |
|                      | WPA Settings                                                                                                    |
| WPA Algorithm        | This feature is available for WPA2 Personal, WPA2/WPA Personal,<br>WPA2 Enterprise, WPA2/WPA Enterprise, WPA Personal, or WPA<br>Enterprise mode.                                                                                                    |
|                      | Select TKIP, AES, or TKIP/AES as the algorithm for WPA.                                                                                                    |
| Key Renewal Interval | WPA uses a shared key for authentication to the network. However,<br>normal network operations use a different encryption key that is<br>randomly generated. This randomly generated key is periodically<br>replaced. Enter the renewal security time (seconds) in the column.<br>Smaller interval leads to greater security but lower performance.<br>Default is 3600 seconds. Set 0 to disable re-key. This feature is<br>available for WPA3 Personal, WPA3/WPA2 Personal, WPA2 Personal,<br>WPA2/WPA Personal, WPA3 Enterprise, WPA2 Enterprise, WPA2/WPA<br>Enterprise, WPA Personal, WPA Enterprise mode. |
|                      | WEP Settings                                                                                                    |
| Default Key          | This feature is available for <b>WEP Personal</b> mode.                                                                                                    |
|                      | Four keys can be entered here, but only one key can be selected at a time. The format of WEP Key is restricted to 5 ASCII characters or 10 hexadecimal values in 64-bit encryption level, or restricted to 13 ASCII characters or 26 hexadecimal values in 128-bit encryption level. The allowed content is the ASCII characters from 33(!) to 126(~) except '#' and ','.                                                                                                    |
| Кеу # Туре           | <b>Hex/ASCII</b> - The format of WEP Key is restricted to 5 <b>ASCII</b> characters<br>or 10 <b>hexadecimal</b> values in 64-bit encryption level, or restricted to 13<br>ASCII characters or 26 hexadecimal values in 128-bit encryption level.<br>The allowed content is the ASCII characters from 33(!) to 126(~) except<br>'#' and ','. This feature is available for <b>WEP Personal</b> mode.                                                                                                    |
| Key #                | Enter 5 <b>ASCII</b> characters or 10 <b>hexadecimal</b> values in 64-bit encryption<br>level, or 13 ASCII characters or 26 hexadecimal values in 128-bit<br>encryption level. This feature is available for <b>WEP Personal</b> mode.                                                                                                    |
| Cancel               | Discard the settings and return to the previous page.                                                                                                    |
| Update Editing       | Save and apply the settings.                                                                                                    |

Click **Update Editing** to save the settings and return to the previous page.

### II-1-3-2 Radio Settings

This page is to determine the wireless radio setting, like channel, physical mode, channel bandwidth, transmit power and etc.

| Search Q                         | Configuration / Wireless LAN             |                                                                                                    | C Reset  |
|----------------------------------|------------------------------------------|----------------------------------------------------------------------------------------------------|----------|
| Device Menu<br>(7) Dashboard     | SSID Radio Settings Roar                 | ning AP Discovery WPS Range Extender WDS                                                                                                    |          |
| Configuration                    | 2.4GHz Radio                             | Advanced Mo                                                                                                    | ide: OFF |
| LAN<br>Wireless LAN              | Enabled                                  | Interference of the transformed and the transformed and the t |          |
| Objects<br>Notification Services | Transmit Power                           | 100% V                                                                                                    |          |
| RADIUS<br>Certificates           | Channel<br>Channel Bandwidth             | Auto Select 🗸                                                                                                    |          |
| Security >                       | Current Channel                          | Channel 9                                                                                                    |          |
| 전 Monitoring > 응 Utility >       | Current Extension Channel Update Channel | Channel S<br>Scan and Update                                                                                                    |          |
| 🔩 System Maintenance >           |                                          | Note: Execute a one-time channel optimization for this AP. This would result in wireless downtime for few minutes.                                                                                                    |          |
| Virtual Controller               | Updated Channel Result                   |                                                                                                    |          |
| ,                                | Enabled                                  |                                                                                                    |          |
|                                  | Mode<br>Transmit Power                   | Mixed (f1a+11n+11ac+11a) ~ ~<br>100% ~ ~                                                                                                    |          |

| ltem                         | Description                                                                                                    |
|------------------------------|----------------------------------------------------------------------------------------------------|
| Advanced Mode                | <b>ON/OFF</b> - Click the button to show or hide more settings.                                                                                                    |
|                              | 2.4GHz Radio                                                                                                    |
| Enabled                      | Switch the toggle to enable or disable the function.                                                                                                    |
| Mode                         | At present, VigorAP can connect to 11b only, 11g only, 11n only, Mixed<br>(11b+11g), Mixed (11g+11n), Mixed (11b+11g+11n) and Mixed<br>(11b+11g+11n+11ax) stations simultaneously. Simply choose Mixed<br>(11b+11g+11n+11ax) mode.                                                                                                    |
| Transmit Power               | The default setting is the maximum (100%). Lowering down the value may degrade the range and throughput of wireless.                                                                                                    |
| Channel                      | Means the channel of frequency of the wireless LAN. You may switch<br>the channel if the selected channel is under serious interference. If<br>you have no idea of choosing the frequency, please select <b>Auto</b><br><b>Select</b> to let the system determine for you.                                                                                                    |
| Channel Bandwidth            | <ul> <li>Auto 20/40 MHz-The AP will scan for nearby wireless AP, and then use 20MHz if the number of AP is more than 10, or use 40MHz if it's not.</li> <li>20 MHz- The device will use 20MHz for data transmission and receiving between the AP and the stations.</li> <li>40 MHz- The device will use 40MHz for data transmission and receiving between the AP and the stations.</li> </ul> |
| Current Channel              | Displays current channel number.                                                                                                    |
| Current Extension<br>Channel | Displays current extension channel.                                                                                                    |
| Update Channel               | <b>Scan and Update</b> - Click to select the best channel again when <b>Auto</b><br><b>Select i</b> s selected as the Channel setting.                                                                                                    |

#### **Updated Channel Result** Displays the best channel after pressing the **Scan and Update** button.

Update Channel

Scan and Update

Updated Channel Result

New Channel: 9

| 5GHz Radio             |                                                                                                    |  |  |
|------------------------|----------------------------------------------------------------------------------------------------|--|--|
| Enabled                | Switch the toggle to enable or disable the function.                                                                                                    |  |  |
| Mode                   | At present, VigorAP can connect to 11a only, 11n only (5G), Mixed (11a+11n), Mixed (11a+11n+11ac), and Mixed (11a+11n+11ac+11ax) stations simultaneously. Simply choose Mixed (11b+11g+11n+11ax) mode.                                                                                                    |  |  |
| Transmit Power         | The default setting is the maximum (100%). Lowering down the value may degrade the range and throughput of wireless.                                                                                                    |  |  |
| Channel                | Means the channel of frequency of the wireless LAN. You may switch<br>the channel if the selected channel is under serious interference. If<br>you have no idea of choosing the frequency, please select <b>Auto</b><br><b>Select</b> to let the system determine for you.                                                                                                    |  |  |
| Channel Bandwidth      | <ul> <li>20 MHz- The device will use 20MHz for data transmission and receiving between the AP and the stations.</li> <li>40 MHz- The device will use 40MHz for data transmission and receiving between the AP and the stations. It is for wireless LAN 2.4GHz only.</li> <li>80 MHz- The device will use 80MHz for data transmission and receiving between the AP and the stations.</li> <li>160 MHz- The device will use 160MHz for data transmission and receiving between the AP and the stations.</li> </ul> |  |  |
| Current Channel        | Displays current channel number.                                                                                                    |  |  |
| Update Channel         | Scan and Update - Click to scan current channel used.                                                                                                    |  |  |
| Updated Channel Result | Displays current channel used.         Content of contents of the optimization of the optimization for this AP. T         Update Channel       Scan and Update         Note: Execute a one-time channel optimization for this AP. T         Updated Channel Result       New Channel: 9                                                                                                    |  |  |

#### **Band Steering Settings**

| 5Ghz Client Minimum<br>RSSI                         | If it is enabled, VigorAP will detect if the wireless client is capable of dual-band or not within the time limit.                                                                                                    |  |
|-----------------------------------------------------|----------------------------------------------------------------------------------------------------|--|
|                                                     | The wireless station has the capability of a 5GHz network connection, yet the signal performance might not be satisfied. Therefore, when the signal strength is below the value set here while the wireless station connecting to VigorAP, VigorAP will allow the client to connect to the 2.4GHz network. |  |
| Below shows more settings if the Advance Mode is ON |                                                                                                    |  |
| Antenna                                             | Configure the number of antenna for transmission and reception.                                                                                                    |  |
| Fragment Length                                     | Sets the Fragment threshold of wireless radio. Do not modify the default value if you don't know what it is. The default value is 2346.                                                                                                    |  |

| RTS Threshold    | Minimize the collision (unit is bytes) between hidden stations to<br>improve wireless performance.<br>Set the RTS threshold of wireless radio. Do not modify the default<br>value if you don't know what it is. The default value is 2347.                                                                                                    |
|------------------|----------------------------------------------------------------------------------------------------|
| Country Code     | VigorAP broadcasts country codes by following the 802.11d standard.<br>However, some wireless stations will detect/scan the country code to<br>prevent conflict occurred. If conflict is detected, the wireless station<br>will be warned and is unable to make a network connection.<br>Therefore, changing the country code to ensure a successful network<br>connection will be necessary for some clients.                                                      |
| WMM Capable      | To apply WMM parameters for wireless data transmission, switch the toggle to enable the function.                                                                                                    |
| APSD Capable     | APSD (Automatic Power-Save Delivery) is an enhancement over the<br>power-saving mechanisms supported by Wi-Fi networks. It allows<br>access points to buffer traffic before transmitting it to wireless<br>devices, thus allowing wireless devices to enter into power saving<br>mode which reduces power consumption. Not all wireless clients<br>support APSD properly, and the only way to find out if APSD is<br>appropriate for your network is to experiment. |
| Airtime Fairness | Try to assign similar airtime to each wireless station by controlling TX traffic. Switch the toggle to enable the function.                                                                                                    |
| Cancel           | Discard the settings and return to the previous page.                                                                                                    |
| Apply            | Click it to save and apply the settings.                                                                                                    |

#### II-1-3-3 Roaming

The network signal for a single wireless access point might be limited by its coverage range. Therefore, if you want to expand the wireless network in a large exhibition with a quick method, you can install multiple access points with enabling the Roaming feature for each AP to reach the purpose of expanding wireless signals seamlessly.

These access points connecting for each other shall be verified by pre-authentication. This page allows you to enable the roaming feature and the pre-authentication.

| Search Q                                                                   | Configuration / Wireless LAN                                                                                                    | 🕲 Reset |
|----------------------------------------------------------------------------|----------------------------------------------------------------------------------------------------|---------|
| Device Menu                                                                | SSID Radio Settings Roaming AP Discovery WPS Range Extender WDS Fast Roaming                                                                                                    |         |
| <ul> <li>Configuration</li> <li>Physical Interface</li> <li>LAN</li> </ul> | Enabled 802.11r  802.11r  802.11r  Enabled 802.11k                                                                                                    |         |
| Wireless LAN<br>Objects<br>Notification Services<br>RADIUS                 | Pre-Authentication for 802.1x Assisted Client Roaming Assisted Reaming to Signal Strength (RSSI)                                                                                                    | ~       |
| Certificates                                                               | Enabled                                                                                                    |         |
| Bar Monitoring >                                                           | Assisted Reaming Signal Strength Threshold - (Reaming Signal range-86/dBm — 67/dBm) 85 dBm.(Default-85)<br>Assist reaming when adjacent AP signal is better than (adjacent AP signal range: 1dB – 20dB) 5 dB.(Default:5) |         |
| ≪ System Maintenance →                                                     |                                                                                                    |         |
| }• Wireless >                                                              |                                                                                                    |         |
|                                                                            | Cancel Apply                                                                                                    |         |

| ltem                                   | Description                                                                                                    |  |  |  |
|----------------------------------------|----------------------------------------------------------------------------------------------------|--|--|--|
| Fast Roaming                           |                                                                                                    |  |  |  |
| Enable 802.11r                         | <b>Enable 802.11r</b> - Switch the toggle to enable the 802.11r protocol(also known as Fast Basic Service Set (BSS) Transition. If enabled, the access point will improve the roaming experience for the wireless clients.                                                                                                    |  |  |  |
| 802.11r Mode                           | <ul> <li>Over the DS - Transmit the handshake messages between the client and the new AP using the distribution system. In response to signal strength change, the client can communicate with the other AP through the original AP with Action Frames (FT Request and FT Response).</li> <li>Over the Air - Transmits the messages directly over the wireless naturally in response to the needs of signal strength change, the client</li> </ul>                                                          |  |  |  |
|                                        | can communicate directly with the other AP using a fast roaming<br>authentication algorithm (without requiring reauthentication at every<br>AP).                                                                                                    |  |  |  |
|                                        | Note that both APs must ping each other via DS (Distribution System) / WDS.                                                                                                    |  |  |  |
| Enabled 802.11k                        | Switch the toggle to enable the 802.11k protocol (also know as Radio<br>Resource Management (RRM)). If enabled, the access point will<br>optimize the performance of wireless networks.                                                                                                    |  |  |  |
| Pre-Authentication for<br>802.1x       | Enables a station to authenticate to multiple APs for roaming securer<br>and faster. With the pre-authentication procedure defined in IEEE<br>802.11i specification, the pre-four-way-handshake can reduce handoff<br>delay perceivable by a mobile node. It makes roaming faster and more<br>secure. (Only valid in WPA2)                                                                                                    |  |  |  |
|                                        | Switch the toggle to enable/disable 802.11x Pre-Authentication.                                                                                                    |  |  |  |
|                                        | <b>Enable</b> - Enable IEEE 802.1X Pre-Authentication.                                                                                                    |  |  |  |
| Cacho Poriod                           | Set the expire time of WPA2 PMK (Painwise master key) cache PMK                                                                                                    |  |  |  |
|                                        | Cache manages the list from the BSSIDs in the associated SSID with which it has pre-authenticated. Such feature is available for <b>WPA2 Enterprise</b> mode.                                                                                                    |  |  |  |
|                                        | Assisted Client Roaming                                                                                                    |  |  |  |
| Assisted Roaming by<br>Signal Strength | When the link rate of wireless station is too low or the signal received<br>by the wireless station is too worse, VigorAP 805 will automatically<br>detect (based on the link rate and RSSI requirement) and cut off the<br>network connection for that wireless station to assist it to connect<br>another Wireless AP to get better signal.                                                                                                    |  |  |  |
|                                        | Enabled – Enable the function.                                                                                                    |  |  |  |
|                                        | Assisted Roaming Signal Strength Threshold – When the signal strength of the wireless station is below the value (dBm) set here and adjacent AP (must be DrayTek AP and support such feature too) with higher signal strength value (defined in the field of Assist roaming when adjacent AP signal is better than) is detected by VigorAP 805, VigorAP 805 will terminate the network connection for that wireless station. Later, the wireless station can connect to the adjacent AP (with better RSSI). |  |  |  |
|                                        | as a threshold.                                                                                                    |  |  |  |
| Cancel                                 | Discard the settings and return to the previous page.                                                                                                    |  |  |  |

| Apply | Click it to save and apply the settings. |
|-------|------------------------------------------|
|-------|------------------------------------------|

After finishing this web page configuration, please click **Apply** to save the settings.

#### II-1-3-4 AP Discovery

VigorAP 805 can scan all regulatory channels and find working APs in the neighborhood. Based on the scanning result, users will know which channel is clean for usage. Also, it can be used to facilitate finding an AP for a WDS link. Notice that during the scanning process (about 5 seconds), no client is allowed to connect to VigorAP.

This page is used to scan the existence of the APs on the wireless LAN. Please click **Scan** to discover all the connected APs.

| Search Q                                                                 | Configuration / Wireless                            | Configuration / Wireless LAN C1                  |                          |                    | C Refresh |         |                   |            |
|--------------------------------------------------------------------------|-----------------------------------------------------|--------------------------------------------------|--------------------------|--------------------|-----------|---------|-------------------|------------|
| Device Menu<br>P Deshboard<br>Configuration<br>Physical Interface<br>LAN | SSID Radio Settings AP Discovery Start AP Discovery | Roaming AP Discovery Scan Note: Scanning process | WPS Range Extender WDS   | or few minute      | \$.       |         |                   |            |
| Wireless LAN<br>Objects<br>Notification Services                         | Radio Information                                   | 2.4GHz                                           | 5GHz                     |                    |           |         |                   | 1          |
| RADIUS<br>Certificates                                                   | Mode                                                | Mixed(11b+11g+11n+11ax)                          | Mixed(11a+11n+11ac+11ax) |                    |           |         |                   |            |
| Security >                                                               | Current Channel<br>Channel Utilization              | 9                                                | 56                       |                    |           |         |                   |            |
| BS Utility >                                                             | Channel Width                                       | 20/40 MHz                                        | 160 MHz                  |                    |           |         |                   |            |
| System Maintenance                                                       | Neighbor AP List                                    |                                                  |                          |                    |           |         |                   |            |
| ≻ Wireless >                                                             | SSID ©                                              | BSSID ()                                         | Signal Strength (RSSI)   | Band $\Rightarrow$ | Channel   | Mode 🖕  | Security          | Encryption |
|                                                                          | FAE-V2865ac-3A6650                                  | 16:49:bc:4a:66:50                                | 37%                      | 2.4GHz             | 9         | 11b/g/n | WPA2 Personal     | AES        |
|                                                                          |                                                     | 16:49:bc:8a:66:50                                | 37%                      | 2.4GHz             | 9         | 11b/g/n | WP3/WPA2 Personal | AES        |
|                                                                          | _                                                   | 16-40-ho-09-fo-00                                | 244                      | 2 4047             | 0         | 11b/a/a | WD9/WDA9 Decenal  | AEQ        |

Each item is explained as follows:

| ltem                                                            | Description                                                                                                    |
|-----------------------------------------------------------------|----------------------------------------------------------------------------------------------------|
| Start AP Discovery                                              | <b>Scan</b> - Discover all the connected AP. The results will be shown on the box above this button                |
|                                                                 | Radio Information                                                                                                  |
| Mode, Current Channel,<br>Channel Utilization,<br>Channel Width | A table lists the radio information for this VigorAP 805.                                                          |
|                                                                 | Neighbor AP List                                                                                                   |
| SSID                                                            | Displays the SSID of the AP scanned by VigorAP 805.                                                                |
| BSSID                                                           | Displays the MAC address of the AP scanned by VigorAP 805.                                                         |
| Signal Strength (RSSI)                                          | Displays the signal strength of the access point. RSSI is the abbreviation of Received Signal Strength Indication. |
| Band                                                            | Displays the wireless band(2.4GHz/5GHz) used by the AP.                                                            |
| Channel                                                         | Displays the wireless channel used for the AP that is scanned by VigorAP 805.                                      |
| Mode                                                            | Displays the physical mode used by the scanned AP.                                                                 |
| Security                                                        | Displays the security mode used by the scanned AP.                                                                 |

| Encryp | otion |
|--------|-------|
|        |       |

#### II-1-3-5 WPS

Open Wireless LAN>>WPS to configure the corresponding settings.

| Search                  | Q | Configuration / Wireless LAN |                                                         | 🕲 Reset 📿 Refresh |
|-------------------------|---|------------------------------|---------------------------------------------------------|-------------------|
|                         |   | SSID Radio Settings Roan     | ning AP Discovery WPS Range Extender WDS                |                   |
| Device Menu             | _ | WPS                          |                                                         |                   |
| <li>(?) Dashboard</li>  |   |                              |                                                         |                   |
| 🚔 Configuration         | ~ | Enabled                      |                                                         |                   |
| Physical Interface      |   |                              | Note: only WPA2/WPA Personal security mode support WPS. |                   |
| LAN                     |   | Band                         | 2.4GHz SGHz                                             |                   |
| Wireless LAN<br>Objects |   | 2.4GHz SSID                  | DrayTek-51B9B6                                          |                   |
| Notification Services   |   | Mathed 1 - WDC Putton        |                                                         |                   |
| RADIUS                  |   | Method 1. WP3 Button         |                                                         |                   |
| Certificates            |   | Enable WPS                   | Start PBC                                               |                   |
| Security                | > | Method 2 : Using PIN Code    |                                                         |                   |
| 🔂 Monitoring            | > | Generate PIN code from       | Client                                                  |                   |
| 盟 Utility               | > | Client PIN Code              | 73156788                                                |                   |
| 🖏 System Maintenance    | > |                              | Connect                                                 |                   |
| Virtual Controller      |   | Connection Status            | Idle                                                    |                   |
| }⊷ Wireless             | > |                              |                                                         |                   |
|                         |   | Cancel Apply                 |                                                         |                   |

Available settings are explained as follows:

| ltem                   | Description                                                                                                    |  |
|------------------------|----------------------------------------------------------------------------------------------------|--|
| Enabled                | Switch the toggle to enable/disable the WPS setting.                                                                                                    |  |
| Band                   | Specify which wireless band (2.4G/5G) will be used for this connection mode.                                                                                  |  |
|                        | • 2.4GHz                                                                                                    |  |
|                        | • 5GHz                                                                                                    |  |
| 2.4GHz/5GHz SSID       | Displays the SSID setting for 2.4GHz/5GHz.                                                                                                    |  |
|                        | Method 1: WPS Button                                                                                                    |  |
| Enable WPS             | Click <b>Start PBC</b> to invoke Push-Button style WPS setup procedure.<br>VigorAP 805 will wait for WPS requests from wireless clients about two<br>minutes. |  |
|                        | Method 2: Using PIN Code                                                                                                    |  |
| Generate PIN code from | <b>Client</b> - Use wireless client's PIN code to securely connect it to the Wi-Fi network.                                                                   |  |
| Client PIN Code        | Enter a number as the PIN code from the wireless client.                                                                                                    |  |
| Connect                | Click to build WPS connection between this AP and another station.                                                                                            |  |
| Apply                  | Click it to save and apply the settings.                                                                                                    |  |
| Cancel                 | Discard the settings.                                                                                                    |  |

After finishing this web page configuration, please click **Apply** to save the settings.

## II-1-3-6 Range Extender

VigorAP can act as a wireless repeater which will help you to extend the networking wirelessly. The access point can act as Station and AP at the same time. It can use the Station function to connect to a Root AP and use the AP function to service all wireless clients within its coverage.

| Search Q                    | Configuration / Wireless LAN                                                                                                    | CRefresh |
|-----------------------------|----------------------------------------------------------------------------------------------------|----------|
|                             | SSID Radio Settings Roaming AP Discovery WPS Range Extender WDS                                                                                             |          |
| Device Menu                 | Banne Evtender                                                                                                    |          |
| <ul><li>Dashboard</li></ul> |                                                                                                    |          |
| 😅 Configuration .           | Enabled                                                                                                    |          |
| Physical Interface          | Band 2.40Hz 50Hz                                                                                                    |          |
| LAN                         | Peer SSID Scan and Update                                                                                                    |          |
| Wireless LAN                | Note: Update the Peer SSID and MAC suggestion list by using the button to execute a one-time AP Discovery. This would result in wireless downtime for few r | ninutes. |
| Objects                     | Indated Status                                                                                                    |          |
| Notification Services       | ciparto cuinas                                                                                                    |          |
| RADIUS                      | Peer MAC Address (Optional)                                                                                                    |          |
| Certificates                | Channel Auto V                                                                                                    |          |
| Security                    | Security Mode WPA2 Personal V                                                                                                    |          |
| Monitoring                  | WPA Algorithms AES                                                                                                    |          |
| 88 Utility                  | Password 👁                                                                                                    |          |
| 🆏 System Maintenance        | Connection Status Disconnect                                                                                                    |          |
| Virtual Controller          |                                                                                                    |          |
| ⊱ Wireless                  |                                                                                                    |          |
|                             |                                                                                                    |          |
|                             |                                                                                                    |          |
|                             | Cancel Apply                                                                                                    |          |

| ltem                           | Description                                                                                                    |
|--------------------------------|----------------------------------------------------------------------------------------------------|
| Enabled                        | Switch the toggle to enable/disable the Range Extender setting.                                                                                                    |
| Band                           | <ul> <li>Specify which wireless band (2.4G/5G) will be used for this connection mode.</li> <li>2.4GHz</li> <li>5GHz</li> </ul>                                                                                                    |
| Peer SSID                      | Enter the SSID of the access point that VigorAP 805 wants to connect to.                                                                                                    |
|                                | Scan and Update - Scan the peer SSID and connect to it again.                                                                                                    |
|                                | Update Status                                                                                                    |
| Peer MAC Address<br>(Optional) | Enter the MAC address of the access point that VigorAP 805 wants to connect to.                                                                                                    |
| Channel                        | Means the channel of frequency of the wireless LAN. You may switch<br>the channel if the selected channel is under serious interference.<br>At present, only <b>Auto</b> is available for selection which lets the system<br>determine for you. |
| Security Mode                  | <ul> <li>There are several modes provided for you to choose from. Each mode will bring up different parameters for you to configure.</li> <li>WPA3 Personal</li> <li>WPA2 Personal</li> <li>OPEN</li> </ul>                                     |
| WPA Algorithm                  | This option is available when WPA3 Personal or WPA2 Personal is selected as <b>Security Mode</b> .<br>At present, only <b>AES</b> is available for selection.                                                                                   |

| Password                 | This option is available when WPA3 Personal or WPA2 Personal is selected as <b>Security Mode</b> .<br>Enter <b>8~63</b> ASCII characters, such as "012345678". |
|--------------------------|----------------------------------------------------------------------------------------------------|
| <b>Connection Status</b> | Displays current connection status.                                                                                                    |
| Cancel                   | Discard the settings.                                                                                                    |
| Apply                    | Click it to save and apply the settings.                                                                                                    |

After finishing this web page configuration, please click **Apply** to save the settings.

#### II-1-3-7 WDS

Wireless Distribution System (WDS) is a protocol for linking access points (AP) wirelessly.

| Search Q                                             | Configuration / Wireless LAN                                    | 🕑 Reset 📿 Refresh |
|------------------------------------------------------|-----------------------------------------------------------------|-------------------|
| Device Menu                                          | SSID Radio Settings Roaming AP Discovery WPS Range Extender WDS |                   |
| <ul> <li>Dashboard</li> </ul>                        | WDS                                                             |                   |
| 🚔 Configuration 🗸                                    | Enabled                                                         |                   |
| Physical Interface                                   | Mode HE (11ax) V                                                |                   |
| LAN                                                  | 2.4GHz WDS List                                                 | ~                 |
| Objects                                              | + Add                                                           | Max: 4            |
| Notification Services                                | Peer MAC Address () Enabled Security Password ()                |                   |
| RADIUS                                               | No Records Found!                                               |                   |
| Security                                             |                                                                 |                   |
| E Monitoring                                         | 5GHz WDS List                                                   | ~                 |
| 92 Utility                                           | +Add                                                            | Max: 4            |
| System Maintenance                                   | Peer MAC Address () Enabled Security Password ()                |                   |
|                                                      | No Records Found!                                               |                   |
| Virtual Controller                                   |                                                                 |                   |
| אין Wireless אין אין אין אין אין אין אין אין אין אין |                                                                 |                   |
|                                                      | Cancel Apply                                                    |                   |

| ltem             | Description                                                                                                    |  |  |
|------------------|----------------------------------------------------------------------------------------------------|--|--|
| Enabled          | Switch the toggle to enable/disable the WDS setting.                                                                                                    |  |  |
| Mode             | <ul> <li>Select the physical mode for this WDS setting.</li> <li>HE(11ax)</li> <li>VHT(11ac)</li> <li>HTMIX(11n)</li> </ul>                                                                                   |  |  |
|                  | 2.4GHz WDS List                                                                                                    |  |  |
| +Add             | Creates a new WDS entry for wireless band 2.4GHz.                                                                                                    |  |  |
| Peer MAC Address | Displays the peer MAC addresses<br>Enter the peer MAC addresses in these fields. Up to four peer MAC<br>addresses may be entered in this page. Select the checkbox in front of<br>a MAC address to enable it. |  |  |
| Enabled          | Switch the toggle to enable/disable this setting.                                                                                                    |  |  |
| Security         | Displays the security type.                                                                                                    |  |  |
| Password         | Displays the password for TKIP/AES mode.                                                                                                    |  |  |

| +Add Creates a new WDS entry for wireless band 5GHz. |                                                                                                    |  |
|------------------------------------------------------|----------------------------------------------------------------------------------------------------|--|
| Peer MAC Address                                     | Displays the peer MAC addresses<br>Enter the peer MAC addresses in these fields. Up to four peer MAC<br>addresses may be entered in this page. |  |
| Enabled                                              | Switch the toggle to enable/disable this setting.                                                                                              |  |
| Security                                             | Displays the security type.                                                                                                    |  |
| Password                                             | Displays the password for TKIP/AES mode.                                                                                                    |  |
| Cancel                                               | Discard the settings.                                                                                                    |  |
| Apply                                                | Click it to save and apply the settings.                                                                                                    |  |

After finishing this web page configuration, please click **Apply** to save the settings.

### II-1-4 Objects

Vigor router system provides the object functions.

Users can define various types of objects and groups, and then apply them at various scenarios.

The advantage is that the user doesn't have to set data repetitively and it significantly enhances efficiency.

Currently, the objects that can be preset include MAC object, MAC group and Schedule.

### II-1-4-1 MAC Object

The MAC address of local or remote clients can be specified in the MAC Object page.

| Search                        | ۹ | Configuration / Objects |         |             |                   |         | TReset C Refresh |
|-------------------------------|---|-------------------------|---------|-------------|-------------------|---------|------------------|
|                               |   | MAC Object MAC Group S  | chedule |             |                   |         |                  |
| Device Menu                   |   | MAC Object              |         |             |                   |         |                  |
| <ul> <li>Dashboard</li> </ul> |   |                         |         |             |                   |         |                  |
| 🚔 Configuration               |   | + Add                   |         |             |                   |         | Search Max: 192  |
| Physical Interface            |   | Object Name             |         | MAC Address |                   | Used in | Option           |
| LAN                           |   |                         |         |             | No Records Found! |         |                  |
| Wireless LAN                  |   |                         |         |             |                   |         |                  |
| Objects                       |   |                         |         |             |                   |         |                  |
| Notification Services         |   |                         |         |             |                   |         |                  |
| RADIUS                        |   |                         |         |             |                   |         |                  |
| Certificates                  |   |                         |         |             |                   |         |                  |
| Security                      |   |                         |         |             |                   |         |                  |
|                               |   |                         |         |             |                   |         |                  |
| 器 Utility                     |   |                         |         |             |                   |         |                  |
| 🖏 System Maintenance          |   |                         |         |             |                   |         |                  |
| Virtual Controller            |   |                         |         |             |                   |         |                  |
| '≻ Wireless                   |   |                         |         |             |                   |         |                  |

To add a new profile, click the **+Add** link to get the following page.

| hedule      |                | ×                 |
|-------------|----------------|-------------------|
|             | Object Name 🕕  | MAC_MKT_001       |
|             | MAC Address () | 14:49:BC:6D:A0:68 |
| MAC Address |                |                   |
|             |                |                   |
|             |                |                   |
|             |                |                   |
|             |                |                   |
|             |                |                   |
|             |                |                   |
|             |                |                   |
|             |                |                   |
|             |                |                   |
|             |                |                   |
|             |                |                   |
|             |                |                   |
|             |                |                   |
|             |                | Cancel Apply      |
|             |                |                   |

#### Available settings are explained as follows:

| ltem                                                         | Description                          |  |  |
|--------------------------------------------------------------|--------------------------------------|--|--|
| <b>Object Name</b> Enter a name that identifies this object. |                                      |  |  |
| MAC Address                                                  | Enter the MAC address of the client. |  |  |
| Cancel                                                       | Discard the settings.                |  |  |
| Apply                                                        | Click it to save the settings.       |  |  |

After finishing this web page configuration, please click **Apply** to save the settings.

# II-1-4-2 MAC Group

Multiple **MAC Objects** can be placed into a **MAC Group**.

| Search                      | م | Configuration | / Objects |          |                  |          |         |                  |        | () Reset | Refresh |
|-----------------------------|---|---------------|-----------|----------|------------------|----------|---------|------------------|--------|----------|---------|
|                             |   | MAC Object    | MAC Group | Schedule |                  |          |         |                  |        |          |         |
| Device Menu                 |   | MAC Group     |           |          |                  |          |         |                  |        |          |         |
| <ul><li>Dashboard</li></ul> |   |               |           |          |                  |          |         |                  |        |          |         |
| 🚔 Configuration             | ~ | + Add         |           |          |                  |          |         |                  | Search |          | Max: 32 |
| Physical Interface          |   | Group Nam     | e         |          | Objects Included |          | Used in | Selected Objects |        | Opti     | on      |
| LAN                         |   |               |           |          |                  | No Recon |         |                  |        |          |         |
| Wireless LAN                |   |               |           |          |                  |          |         |                  |        |          |         |
| Objects                     |   |               |           |          |                  |          |         |                  |        |          |         |
| Notification Services       |   |               |           |          |                  |          |         |                  |        |          |         |
| RADIUS                      |   |               |           |          |                  |          |         |                  |        |          |         |
|                             |   |               |           |          |                  |          |         |                  |        |          |         |
| Security                    | > |               |           |          |                  |          |         |                  |        |          |         |
| 🔂 Monitoring                | > |               |           |          |                  |          |         |                  |        |          |         |
| 路 Utility                   | > |               |           |          |                  |          |         |                  |        |          |         |
| 🆏 System Maintenance        | > |               |           |          |                  |          |         |                  |        |          |         |
| Virtual Controller          |   |               |           |          |                  |          |         |                  |        |          |         |
| ≻ Wireless                  | > |               |           |          |                  |          |         |                  |        |          |         |

To add a new profile, click the **+Add** link to get the following page.

|                  |                                        | Available | e MAC Object |                   | ×     |
|------------------|----------------------------------------|-----------|--------------|-------------------|-------|
| Group Name 🕕     | MAC_Group_Anna                         | Select M  | AC Objects   | Search            |       |
| Selected Objects | + Add Max: 12                          |           | Object Name  | MAC Address       |       |
|                  | Object Name MAC Address Option         |           | MAC_MKT_001  | 14:49:BC:6D:A0:68 |       |
|                  | MAC_MKT_001 14:49:8C:6D:A0:68 📋 Delete |           | MAC_MKT_002  | 08:BF:B8:D5:DD:A9 |       |
|                  |                                        |           |              |                   |       |
|                  |                                        |           |              |                   |       |
|                  |                                        |           |              |                   |       |
|                  |                                        |           |              |                   |       |
|                  |                                        |           |              |                   |       |
|                  |                                        |           |              |                   |       |
|                  |                                        |           |              |                   |       |
|                  |                                        |           |              |                   |       |
|                  |                                        |           |              |                   |       |
| Cancel Apply     |                                        |           |              |                   | Close |

| Item Description                                                      |                                                                                                    |  |  |  |  |
|-----------------------------------------------------------------------|----------------------------------------------------------------------------------------------------|--|--|--|--|
| <b>Group Name</b> Enter a name that identifies this profile.          |                                                                                                    |  |  |  |  |
| Selected Objects+Add - Click to open the page with available objects. |                                                                                                    |  |  |  |  |
| Available MAC Object                                                  |                                                                                                    |  |  |  |  |
| Selected Objects                                                      | Search - Enter the MAC object name to display existed MAC objects.                                                                                |  |  |  |  |
| Object Name                                                           | Select the object(s) to be grouped under the current MAC group.<br>The selected one will be shown under the Selected Objects on the left<br>side. |  |  |  |  |

| Cancel | Discard current settings and return to the previous page. |
|--------|-----------------------------------------------------------|
| Apply  | Save the current settings and exit the page.              |

After finishing this web page configuration, please click **Apply** to save the settings.

#### II-1-4-3 Schedule

This page allows you to set schedule profiles that can be used for the VigorAP to dial up to the Internet at a specified time. It is especially useful for each WLAN SSID to access the Internet network at different time periods by assigning different schedule profiles.

| The schedule is also applicable to other functions. |
|-----------------------------------------------------|
|-----------------------------------------------------|

| Search                          | ۹ | Configuration / Objects | Configuration / Objects ORese |            |                         |                     |          |           | 🕚 Reset  |        |          |
|---------------------------------|---|-------------------------|-------------------------------|------------|-------------------------|---------------------|----------|-----------|----------|--------|----------|
|                                 |   | MAC Object MAC Gro      | up Schedule                   |            |                         |                     |          |           |          |        |          |
| Device Menu                     |   | Schedule                |                               |            |                         |                     |          |           |          |        |          |
| <ul><li>(?) Dashboard</li></ul> |   | ocincular               |                               |            |                         |                     |          |           |          |        |          |
| 🚎 Configuration                 | > | + Add                   |                               |            |                         |                     |          |           | Search   |        | Max: 20  |
| Security                        | ~ | Name                    | Enabled                       | Start Date | Start Time (Hr: Min.) 🕚 | End Time (Hr: Min.) | Repeat 💧 | Used In 💧 | In Use 💧 | Option |          |
| MAC Filtering Profile           |   | Schedule_morning        | Enabled                       | 2024-10-28 | 08:07                   | 00:00               | Once     |           | No       | / Edit | 🗇 Delete |
| 🔂 Monitoring                    | > |                         |                               |            |                         |                     |          |           |          |        |          |
| 路 Utility                       | > |                         |                               |            |                         |                     |          |           |          |        |          |
| 🖏 System Maintenance            | > |                         |                               |            |                         |                     |          |           |          |        |          |
| Virtual Controller              |   |                         |                               |            |                         |                     |          |           |          |        |          |
| } Wireless                      | , |                         |                               |            |                         |                     |          |           |          |        |          |

To add a new schedule profile, click the **+Add** link to get the following page.

| edule |            |                         |                   |                          |      |         | ×     |
|-------|------------|-------------------------|-------------------|--------------------------|------|---------|-------|
|       |            |                         |                   | Name 🕡                   | Sche | edule_n | oon   |
|       |            |                         |                   | Enabled                  |      |         |       |
| 1.0   | Start Date | Start Time (Hr: Min.) 🍵 | End Time (Hr: Min | Start Date 2024-10       | -29  |         | ÷     |
|       | 2024-10-28 | 08:07                   | 00:00             | Start Time (Hr: Min.) 12 | ~ :  | 30      | ~     |
|       |            |                         |                   | End Time (Hr: Min.) 00   | ~ :  | 00      | ~     |
|       |            |                         |                   | Repeat                   | Dail | y       | ~     |
|       |            |                         |                   | End Repeat               |      |         |       |
|       |            |                         |                   |                          |      |         |       |
|       |            |                         |                   |                          |      |         |       |
|       |            |                         |                   |                          |      |         |       |
|       |            |                         |                   |                          |      |         |       |
|       |            |                         |                   |                          |      |         |       |
|       |            |                         |                   |                          |      |         |       |
|       |            |                         |                   |                          |      |         |       |
|       |            |                         |                   |                          |      |         |       |
|       |            |                         |                   |                          |      |         |       |
|       |            |                         |                   |                          | Can  | icel    | Apply |

| ltem                                                                    | Description                                                                                                    |  |  |  |  |  |
|-------------------------------------------------------------------------|----------------------------------------------------------------------------------------------------|--|--|--|--|--|
| Name                                                                    | Enter the name of the schedule profile.                                                                                                    |  |  |  |  |  |
| <b>Enabled</b> Switch the toggle to enable/disable the schedule profile |                                                                                                    |  |  |  |  |  |
| Start Date                                                              | Specify the starting date of the schedule.                                                                                                    |  |  |  |  |  |
| Start Time (Hr:Min.)                                                    | Specify the starting time of the schedule.                                                                                                    |  |  |  |  |  |
| End Time (Hr:Min.)                                                      | Specify the ending time of the schedule.                                                                                                    |  |  |  |  |  |
| Repeat                                                                  | <ul> <li>Specify how often the schedule will be applied.</li> <li>Once - The schedule will be applied just once.</li> <li>Daily - The schedule will be applied every day based on the above settings.</li> <li>End Repeat - Switch the toggle to enable/disable the daily function.</li> <li>End Repeat Date - The schedule is valid until that day.</li> <li>Weekly - Specify which days in one week should perform the schedule.</li> <li>Every - Select the days in one week.</li> <li>End Repeat - Switch the toggle to enable/disable the daily function.</li> <li>End Repeat - Switch the toggle to enable/disable the daily function.</li> <li>End Repeat Date - The schedule is valid until that day.</li> <li>Monthly - The schedule will be applied every month.</li> <li>End Repeat - Switch the toggle to enable/disable the daily function.</li> <li>End Repeat - Switch the toggle to enable/disable the daily function.</li> </ul> |  |  |  |  |  |
| Cancel                                                                  | Discard the settings.                                                                                                    |  |  |  |  |  |
| Apply                                                                   | Click it to save the settings and exit the page.                                                                                                    |  |  |  |  |  |

# II-1-5 Notification Services

VigorAP can send messages related to the system and the wireless LAN to DrayTek Wireless APP.

| Search C                                                   | 2 | Configuration / Notification Services                 |        |                          | 🕲 Reset | CRefresh |
|------------------------------------------------------------|---|-------------------------------------------------------|--------|--------------------------|---------|----------|
| Davica Manu                                                |   | App Notifications                                     |        |                          |         |          |
| <ul><li>Dashboard</li></ul>                                |   | Enabled                                               |        |                          |         |          |
| Configuration                                              | ~ | Connected Devices                                     |        |                          |         |          |
| Physical Interface<br>LAN<br>Wireless LAN                  |   | Devices<br>No Records Found!                          |        |                          |         |          |
| Objects<br>Notification Services<br>RADIUS<br>Certificates | I | Test Notifications Send Test Notification Send Status |        |                          |         |          |
| Security                                                   | > | Notification Message                                  |        |                          |         |          |
| 🔂 Monitoring                                               | > | Category                                              | Enable | Content                  |         |          |
| BS Utility                                                 | > | System                                                |        | WUI/SSH/Telnet Login     |         |          |
| 🔦 System Maintenance                                       | > | Wireless LAN                                          |        | Mesh Node online/offline |         |          |
| Virtual Controller                                         |   |                                                       |        |                          |         |          |
| .>- Wireless                                               | > |                                                       |        |                          |         |          |
|                                                            |   | Cancel Apply                                          |        |                          |         |          |

Available settings are explained as follows:

| Item               | Description                                                                                                    |
|--------------------|----------------------------------------------------------------------------------------------------|
|                    | App Notification                                                                                                    |
| Enabled            | Switch the toggle to enable/disable the function of sending notification to the DrayTek Wireless APP.                                                                                                    |
|                    | Connected Devices                                                                                                    |
| Devices            | Display the name (device ID) of the mobile phone(s) connected and<br>submitted to DrayTek Wireless APP. Note that the little bell on the<br>top-right corner of the APP must be turned on to receive the message<br>from VigorAP 805. |
| Test Notifications | <b>Send Test Notification</b> – Press to send a message to DrayTek Wireless APP.                                                                                                    |
| Send Status        | Display the test result after pressing the Send Test Notification button.                                                                                                    |
|                    | Notification Message                                                                                                    |
| Category           | At present, only two categories are available.                                                                                                    |
| Enable             | Switch the toggle to enable/disable the category.                                                                                                    |
| Content            | Display the detailed information for the selected category.                                                                                                    |

After finishing this web page configuration, please click **Apply** to save the settings.

### II-1-6 RADIUS

Remote Authentication Dial-In User Service (RADIUS) is a security authentication client/server protocol that supports authentication, authorization and accounting, which is widely used by Internet service providers. It is the most common method of authenticating and authorizing dial-up and tunneled network users.

This web page is used to configure settings for external RADIUS server. Then WLAN users of VigorAP will be authenticated and accounted by such server for network application.

| Search Q                      | Configuration / RADIUS |                               |  |                                  |  |        |
|-------------------------------|------------------------|-------------------------------|--|----------------------------------|--|--------|
|                               | External RADIUS        |                               |  |                                  |  |        |
| Device Menu                   |                        |                               |  |                                  |  |        |
| <ul> <li>Dashboard</li> </ul> | + Add                  | Primany Authentication Conver |  | Secondary Authoritication Server |  | Max: 4 |
|                               | Wallie                 | Printary Autoencoation Server |  | Secondary Addientication Server  |  | option |
| Physical Interface            |                        |                               |  |                                  |  |        |
| LAN                           |                        |                               |  |                                  |  |        |
| Wireless LAN                  |                        |                               |  |                                  |  |        |
| Objects                       |                        |                               |  |                                  |  |        |
| Notification Services         |                        |                               |  |                                  |  |        |
| RADIUS                        |                        |                               |  |                                  |  |        |
|                               |                        |                               |  |                                  |  |        |
| Security >                    |                        |                               |  |                                  |  |        |
| Monitoring >                  |                        |                               |  |                                  |  |        |
| BS Utility >                  |                        |                               |  |                                  |  |        |
| 🖏 System Maintenance 💦 💡      |                        |                               |  |                                  |  |        |
|                               |                        |                               |  |                                  |  |        |
| Virtual Controller            |                        |                               |  |                                  |  |        |
| > Wireless >                  |                        |                               |  |                                  |  |        |
|                               |                        |                               |  |                                  |  |        |
|                               |                        |                               |  |                                  |  |        |
|                               |                        |                               |  |                                  |  |        |

To edit an existing profile, click the **Edit** link of the selected profile to make modifications.

| RADIUS_1           titation           Authentication         Image: Constraint of the secret of the secret of the | RADIUS_1       ation       +Add       +Add       Priority       Server IP       Secret       Authentication Port       Option       0     172.16.3.62                                                                                                    | RADIUS_1         Ion       Max 2         Max 2         Priority       Server IP       Secret       Authentication Port       Option         0       172.16.3.62       Immediate       1812       Immediate                                                                                                    |                      |                    |        |                     |          |
|----------------------------------------------------------------------------------------------------|----------------------------------------------------------------------------------------------------|----------------------------------------------------------------------------------------------------|----------------------|--------------------|--------|---------------------|----------|
| titation           Authentication                                                                                                    | Attorn     Image: Marc 2       Ver     +Add     Marc 2       Priority     Server IP     Secret     Authentication Port     Option       0     172.16.3.62     Image: Image: Im | lon                                                                                                    | lame 🕕               | RADIUS_1           |        |                     |          |
| Authentication         +Add         Max 2           ication Server         +Add         Secret         Max 2           Priority         Server IP         Secret         Authentication Port         Option           0         1722.16.3.62         Imma         Image         Image         Image                                                                                                    | Add         Max 2           Priority         Secret         Authentication Port         Option           0         172.16.3.62                                                                                                    | lon  Ar  Add  Secret  Authentication Port  Option  172.16.3.62                                                                                                    | uthentication        |                    |        |                     |          |
| Hadd         Hadd         Max: 2           Priority         Server IP         Secret         Authentication Port         Option           0         172;16:3.62         Immediate         Ibit 2         Ibit 2                                                                                                    | +Add         Max 2           Priority         Server IP         Secret         Authentication Port         Option           0         172.16.3.62                                                                                                    | +Add         Max 2           Priority         Server IP         Secret         Authentication Port         Option           0         172.16.3.62         Image: Comparison of the point of the point of the | ADIUS Authentication |                    |        |                     |          |
| Priority         Server IP         Secret         Authentication Port         Option           0         172.16.3.62                                                                                                    | Priority         Server IP         Secret         Authentication Port         Option           0         172.16.3.62                                                                                                    | Priority     Server IP     Secret     Authentication Port     Option       0     172.16.3.62                                                                                                    | uthentication Server | +Add               |        |                     | Max: 2   |
| 0 172.16.3.62 (Delete                                                                                                    | 0 172.16.3.62                                                                                                    | 0 172.16.3.62                                                                                                    |                      | Priority Server IP | Secret | Authentication Port | Option   |
|                                                                                                    |                                                                                                    |                                                                                                    |                      | 0 172.16.3.62      |        | (b) 1812            | 🗇 Delete |
|                                                                                                    |                                                                                                    |                                                                                                    |                      |                    |        |                     | - Sauce  |
|                                                                                                    |                                                                                                    |                                                                                                    |                      |                    |        |                     |          |
|                                                                                                    |                                                                                                    |                                                                                                    |                      |                    |        |                     |          |
|                                                                                                    |                                                                                                    |                                                                                                    |                      |                    |        |                     |          |
|                                                                                                    |                                                                                                    |                                                                                                    |                      |                    |        |                     |          |
|                                                                                                    |                                                                                                    |                                                                                                    |                      |                    |        |                     |          |
|                                                                                                    |                                                                                                    |                                                                                                    |                      |                    |        |                     |          |
|                                                                                                    |                                                                                                    |                                                                                                    |                      |                    |        |                     |          |
|                                                                                                    |                                                                                                    |                                                                                                    |                      |                    |        |                     |          |
|                                                                                                    |                                                                                                    |                                                                                                    |                      |                    |        |                     |          |
|                                                                                                    |                                                                                                    |                                                                                                    |                      |                    |        |                     |          |
|                                                                                                    |                                                                                                    |                                                                                                    |                      |                    |        |                     |          |
|                                                                                                    |                                                                                                    |                                                                                                    |                      |                    |        |                     |          |
|                                                                                                    |                                                                                                    |                                                                                                    |                      |                    |        |                     |          |
|                                                                                                    |                                                                                                    |                                                                                                    |                      |                    |        |                     |          |
|                                                                                                    |                                                                                                    |                                                                                                    |                      |                    |        |                     |          |
|                                                                                                    |                                                                                                    |                                                                                                    |                      |                    |        |                     |          |
| Ande                                                                                                    |                                                                                                    |                                                                                                    | sel Anoty            |                    |        |                     |          |

To add a new profile, click the **+Add** link to get the following page.

| ltem | Description                           |
|------|---------------------------------------|
| Name | Enter the name of the server profile. |
|      | Authentication                        |

| <b>RADIUS</b> Authentication | Switch the toggle to enable/disable the function.                                                                                                  |
|------------------------------|----------------------------------------------------------------------------------------------------|
| Authentication Server        | +Add - Click to create a new server profile.                                                                                                    |
|                              | <ul> <li>Priority - Only two external server can be used.</li> </ul>                                                                               |
|                              | • Server IP - Enter the IP address of the external RADIUS server.                                                                                  |
|                              | • <b>Secret</b> - Enter the password for the user to be authenticated by VigorAP 805 while the user tries to use VigorAP 805 as the RADIUS server. |
|                              | • Authentication Port - Enter a port number for the RADIUS server.                                                                                 |
|                              | • <b>Option</b> - Click <b>Delete</b> to remove the selected entry.                                                                                |
| Cancel                       | Discards the settings and exits the page.                                                                                                    |
| Apply                        | Click it to save the settings and exit the page.                                                                                                   |

### II-1-7 Certificates

A digital certificate is an electronic document issued by a certification authority (CA) to an entity to prove ownership of a public key. It contains identifying information including the issued-to party's name, a serial number, expiration dates etc., and the digital signature of the certificate-issuing authority so that a recipient can verify that the certificate is real. Vigor AP supports digital certificates that conform to the X.509 standard.

In this section, you can generate and manage local digital certificates, and import trusted CA certificates. Be sure that the system time is correct on the access point so that certificates will not be erroneously considered to be invalid because of an incorrect system time falling outside of the certificate's valid time period. The easiest way to accomplish this is by periodically synchronizing the system time to a Network Time Protocol (NTP) server.

### II-1-7-1 Local Certificates

You can generate, import or view local certificates on this page.

|                                                         | Configuration / Certificates |            |                |                  |             |                     |                     |         |
|---------------------------------------------------------|------------------------------|------------|----------------|------------------|-------------|---------------------|---------------------|---------|
|                                                         | Local Certificates           | Trusted CA | Local Services | Backup & Restore |             |                     |                     |         |
| Device Menu                                             | Local Certificates           |            |                |                  |             |                     |                     |         |
| <ul><li>(a) Dashboard</li></ul>                         |                              |            |                |                  |             |                     |                     |         |
|                                                         | + Add                        |            |                |                  |             |                     | Search              | Max: 20 |
| Physical Interface                                      | Certificate Name 🔅           |            | Status 🖕       | Source 👳         | CA Imported | Valid From $\oplus$ | Valid Until         | Option  |
| LAN                                                     | Default_Certificate          |            | Valid          | Internal         | ~           | 2021/01/01 01:00:03 | 2022/01/31 01:00:03 | © View  |
| Wireless LAN                                            |                              |            |                |                  |             |                     |                     |         |
| Objects                                                 |                              |            |                |                  |             |                     |                     |         |
| Notification Services                                   |                              |            |                |                  |             |                     |                     |         |
| RADIUS                                                  |                              |            |                |                  |             |                     |                     |         |
| Certificates                                            |                              |            |                |                  |             |                     |                     |         |
| Security >                                              |                              |            |                |                  |             |                     |                     |         |
| 🔂 Monitoring                                            |                              |            |                |                  |             |                     |                     |         |
| 路 Utility >                                             |                              |            |                |                  |             |                     |                     |         |
| 🌯 System Maintenance >                                  |                              |            |                |                  |             |                     |                     |         |
| Virtual Controller                                      |                              |            |                |                  |             |                     |                     |         |
| אל Wireless אין איז איז איז איז איז איז איז איז איז איז |                              |            |                |                  |             |                     |                     |         |

| ltem | Description                              |
|------|------------------------------------------|
| +Add | Creates a new certificate.               |
| View | Displays the content of the certificate. |

|        | al Services | Backup & Resto | re           |           |                        | ×                   |
|--------|-------------|----------------|--------------|-----------|------------------------|---------------------|
|        |             |                |              |           | Certificate Name 🕕     | Default_Certificate |
|        |             |                |              |           | Version                | V3                  |
|        | atus e      | Source o       | CA Imported  | Valid Fro | Status                 | Valid               |
|        | id          | Internal       | ~            | 2021/01   | Source                 | Internal            |
|        |             |                |              |           | CA Imported            | ~                   |
|        |             |                |              |           | Subject_Name           | ~                   |
|        |             |                |              |           | Country (C)            | TW                  |
|        |             |                |              |           | State (ST)             | Hsinchu             |
|        |             |                |              |           | Location (L)           | Hsinchu             |
|        |             |                |              |           | Organization (O)       | DrayTek             |
|        |             |                |              |           | Organization Unit (UO) | DrayTek             |
|        |             |                |              |           | Common Name (CN)       | www.draytek.com     |
|        |             |                |              |           | Email (E)              |                     |
|        |             |                |              |           | Issuer                 | $\sim$              |
|        |             |                |              |           | Common Name (CN)       | www.draytek.com     |
|        |             |                |              |           | Country (C)            | TW                  |
|        |             |                |              |           |                        |                     |
|        |             |                |              |           |                        |                     |
| nerate | Rege        | herate t       | he certifica | te.       |                        |                     |

To add a new local certificate profile, click the **+Add** link to get the following page.

|                           |                                        | $\times$ |
|---------------------------|----------------------------------------|----------|
| Certificate Name 🕕        |                                        |          |
| Method                    | Generate CSR Import Certificate & Keys |          |
| Кеу Туре                  | RSA-2048 Bit                           |          |
| Algorithm                 | SHA-256                                |          |
| Subject Alternative Name  |                                        | $\sim$   |
| Туре                      | IP Address Domain Name Email           |          |
| IP Address (j)            |                                        |          |
| Subject Name              |                                        | $\sim$   |
| Country (C) 👔             |                                        |          |
| State (ST) ()             |                                        |          |
| Location (L) (j)          |                                        |          |
| Organization (O)          |                                        |          |
| Organization Unit (OU) () |                                        |          |
| Common Name (CN) 🕕        |                                        |          |
| Email (E)                 |                                        |          |
| Email (E)                 |                                        |          |

| ltem             | Description                                                                                                    |
|------------------|----------------------------------------------------------------------------------------------------|
| Certificate Name | Enter the name that identifies the certificate.                                                                                                    |
| Method           | Generate CSR - Generate a new local certificate.<br>Import Certificate & Keys - Vigor access point allows you to generate a certificate request and submit it the CA server, then import it as "Local Certificate". If you have already gotten a certificate from a third party, you may import it directly. The supported types are PKCS12 Certificate and Certificate with a private key. |
|                  | Method - Generate CSR                                                                                                    |
| Кеу Туре         | Displays the key type used by the certificate.                                                                                                    |
| Algorithm        | Displays the algorithm for generating the certificate.                                                                                                    |

| Туре                               | <ul> <li>Select the type of Subject Alternative Name and enter its value.</li> <li>IP Address</li> <li>Domain Name</li> <li>Email</li> </ul> |  |  |  |
|------------------------------------|----------------------------------------------------------------------------------------------------|--|--|--|
| Country (C)                        | Enter the country name (code) in which your organization is located.                                                                         |  |  |  |
| State (ST)                         | Enter the state or province where your organization is located.                                                                              |  |  |  |
| Location (L)                       | Enter the city where you're your organization is located.                                                                                    |  |  |  |
| Organization (O)                   | Enter the legal name of your organization.                                                                                                   |  |  |  |
| Organization Unit (OU)             | Enter the department within your organization that you wish to be associated with this certificate.                                          |  |  |  |
| Common Name (CN)                   | Enter the fully-qualified domain name / WAN IP that will be used to reach your server.                                                       |  |  |  |
| Email (E)                          | Enter the email address of the entry.                                                                                                    |  |  |  |
| Cancel                             | Discard current settings and return to the previous page.                                                                                    |  |  |  |
| Apply                              | Save the current settings and exit the page.                                                                                                 |  |  |  |
| Method - Import Certificate & Keys |                                                                                                    |  |  |  |

| File Type | Vigor AP allows you to generate a certificate request and submit it the CA server, then import it as "Local Certificate". If you have already gotten a certificate from a third party, you may import it directly. The supported types are PKCS12 Certificate and Certificate with a private key.                                     |
|-----------|----------------------------------------------------------------------------------------------------|
|           | <b>Ceruncale Only</b> - Local ceruncale.                                                                                                    |
|           | <ul> <li>Upload Certificate - Click Choose a file to select a local certificate file.</li> </ul>                                                                                                    |
|           | <b>PKCS12</b> - Users can import the certificate whose extensions are usually .pfx or .p12. And these certificates usually need passwords. PKCS12 is a standard for storing private keys and certificates securely. It is used in (among other things) Netscape and Microsoft Internet Explorer with their import and export options. |
|           | <ul> <li>Upload PKCS12 File - Click Choose a file to select a PKCS12<br/>certificate file.</li> </ul>                                                                                                    |
|           | <ul> <li>Password - Enter the password associated with the certificate<br/>and key files.</li> </ul>                                                                                                    |
|           | <b>Certificate &amp; Keys</b> - It is useful when users have separated certificates and private keys. And the password is needed if the private key is encrypted.                                                                                                    |
|           | • Upload File - Click <b>Choose a file</b> to select a local certificate file.                                                                                                    |
|           | • Upload Key - Click <b>Choose a file</b> to select a key file.                                                                                                    |
|           | <ul> <li>Password - Enter the password associated with the certificate<br/>and key files.</li> </ul>                                                                                                    |
| Cancel    | Discards current settings and return to the previous page.                                                                                                    |
| Apply     | Save the current settings and exit the page.                                                                                                    |

After finishing this web page configuration, please click **Apply** to save the settings.

### II-1-7-2 Trusted CA

The user can build RootCA certificates (up to three) if required.

When the local client and remote server are required to make certificate authentication (e.g., Radius EAP-TLS authentication) for wireless connection and avoid the attack of MITM, a trusted root certificate authority (Root CA) will be used to authenticate the digital certificates offered by both ends.

However, the procedure of applying for digital certificates from a trusted root certificate authority is complicated and time-consuming. Therefore, Vigor AP offers a mechanism that allows you to generate root CA to save time and provide convenience for general users. Later, such root CA generated by the DrayTek server can perform the issuing of the local certificate.

Root CA can be deleted but not edited. If you want to modify the settings for a Root CA, please delete the one and create another one by clicking Create Root CA.

| s                                           |                       | a | Configuration / Certificates  |                           |             |              |             |          |
|---------------------------------------------|-----------------------|---|-------------------------------|---------------------------|-------------|--------------|-------------|----------|
| 8                                           |                       |   | Local Certificates Trusted Co | A Local Services Backup 8 | Restore     |              |             |          |
| Device Menu Trusted Certificate Authorities |                       |   |                               |                           |             |              |             |          |
| (?)                                         | Dashboard             |   |                               |                           |             |              |             |          |
| 11                                          |                       | ~ | + Add                         |                           |             |              | Search      | Max: 20  |
|                                             | Physical Interface    |   | Certificate Name ≬            | Status 🕤                  | Common Name | Valid From o | Valid Until | Option   |
|                                             | LAN                   |   | Root CA                       | Empty                     |             |              |             | 🖉 Create |
|                                             | Wireless LAN          |   |                               |                           |             |              |             |          |
|                                             | Objects               |   |                               |                           |             |              |             |          |
|                                             | Notification Services |   |                               |                           |             |              |             |          |
|                                             | RADIUS                |   |                               |                           |             |              |             |          |
|                                             |                       |   |                               |                           |             |              |             |          |
| $\otimes$                                   | Security              | > |                               |                           |             |              |             |          |
| •                                           | Monitoring            | > |                               |                           |             |              |             |          |
| 88                                          | Utility               | > |                               |                           |             |              |             |          |
| Z                                           | System Maintenance    | > |                               |                           |             |              |             |          |
| Vir                                         | tual Controller       |   |                               |                           |             |              |             |          |
| ۶                                           | Wireless              | > |                               |                           |             |              |             |          |

Available settings are explained as follows:

| ltem   | Description                                           |
|--------|-------------------------------------------------------|
| +Add   | Creates a new trusted certificate.                    |
| Option | <b>Create</b> - Click to open the configuration page. |

To create a new RootCA, click **Create** to get the following page.

| ocal Services Backup & Restore |                          |      |            |             | ×                      |
|--------------------------------|--------------------------|------|------------|-------------|------------------------|
|                                | Key Type<br>Algorithm    |      |            | R           | SA-2048 Bit<br>SHA-256 |
| Status 👳 Common Name 👳         | Subject Alternative Name |      |            |             |                        |
| Empty                          | Туре                     | None | IP Address | Domain Name | Email                  |
|                                | IP Address 🕕             |      |            |             |                        |
|                                | Subject Name             |      |            |             | ~                      |
|                                | Country (C) 🕕            |      |            | тw          |                        |
|                                | Common Name (CN) 🛈       |      |            |             |                        |
|                                | State (ST) 🧿             |      |            |             |                        |
|                                | Location (L) ()          |      |            |             |                        |
|                                | Organization (0) 🕡       |      |            |             |                        |
|                                | Organization Unit (OU) 🛈 |      |            |             |                        |
|                                | Email (E)                |      |            |             |                        |
|                                |                          |      |            |             |                        |
|                                |                          |      |            |             |                        |
|                                |                          |      |            |             |                        |
|                                |                          |      |            |             |                        |

Available settings are explained as follows:

| ltem                   | Description                                                                                         |
|------------------------|----------------------------------------------------------------------------------------------------|
| Кеу Туре               | Displays the key type (set to RSA).                                                                 |
| Algorithm              | Displays the algorithm.                                                                             |
|                        | Subject Alternative Name                                                                            |
| Туре                   | Select the type of Subject Alternative Name and enter its value.                                    |
|                        | Subject Name                                                                                        |
| Country (C)            | Enter the country name (code) in which your organization is located.                                |
| Common Name (CN)       | Enter the fully-qualified domain name / WAN IP that will be used to reach your server.              |
| State (ST)             | Enter the state or province where your organization is located.                                     |
| Location (L)           | Enter the city where you're your organization is located.                                           |
| Organization (O)       | Enter the legal name of your organization.                                                          |
| Organization Unit (OU) | Enter the department within your organization that you wish to be associated with this certificate. |
| Email (E)              | Enter the email address of the entry.                                                               |
| Cancel                 | Discard current settings and return to the previous page.                                           |
| Apply                  | Click to submit generate request to the CA server.                                                  |

After finishing this web page configuration, please click **Apply** to save the settings.

To upload a certificate, click the **+Add** link to get the following page.

|                    |               | × |
|--------------------|---------------|---|
| Upload Certificate | Choose a file |   |
|                    |               |   |
|                    |               |   |
|                    |               |   |
|                    |               |   |
|                    |               |   |
| l                  |               |   |

Available settings are explained as follows:

| ltem               | Description                                      |
|--------------------|--------------------------------------------------|
| Upload Certificate | Choose a file - Select an existing certificate.  |
| Cancel             | Discards the settings and exits the page.        |
| Apply              | Click it to save the settings and exit the page. |

After finishing this web page configuration, please click **Apply** to save the settings.

### II-1-7-3 Local Services

This page allows you to set different categories and services for the local certificate(s) to prevent security warning messages popped up due to using different browsers.

| Search                          | ۹ | Configuration / Cert   | lificates       |                        |                  |                            |  | 🕄 Reset |
|---------------------------------|---|------------------------|-----------------|------------------------|------------------|----------------------------|--|---------|
|                                 | - | Local Certificates     | Trusted CA      | Local Services         | Backup & Restore |                            |  |         |
| Device Menu                     | - | Local Services         |                 |                        |                  |                            |  |         |
| <ul><li>(?) Dashboard</li></ul> |   |                        |                 |                        |                  |                            |  |         |
|                                 | ~ | Categories             |                 |                        | Services         | Local Certificate          |  |         |
| Physical Interface              |   | Web Server             |                 |                        | HTTPS            | Default_Certificate $\sim$ |  |         |
| Wireless LAN                    |   | Web Server             |                 |                        | TR069            | Default_Certificate ~      |  |         |
| Objects                         |   |                        |                 |                        |                  |                            |  |         |
| Notification Services           |   | Note:                  |                 |                        |                  |                            |  |         |
| RADIUS                          |   | 0.11                   |                 | P. 11. 1               |                  |                            |  |         |
|                                 |   | Certificate only and C | SK cannot be ap | plied to local service | s.               |                            |  |         |
| Security                        | > |                        |                 |                        |                  |                            |  |         |
| 🔂 Monitoring                    | > |                        |                 |                        |                  |                            |  |         |
| 路 Utility                       | > |                        |                 |                        |                  |                            |  |         |
| 🖏 System Maintenance            | > |                        |                 |                        |                  |                            |  |         |
| Virtual Controller              |   |                        |                 |                        |                  |                            |  |         |
| ∽ Wireless                      | > |                        |                 |                        |                  |                            |  |         |

| ltem              | Description                                                                                                  |
|-------------------|----------------------------------------------------------------------------------------------------|
| Local Certificate | Select a local certificate (has been imported to Vigor device) with full key and authentication information. |
|                   | Certificate without key phrase or CSR (certificate signing request) file                                     |

|        | cannot be selected as local certificate.         |
|--------|--------------------------------------------------|
| Cancel | Discards the settings and exits the page.        |
| Apply  | Click it to save the settings and exit the page. |

After finishing this web page configuration, please click **Apply** to save the settings.

# II-1-7-4 Backup & Restore

You can back up or restore the Local and Trusted CA certificates on the access point to a file.

| Search                          | Q | Configuration / Certificates                                  |  |
|---------------------------------|---|---------------------------------------------------------------|--|
|                                 |   | Local Certificates Trusted CA Local Services Backup & Restore |  |
| Device Menu                     |   | Backup & Destore                                              |  |
| <ul><li>(?) Dashboard</li></ul> |   |                                                               |  |
|                                 | ~ | Backup                                                        |  |
| Physical Interface              |   |                                                               |  |
| LAN                             |   | selected nem Select All                                       |  |
| Wireless LAN                    |   | Local Certificates                                            |  |
| Objects                         |   | Trusted Certificate Authorities                               |  |
| Notification Services           |   | Password Protection                                           |  |
| RADIUS                          |   | Password 💿                                                    |  |
| Certificates                    |   | Confirm Password                                              |  |
| Security                        | > | Bactup                                                        |  |
| 🔁 Monitoring                    | > |                                                               |  |
| 路 Utility                       | > | Restore                                                       |  |
| 🔦 System Maintenance            | > | Restore from Backup File Constraints Restore                  |  |
| Vietual Controller              | - | File has Password Protection                                  |  |
|                                 | - | Password @                                                    |  |
| }⊷ Wireless                     | > |                                                               |  |
|                                 |   |                                                               |  |
|                                 |   |                                                               |  |
|                                 |   |                                                               |  |

| Item Description                                                                                |                                                                                                    |  |  |  |
|-------------------------------------------------------------------------------------------------|----------------------------------------------------------------------------------------------------|--|--|--|
|                                                                                                 | Backup                                                                                                    |  |  |  |
| Selected Item       Select All         Local Certificates       Trusted Certificate Authorities |                                                                                                    |  |  |  |
| Password Protection                                                                             | <ul> <li>Enabled - Switch the toggle to enable or disable the function.</li> <li>Password - Enter the password with which you wish to encrypt the certificate.</li> <li>Confirm Password - Enter the password again.</li> <li>Backup - Click to download the certificate.</li> </ul> |  |  |  |
|                                                                                                 | Restore                                                                                                    |  |  |  |
| Restore from Backup<br>File                                                                     | Click to select the backup file you wish to restore.<br><b>Restore</b> - Click to retrieve the certificate.                                                                                                    |  |  |  |
| File has Password<br>Protection                                                                 | <b>Enabled</b> - Switch the toggle to enable or disable the function.<br><b>Password</b> - Enter the password that was used to encrypt the certificates.                                                                                                    |  |  |  |

# II-2 Security

# II-2-1 MAC Filtering Profile

Vigor router may restrict wireless access to specified wireless clients only by referencing a MAC address black/white list.

The router's administrator may block wireless clients by inserting their MAC addresses into a black list, or only allow some wireless clients to connect by inserting their MAC addresses into a white list.

This page allows to set the MAC Filtering Profiles (up to 10) that will be applied to SSID (configured on Configuration>>Wireless LAN>>SSID) to meet different needs.

| Search                        | ۹ | Security / MAC Filtering | Profile          |                   | 🕲 Reset 🔿 Refresh |
|-------------------------------|---|--------------------------|------------------|-------------------|-------------------|
|                               |   | MAC Filtering Profile    | Backup & Restore |                   |                   |
| Device Menu                   |   | MAC Eiltering Profile    |                  |                   |                   |
| <ul> <li>Dashboard</li> </ul> |   | MACT Intering Prome      |                  |                   |                   |
| 🚔 Configuration               | > | + Add                    | 0000203          |                   | Max: 10           |
| Security                      | ~ | Name                     | Policy           | Included Devices  | Option            |
| MAC Filtering Profile         |   |                          |                  | No Records Found! |                   |
|                               | > |                          |                  |                   |                   |
| B음 Utility                    | > |                          |                  |                   |                   |
| 🖏 System Maintenance          | > |                          |                  |                   |                   |
| Virtual Controller            |   |                          |                  |                   |                   |
| Ş→ Wireless                   | > |                          |                  |                   |                   |

| Item Description                         |                                     |  |  |  |
|------------------------------------------|-------------------------------------|--|--|--|
| +Add                                     | Click to create a new entry.        |  |  |  |
| Edit Click to modify the selected entry. |                                     |  |  |  |
| Delete                                   | Click to remove the selected entry. |  |  |  |

| Name         | 0                              |                |        |          |
|--------------|--------------------------------|----------------|--------|----------|
| Policy       | Disabled Allow List Block List |                |        |          |
| Туре         | Manual MAC Object MAC Group    |                |        |          |
| Device List  | +Add                           |                | Search | Max: 128 |
|              | Name                           | MAC Address () | O      | otion    |
|              |                                |                | Û      | Delete   |
|              |                                |                |        |          |
|              |                                |                |        |          |
|              |                                |                |        |          |
|              |                                |                |        |          |
|              |                                |                |        |          |
|              |                                |                |        |          |
|              |                                |                |        |          |
|              |                                |                |        |          |
|              |                                |                |        |          |
| Cancel Apply |                                |                |        |          |

To add a new MAC filtering profile, click the **+Add** link to get the following page.

Available settings are explained as follows:

| ltem        | Description                                                                                                    |
|-------------|----------------------------------------------------------------------------------------------------|
| Name        | Enter the name of the profile.                                                                                     |
| Policy      | <b>Disabled</b> – Disable this policy.                                                                             |
|             | Allow List – Only allow wireless clients whose MAC addresses are listed in the Device list.                        |
|             | <b>Block List</b> - Only allow wireless clients whose MAC addresses are not listed in the Device list.             |
| Туре        | Determine which wireless clients can be applied to SSID.                                                           |
|             | Manual – Enter the MAC address of certain device one by one.                                                       |
|             | <b>MAC Object –</b> Select the MAC object(s). All the MAC address under the MAC object will be allowed or blocked. |
|             | MAC Group – Select the MAC group(s).                                                                               |
| Device List | <b>+Add</b> – Click to add a new device by entering the device name and the MAC address.                           |
| Cancel      | Discard the settings.                                                                                              |
| Apply       | Click it to save the settings and exit the page.                                                                   |

After finishing this web page configuration, please click **Apply** to save the settings.

# II-2-2 Backup & Restore

This page allows you to save the access control policies and black & white lists as a profile, which can be used for restoration purposes.

| Search                      | ۹ | Security / MAC Filtering Profile       |
|-----------------------------|---|----------------------------------------|
|                             |   | MAC Filtering Profile Backup & Restore |
| Device Menu                 | _ | Backup & Restore                       |
| <ul><li>Dashboard</li></ul> |   |                                        |
| 🚔 Configuration             | > | Download Backup File Download          |
| Security                    | ~ | Restore from Backup File               |
| MAC Filtering Profile       |   |                                        |
| G Monitoring                | > |                                        |
| BA Utility                  | > |                                        |
| 🖏 System Maintenance        | > |                                        |
| Virtual Controller          |   |                                        |
| } Wireless                  | > |                                        |

| Item Description            |                                                            |  |  |  |  |
|-----------------------------|------------------------------------------------------------|--|--|--|--|
| Download Backup File        | <b>Download</b> - Click to save the MAC filtering profile. |  |  |  |  |
| Restore from Backup<br>File | - Click to locate the file for restoring.                  |  |  |  |  |
|                             | <b>Restore</b> – Click to execute the restoration.         |  |  |  |  |

# II-3 Virtual Controller - Wireless

This feature allows users to establish and manage a network of DrayTek devices connected by Wireless or Wired links.

The network consists of one Root and multiple Nodes. Root controls this network and syncs configurations to Nodes. Normally Root and Nodes use the same Wireless SSID/security, and Wireless clients can connect to any of them.

For Mesh networks, Root is also the outlet to the Internet. All devices of a network are in the same Group. The root can add a new Node to its Group or delete members from its Group. Users can choose VigorMesh or EasyMesh to establish the Mesh network. If Mesh is disabled, a network with wired links alone could still be established as long as AP Management is enabled.

#### Mesh Root and Mesh Node

Mesh Root indicates that this device would be another device's uplink connection.

As a Mesh Root, the device must connect to a gateway with an Ethernet cable first to have an Internet connection.

As a Mesh Node, the device can connect to the Mesh Root or Mesh Node within the same Mesh Group via Wireless or Wired links.

#### VigorMesh

VigorMesh is a DrayTek proprietary Mesh function. Pleae note that, within VigorMesh network,

- The total number allowed for Group members is 8 (including the Mesh Root).
- The maximum number of hop is 3.

Refer to the following figure:

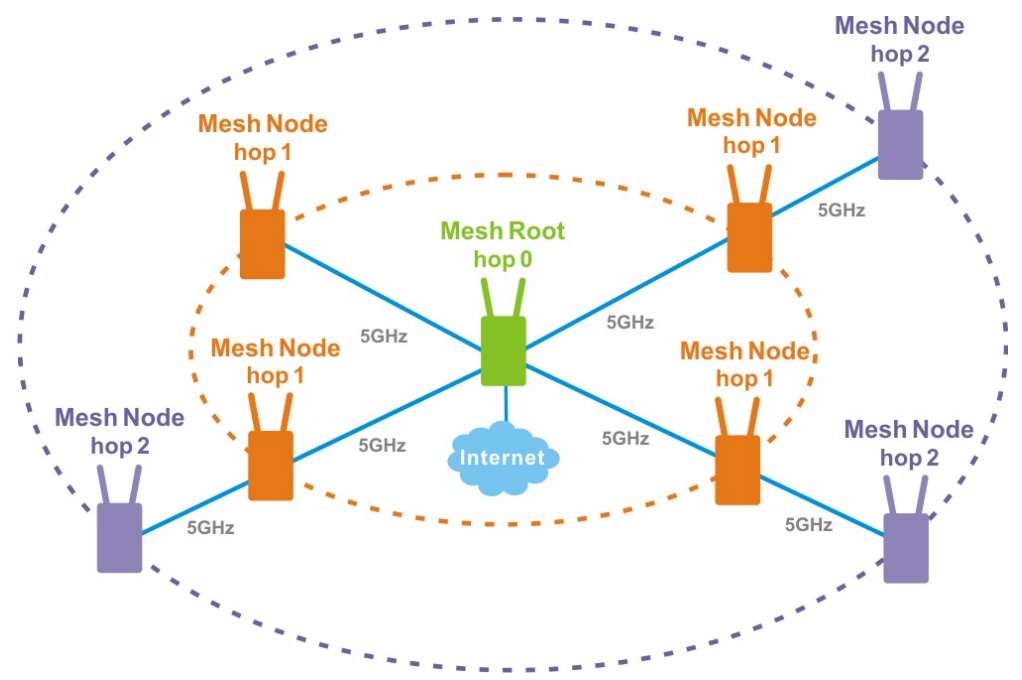

#### EasyMesh

EasyMesh is a standard Mesh protocol of Wi-Fi Alliance.

# II-3-1 Role Setup

This page can determine the role of the VigorAP connecting to the computer physically. And set up its Mesh function and AP Management function.

| Search                        | ۹ | Wireless / Role Setup   |                                 | C Reset C Refresh  |
|-------------------------------|---|-------------------------|---------------------------------|--------------------|
|                               |   | Role Setup              |                                 |                    |
| Device Menu                   | - |                         |                                 | [                  |
| <ul> <li>Dashboard</li> </ul> |   | Device Role             | Auto 🗸                          | Advanced Mode: OFF |
|                               | > | Current Device Role     | Node                            |                    |
| Security                      | > | Group Admin Account 🛈   | admin                           |                    |
| Ge Monitoring                 | > | Group Admin Password () | ······ •                        |                    |
| 設 Utility                     | > | Password Status         | Use random password             |                    |
| 🖏 System Maintenance          | > | Mesh Setup              |                                 |                    |
| Virtual Controller            |   | Mesh Version            | Vigor Mesh (R2) / EasyMesh (R3) |                    |
| °}⊷ Wireless                  | ~ | Enable Mesh             |                                 |                    |
| Role Setup                    |   | Mesh Protocol           | Vigor Mesh EasyMesh             |                    |
| Device                        |   | Current Uplink          | Wired                           |                    |
|                               |   | Group Name              | DrayTekMesh                     |                    |
|                               |   | AP Management Setup     |                                 |                    |
|                               |   | Enable AP Management    |                                 |                    |
|                               |   |                         |                                 |                    |
|                               |   | Cancel Apply            |                                 |                    |

| ltem                 | Description                                                                                                    |  |  |  |  |  |
|----------------------|----------------------------------------------------------------------------------------------------|--|--|--|--|--|
|                      | Role Setup                                                                                                    |  |  |  |  |  |
| Device Role          | <b>Auto -</b> The device can switch between a Root and a Node based on the actual situation.                                |  |  |  |  |  |
|                      | <b>Root –</b> The device is a Root. It controls the network and syncs configurations to the Nodes of its Group.             |  |  |  |  |  |
|                      | If Mesh is enabled, the device must connect to a gateway with an Ethernet cable to have an Internet connection.             |  |  |  |  |  |
|                      | <b>Node –</b> The device is a Node. It is managed by a Root if it has joined a Group.                                       |  |  |  |  |  |
|                      | If Mesh is enabled, the device can connect to the network through wireless.                                                 |  |  |  |  |  |
|                      | Auto 🗸                                                                                                    |  |  |  |  |  |
|                      | Auto                                                                                                    |  |  |  |  |  |
|                      | Root                                                                                                    |  |  |  |  |  |
|                      | Node                                                                                                    |  |  |  |  |  |
|                      |                                                                                                    |  |  |  |  |  |
| Current Device Role  | Displays the current role of the device.                                                                                    |  |  |  |  |  |
| Group Admin Account  | Set an account for the system administrator to manage the mesh nodes.                                                       |  |  |  |  |  |
|                      | The account configured here will replace the account name defined for each node to ensure the mesh node's account security. |  |  |  |  |  |
| Group Admin Password | Set a password for the system administrator to manage the mesh nodes.                                                       |  |  |  |  |  |

|                                           | The password configured here will replace the password defined for each node to ensure the mesh node's account security.                                                                 |  |  |  |  |  |
|-------------------------------------------|----------------------------------------------------------------------------------------------------|--|--|--|--|--|
|                                           | Mesh Setup                                                                                                    |  |  |  |  |  |
| Enable Mesh                               | Switch the toggle to enable/disable the mesh function.                                                                                                    |  |  |  |  |  |
| Mesh Protocol                             | <ul> <li>Select the mesh protocol to manage the mesh network.</li> <li>Vigor Mesh - A protocol developed by DrayTek.</li> <li>EasyMesh - A protocol defined by WiFi alliance.</li> </ul> |  |  |  |  |  |
| Uplink                                    | It is available only when <b>Node / VigorMesh</b> is selected as Device Role /<br>Mesh Protocol.<br>Set the uplink of the device.                                                        |  |  |  |  |  |
|                                           | <ul> <li>Auto - If the Ethernet port is connected and the device can access its gateway, use Wired uplink. Otherwise, use the Wireless uplink.</li> </ul>                                |  |  |  |  |  |
|                                           | • Wired - Fixed on the Wired uplink.                                                                                                    |  |  |  |  |  |
|                                           | • Wireless - Fixed on the Wireless uplink.                                                                                                    |  |  |  |  |  |
| Current Uplink                            | It is available only when <b>Auto or Node / VigorMesh</b> is selected as Device Role / Mesh Protocol.                                                                                    |  |  |  |  |  |
|                                           | Displays the current uplink.                                                                                                    |  |  |  |  |  |
| Group Name                                | Displays the name of the current Mesh Group. It is available only when Auto or <b>Root / VigorMesh</b> is selected as Device Role / Mesh Protocol.                                       |  |  |  |  |  |
|                                           | If required, change the name.                                                                                                    |  |  |  |  |  |
| Mesh Onboarding Mode                      | It is available only when <b>EasyMesh</b> is selected as Mesh Protocol.                                                                                                    |  |  |  |  |  |
|                                           | • <b>PBC</b> - Means the push-button configuration.                                                                                                    |  |  |  |  |  |
| Start PBC Onboarding                      | It is available only when <b>EasyMesh</b> is selected as Mesh Protocol and <b>PBC</b> is selected as Mesh Onboarding Mode.                                                               |  |  |  |  |  |
|                                           | • <b>Start PBC</b> - Triggers the WPS connection to build network between node backhaul and the root fronthaul.                                                                          |  |  |  |  |  |
|                                           | AP Management Setup                                                                                                    |  |  |  |  |  |
| Enable AP Management                      | Switch the toggle to enable/disable the AP Management.                                                                                                    |  |  |  |  |  |
|                                           | Advanced Mode: On                                                                                                    |  |  |  |  |  |
| Wireless Uplink Band                      | It is available only when <b>Auto</b> or <b>Node / VigorMesh</b> is selected as Device Role / Mesh Protocol.                                                                             |  |  |  |  |  |
|                                           | Select available Wireless bands for connecting with uplink                                                                                                    |  |  |  |  |  |
| Wireless Downlink Band                    | It is available only when <b>VigorMesh</b> is selected as Mesh Protocol.<br>Select available Wireless bands for connecting with downlink.                                                |  |  |  |  |  |
| Preferred Wireless<br>Uplink Device       | It is available only when <b>Auto</b> or <b>Node / VigorMesh</b> is selected as Device Role / Mesh Protocol.                                                                             |  |  |  |  |  |
|                                           | Select a Mesh member as the first priority when choosing Wireless uplink.                                                                                                    |  |  |  |  |  |
| Preferred Wireless<br>Uplink Timeout(min) | It is available only when <b>Auto</b> or <b>Node / VigorMesh</b> is selected as Device Role / Mesh Protocol.                                                                             |  |  |  |  |  |
|                                           | Set the time period (1 to 10 minutes) to wait for the Preferred Wireless Uplink Device.                                                                                                  |  |  |  |  |  |

| Auto Wireless Uplinks<br>Optimization | It is available only when <b>Auto</b> or <b>Root / VigorMesh</b> is selected as Device Role / Mesh Protocol.                                       |
|---------------------------------------|----------------------------------------------------------------------------------------------------|
|                                       | It is selected in default.                                                                                                    |
|                                       | If enabled, after changing the environment of the Mesh network, Root will perform reselect to reconstruct the Mesh network.                        |
| Log Level                             | It is available only when <b>VigorMesh</b> is selected as Mesh Protocol.<br>Select Basic or Detailed. Related information will be shown on Syslog. |
| Cancel                                | Discard the settings.                                                                                                    |
| Apply                                 | Click it to save the settings.                                                                                                    |

### II-3-2 Device

#### II-3-2-1 Device List

This page displays general information about the belonging group.

| Search                          | ۹ | Witeless / Device OReset C Refresh |                  |              |        | eset C Refresh |        |                        |                  |                 |         |
|---------------------------------|---|------------------------------------|------------------|--------------|--------|----------------|--------|------------------------|------------------|-----------------|---------|
|                                 |   | Device List Mes                    | h Status AP Adop | tion         |        |                |        |                        |                  |                 |         |
| Device Menu                     |   | Device List                        |                  |              |        |                |        |                        |                  |                 |         |
| <ul><li>(?) Dashboard</li></ul> |   |                                    |                  |              |        |                |        |                        |                  |                 |         |
| n Configuration                 |   |                                    |                  |              |        |                |        |                        |                  | Search          | Max: 20 |
| Security                        |   | Name 👳                             | MAC ()           | IP Address   | SSID 0 | Status 🔅       | Role 🔅 | WLAN Clients (2.4G/5G) | Firmware Version | System Uptime 👙 | Option  |
| Monitoring                      |   | VigorAP805                         | 1449BC51B9B6     | 192.168.1.10 |        | Online         | Node   | 0/0                    | 5.0.3_RC3        | 3d 7h 54m 43s   | / Edit  |
| BB Utility                      |   |                                    |                  |              |        |                |        |                        |                  |                 |         |
| 🖏 System Maintenance            |   |                                    |                  |              |        |                |        |                        |                  |                 |         |
| Virtual Controller              |   |                                    |                  |              |        |                |        |                        |                  |                 |         |
| }⊷ Wireless                     |   |                                    |                  |              |        |                |        |                        |                  |                 |         |
| Role Setup                      |   |                                    |                  |              |        |                |        |                        |                  |                 |         |
| Device                          |   |                                    |                  |              |        |                |        |                        |                  |                 |         |
|                                 |   |                                    |                  |              |        |                |        |                        |                  |                 |         |
|                                 |   |                                    |                  |              |        |                |        |                        |                  |                 |         |
|                                 |   |                                    |                  |              |        |                |        |                        |                  |                 |         |
|                                 |   |                                    |                  |              |        |                |        |                        |                  |                 |         |
|                                 |   |                                    |                  |              |        |                |        |                        |                  |                 |         |
|                                 |   |                                    |                  |              |        |                |        |                        |                  |                 |         |
|                                 |   |                                    |                  |              |        |                |        |                        |                  |                 |         |
|                                 |   |                                    |                  |              |        |                |        |                        |                  |                 |         |
|                                 |   |                                    |                  |              |        |                |        |                        |                  |                 |         |

Available settings are explained as follows:

| Description                                               |                                                                                                  |
|-----------------------------------------------------------|--------------------------------------------------------------------------------------------------|
| Click to modify t<br>APs are slightly<br>Settings for the | he settings of the selected device.<br>different based on the role of the F<br>AP (as the Node): |
|                                                           | ×                                                                                                |
| Name                                                      | VigorAP805                                                                                       |
| MAC                                                       | 1449BC51B9B6                                                                                     |
| IP Address                                                | 192.168.1.10                                                                                     |
| SSID                                                      |                                                                                                  |
| Status                                                    | Online                                                                                           |
| Model                                                     | VigorAP80                                                                                        |
| Role                                                      | Nod                                                                                              |
| WLAN Clients (2.4G/5G)                                    | 0/0                                                                                              |

5.0.3\_RC3

3d 7h 56m 06s

Firmware Version

System Uptime

## II-3-2-2 Mesh Status

Displays general information of the Mesh network.

This page is available only when **Mesh** is enabled (Virtual Controller>>Role Setup).

|             |                   | -pasti |     |                   |                      |                    |                        | U                | Nerrearr |
|-------------|-------------------|--------|-----|-------------------|----------------------|--------------------|------------------------|------------------|----------|
| esh Status  |                   |        |     |                   |                      |                    |                        |                  |          |
| lame        | MAC Address       | Role   | Нор | Uplink Device     | Uplink Interface     | Signal<br>Strength | Uplink Rate<br>(TX/RX) | Uplink<br>Uptime | Option   |
| igorAP1062C | 00:1D:AA:10:27:22 | Root   | 0   | N/A               |                      |                    |                        | 0d 02:15:33      | © View   |
| 11          | 00:1D:AA:64:10:15 | Node   | 1   | 00:1D:AA:10:27:22 | Wireless 5GHz (Ch36) | -56dBm/86%         | 1755M/1755M            | 0d 02:11:22      | © View   |
|             |                   |        |     |                   |                      |                    |                        |                  |          |
|             |                   |        |     |                   |                      |                    |                        |                  |          |
|             |                   |        |     |                   |                      |                    |                        |                  |          |
|             |                   |        |     |                   |                      |                    |                        |                  |          |
|             |                   |        |     |                   |                      |                    |                        |                  |          |
|             |                   |        |     |                   |                      |                    |                        |                  |          |
|             |                   |        |     |                   |                      |                    |                        |                  |          |
|             |                   |        |     |                   |                      |                    |                        |                  |          |
|             |                   |        |     |                   |                      |                    |                        |                  |          |
|             |                   |        |     |                   |                      |                    |                        |                  |          |

| ltem               | Description                                                                                                    |  |  |  |
|--------------------|----------------------------------------------------------------------------------------------------|--|--|--|
| Name               | Displays the name of the device (for identification).                                                                           |  |  |  |
| MAC Address        | Displays the MAC address of the device.                                                                                         |  |  |  |
| Role               | Displays the role of the device.                                                                                                |  |  |  |
| Нор                | Displays the number of Wireless links from the device to Root.<br>"0" means the device is using a Wired uplink.                 |  |  |  |
| Uplink Device      | Displays the MAC address of the device that this device connects to.                                                            |  |  |  |
| Uplink Interface   | Displays the interface which the device is using to connect to uplink.                                                          |  |  |  |
| Signal Strength    | Displays the signal strength of the device to its uplink.                                                                       |  |  |  |
| Uplink Rate(Tx/RX) | It is available only when <b>VigorMesh</b> is selected as Mesh Protocol.<br>Displays the link rate of the device to its uplink. |  |  |  |
| Uplink Uptime      | It is available only when <b>VigorMesh</b> is selected as Mesh Protocol.<br>Displays how long the device is online.             |  |  |  |
| Option             | Click <b>View</b> to modify the selected mesh device.                                                                           |  |  |  |
| Device List  | Mesti Status AP   | миори | ION |                   |                                      | C Reffesh           |
|--------------|-------------------|-------|-----|-------------------|--------------------------------------|---------------------|
| Mesh Status  |                   |       |     |                   |                                      | :                   |
|              |                   |       |     |                   | нор                                  |                     |
|              |                   |       |     |                   | Uplink Device                        | 00:1D:AA:10:27:2:   |
| Name         | MAC Address       | Role  | Нор | Uplink Device     | Uplink Interface                     | Wireless 5GHz (Ch36 |
| VigorAP1062C | 00:1D:AA:10:27:22 | Root  | 0   | N/A               | Uplink Quality                       |                     |
| N1           | 00:1D:AA:64:10:15 | Node  | 1   | 00:1D:AA:10:27:22 | Signal Strength                      | -56dBm/869          |
|              |                   |       |     |                   | Uplink Rate (TX/RX)                  | 1755M/1755N         |
|              |                   |       |     |                   | Uplink Uptime                        | 0d 02:11:2:         |
|              |                   |       |     |                   | Mesh Action                          |                     |
|              |                   |       |     |                   | Optimize Uplink                      | Optimize            |
|              |                   |       |     |                   | Preferred Wireless Uplink Device     | N//                 |
|              |                   |       |     |                   | Set Preferred Wireless Uplink Device |                     |
|              |                   |       |     |                   |                                      | Set                 |

**Optimize All Mesh Links -** It is available only when **VigorMesh** is selected as Mesh Protocol and the device is a Root.

Press the **Optimize** button to perform reselect to reconstruct the Mesh network.

**Optimize Uplink -** It is available only when **VigorMesh** is selected as Mesh Protocol and the device is a Wireless Node.

Press the **Optimize** button to disconnect the device from Mesh network. The device might connect to a better uplink later.

**Preferred Wireless Uplink Device -** It is available only when **VigorMesh** is selected as Mesh Protocol and the device is a Node.

Displays the Preferred Wireless Uplink of the device.

**Set Preferred Wireless Uplink Device -** It is available only when **VigorMesh** is selected as Mesh Protocol and the device is a Node. Select a Mesh member and press the **Set** button to set the Preferred

Wireless Uplink Device of the device.

#### II-3-2-3 AP Adoption

Search and add new Nodes to the device's Group.

This page is available when Current Device Role is Root.

It is also available when Device Role is Auto and Device List contains only the device itself.

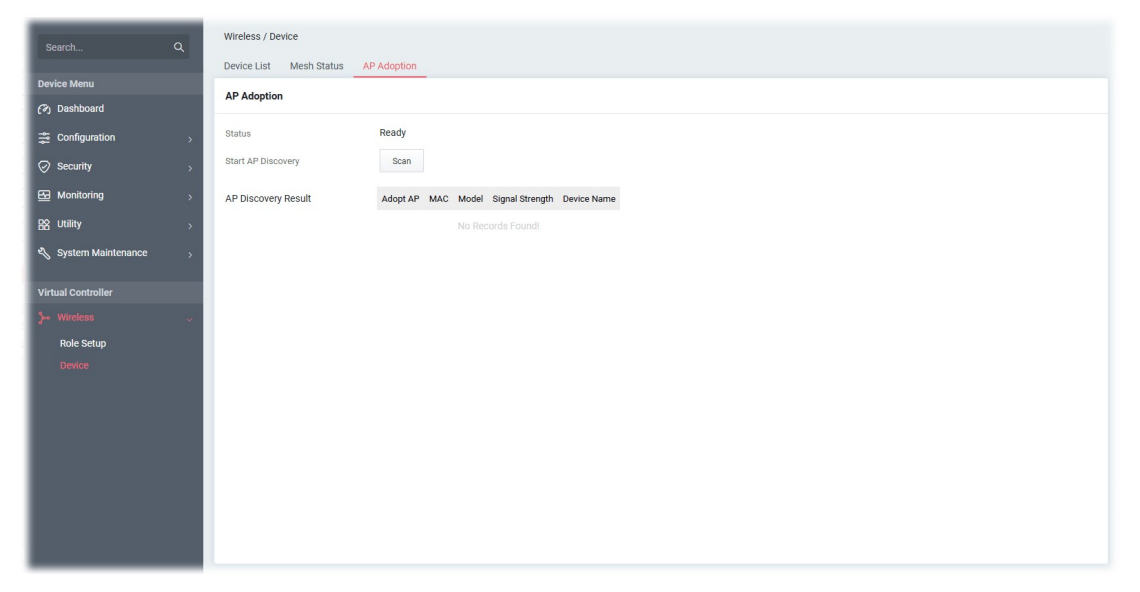

Available settings are explained as follows:

| ltem                | Description                                                                                               |
|---------------------|----------------------------------------------------------------------------------------------------|
| Status              | Displays whether the Scan button is available now.                                                        |
| Start AP Discovery  | Press the Scan button to search new Nodes.                                                                |
| AP Discovery Result | Displays the scanned result.                                                                              |
|                     | <b>Adopt AP</b> - Select the checkbox if you want to add the device into a Group.                         |
|                     | MAC - Displays the MAC address of the device.                                                             |
|                     | Model - Displays the model of the device.                                                                 |
|                     | <b>Signal Strength</b> - Displays the signal strength of the device if it was found through the Wireless. |
|                     | Device Name - Insert the name of the device for identification.                                           |
| Cancel              | Discard current settings.                                                                                 |
| Apply               | Click to add the selected device(s) into the Group.                                                       |

#### Tips for VigorMesh Network Setup

• VigorMesh supports auto uplink. If a device could not access its gateway, it becomes a Wireless Node automatically.

A Mesh Root or a Wired Mesh Node should be able to ping its gateway through Ethernet.

• VigorMesh can add new Mesh Nodes into Mesh Group through both Wireless and Wired. However, we recommend to connect new Nodes to the Root by Ethernet cables and add them into Mesh Group first.

Wait until the configuration sync finishes. And then move the Nodes to their destinations.

- VigorMesh supports up to 3 hops. However, it is suggested to connect the Mesh network with less than or equal to 2 hops.
- It is suggested to make the Uplink Signal Strengths of all Wireless Mesh Nodes be larger than -65 dBm.
- A Wireless Mesh Node with an Ethernet cable should not loop to another Node.
- If the Mesh Root disappears and there are online Wired Mesh Nodes with Device Role Auto, one of the Wired Mesh Nodes will become a Mesh Root automatically.
- A VigorMesh Group can be reset by the "Reset" button on Virtual Controller >> Wireless >> Device >> Device List.
  - If resetting a Mesh Root,
    - All online Mesh Nodes will be informed to reset.
    - For those Mesh Nodes unable to reset, reset them manually.
  - If resetting a Mesh Node,
    - The device will become a New Node again.
    - The Wireless SSID settings of the device will be reset, too.

#### Troubleshooting:

- Check the country code and Wireless channels.
- Check the firmware version. Please make sure all Mesh members are in the newest firmware version.
- Check the Current Device Role and Current Uplink of the device.
- Please make sure that the device is not in DFS CAC detection.
- Check the channel load. Make sure it is not over 70%.

#### Tips for EasyMesh Network Setup

- Set up multiple mesh devices with uplink RSSI larger than -65dBm.
- Setup is recommended to use wired connection and device list to add devices.
- EasyMesh network supports up to 3 hops of devices. However, it is suggested to connect with less than or equal to 2 hops.
- EasyMesh is not suggested to join existing VigorMesh Environment.
- The maximum of devices number is (ssid\_num \* device\_num <= 56) -> device\_num is the max device number.

#### How to set up a VigorMesh group?

The following steps will guide you how to setup a VigorMesh Group.

Please access the web of the device which you want to use it as the Root.

1. (Optional) Open Virtual Controller>>Wireless>>Role Setup.

Set **Group Admin Password**. This value will be the Administrator Password of the Nodes after they join the Mesh Group and complete configuration sync.

| Role Setup           |                     | 🕄 Reset 🛛 🔿 Refresh |
|----------------------|---------------------|---------------------|
| Device Role          | Auto ~              | Advanced Mode: Of   |
| Current Device Role  | Node                |                     |
| Group Admin Account  | admin               |                     |
| Group Admin Password | • ©                 |                     |
| Password Status      | Use random password |                     |
| Mesh Setup           |                     |                     |
| Enable Mesh          |                     |                     |
| Mesh Protocol        | Vigor Mesh EasyMesh |                     |
|                      | Wired               |                     |
| Current Uplink       |                     |                     |

2. Open Virtual Controller>>Wireless>>Device>>AP Adoption. Click the Scan button.

| Wireless / Device       |                                                |
|-------------------------|------------------------------------------------|
| Device List Mesh Status | AP Adoption                                    |
| AP Adoption             |                                                |
| Status                  | Ready                                          |
| Start AP Discovery      | Scan                                           |
| AP Discovery Result     | Adopt AP MAC Model Signal Strength Device Name |
|                         | No Records Found!                              |

3. Wait until the searching result appears.

Choose the device(s) you want to add to the Group and set the names for identification.

Click the **Apply** button and wait for it to finish the procedure.

| Wireless / Device       |             |                   |              |                 |             |
|-------------------------|-------------|-------------------|--------------|-----------------|-------------|
| Device List Mesh Status | AP Adoption |                   |              |                 |             |
| AP Adoption             |             |                   |              |                 |             |
| Status                  | Ready       |                   |              |                 |             |
| Start AP Discovery      | Scan        |                   |              |                 |             |
| AP Discovery Result     | Adopt AP    | MAC               | Model        | Signal Strength | Device Name |
|                         |             | 14:49:BC:51:B7:9F | VigorAP1062C | -92dBm(weak)    |             |
|                         |             | 00:1D:AA:66:44:66 | VigorAP1062C | -94dBm(weak)    |             |
|                         |             | 00:1D:AA:64:10:15 | VigorAP1062C | -61dBm(good)    | N1          |
|                         |             |                   |              |                 |             |
|                         |             |                   |              |                 |             |
|                         |             |                   |              |                 |             |
|                         |             |                   |              |                 |             |
| Cancel Apply            |             |                   |              |                 |             |

4. Refer to Virtual Controller>>Wireless>>Device>>Device List and Virtual Controller>> Wireless >> Device >>Mesh Status for viewing the result.

| Wireless / Devic | e                |             |                        |            |        |                              |                      |                    |                        |                  |          |
|------------------|------------------|-------------|------------------------|------------|--------|------------------------------|----------------------|--------------------|------------------------|------------------|----------|
| Device List N    | Mesh Status 🛛 A  | AP Adoption | 1                      |            |        |                              |                      |                    | J                      | )Reset C         | Refresh  |
| Device List      |                  |             |                        |            |        |                              |                      |                    |                        |                  |          |
|                  |                  |             |                        |            |        |                              |                      |                    |                        |                  | Max: 50  |
| Name             | MAC              | IP Address  | SSID                   | Status     | Role   | WLAN<br>Clients<br>(2.4G/5G) | Firmv                | vare Version       | System<br>Uptime       | Option           |          |
| VigorAP1062C     | 001DAA102722     | 192.168.1.1 | 0 DrayTek<br>102722    | Online     | Root   | 0/0                          | 1.5.1                | _RC8               | 0d 4h 58m              | 24s 🧷 Edit       |          |
| VigorAP1062C     | 001DAA641015     | 192.168.1.1 | DrayTek<br>1<br>102722 | Online     | Node   | 0/0                          | 1147.                | .8df8de432f_Be     | eta Od 1h 00m          | 45s 🧷 Edit       | î Delete |
| Wireless / Devic | ce               |             |                        |            |        |                              |                      |                    |                        |                  |          |
| Device List      | Mesh Status 🛛 🖌  | AP Adoption | 1                      |            |        |                              |                      |                    |                        | C                | Refresh  |
| Mesh Status      |                  |             |                        |            |        |                              |                      |                    |                        |                  |          |
|                  |                  |             |                        |            |        |                              |                      |                    |                        |                  |          |
| Name             | MAC Address      | Role H      | lop Uplink             | Device     | Upli   | nk Interface                 |                      | Signal<br>Strength | Uplink Rate<br>(TX/RX) | Uplink<br>Uptime | Option   |
| VigorAP1062C     | 00:1D:AA:10:27:2 | 2 Root C    | N/A                    |            |        |                              |                      |                    |                        | 0d 02:15:33      | © View   |
| N1               | 00:1D:AA:64:10:1 | 5 Node 1    | 00:1D:                 | AA:10:27:2 | 2 Wire | eless 5GHz (C                | 2 <mark>h</mark> 36) | -56dBm/86%         | 1755M/1755M            | 0d 02:11:22      | @ View   |

# **Chapter III Management**

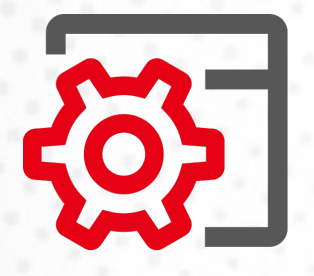

# III-1 System Maintenance

For the system setup, there are several items that you have to know the way of configuration: Device Settings, Management, Firmware, Backup & Restore, Accounts & Permission, System Reboot, and Registration & Services.

#### III-1-1 Device Settings

The user can modify the time, device name, and Syslog for the device.

#### III-1-1-1 Time

#### Open System Maintenance>>Device Settings and click the Time tab.

It allows you to specify where the time of Vigor device should be inquired from.

| Search Q                    | System Maintenance / Device Settin | ngs                                       | 🕚 Reset | C Refresh |
|-----------------------------|------------------------------------|-------------------------------------------|---------|-----------|
|                             | Time Device Name Syslog            | SNMP                                      |         |           |
| Device Menu                 | Time and Date                      |                                           |         |           |
| <ul><li>Dashboard</li></ul> |                                    |                                           |         |           |
| 😂 Configuration >           | System Time                        | 2021-01-03 01:08:50                       |         |           |
| Security >                  | Time Setting                       |                                           |         |           |
| 🔂 Monitoring >              | Set Time                           | Automatically with Time Server Manually   |         |           |
| 器 Utility >                 | Time Server                        | time.google.com                           |         |           |
| 🌯 System Maintenance 🗸 🗸    | Time Zone                          | (UTC) Greenwich Mean Time : Dublin $\sim$ |         |           |
| Device Settings             | Interface                          | Auto 🗸                                    |         |           |
| Management                  | Davlight Saving                    |                                           |         |           |
| Firmware                    |                                    |                                           |         |           |
| Backup & Restore            |                                    | Test time Server connection               |         |           |
| System Reboot               | Server Status                      | [Success] Test Time Server Connection Ok  |         |           |
| Registration & Services     | More settings $ \smallsetminus $   |                                           |         |           |
| Virtual Controller          |                                    |                                           |         |           |
| }⊷ Wireless >>              |                                    |                                           |         |           |
|                             | Cancel Apply                       |                                           |         |           |

Available parameters are explained as follows:

| Item Description                                                  |                                                                                                    |  |  |  |  |  |  |  |
|-------------------------------------------------------------------|----------------------------------------------------------------------------------------------------|--|--|--|--|--|--|--|
| Time and Date                                                     |                                                                                                    |  |  |  |  |  |  |  |
| System Time Display current time.                                 |                                                                                                    |  |  |  |  |  |  |  |
|                                                                   | Time Setting                                                                                                    |  |  |  |  |  |  |  |
| Set Time                                                          | Determine the method (automatically or manually) to set the time.<br><b>Automatically with Time Server</b> - Set the system time by retrieving<br>time information from the specified network time server using the<br>Network Time Protocol (NTP).<br><b>Manually</b> - Set the system time using the time reported by the web<br>browser. |  |  |  |  |  |  |  |
| When Automatically<br>with Time Server is<br>selected as Set Time | <ul><li>Time Server - Enter the web site of the primary time server.</li><li>Time Zone - Select the time zone where the access point is located.</li><li>Interface - Renew the time through the interface selected by VigorAP automatically.</li></ul>                                                                                      |  |  |  |  |  |  |  |

|                      | <b>Daylight Saving</b> - Enable Daylight Saving Time (DST) if it is applicable to your location.                         |                        |                           |                        |                         |                  |                  |                |                                                           |  |  |
|----------------------|----------------------------------------------------------------------------------------------------|------------------------|---------------------------|------------------------|-------------------------|------------------|------------------|----------------|-----------------------------------------------------------|--|--|
|                      | <b>Test Time Server Connection</b> – Click to make a test if the selected time server workable for the network.          |                        |                           |                        |                         |                  |                  |                |                                                           |  |  |
|                      | <b>Server Status</b> - Displays the status (success/failure) of time server connection.                                  |                        |                           |                        |                         |                  |                  |                |                                                           |  |  |
|                      | More Settings - Click to open advanced settings for the time server.                                                     |                        |                           |                        |                         |                  |                  |                |                                                           |  |  |
|                      | • Auto Update Interval - Select the time interval (30min or 60min) at which the AP updates the system time periodically. |                        |                           |                        |                         |                  |                  |                |                                                           |  |  |
|                      |                                                                                                    | <b>Secor</b><br>enter  | the U                     | <b>Serve</b><br>RL/IP  | <b>r</b> - Foi<br>addre | r havi<br>ess in | ng a k<br>the fi | oacku<br>eld o | p time server, please<br>f Secondary Server.              |  |  |
|                      |                                                                                                    | Secor<br>auton         | n <b>dary</b> l<br>natica | l <b>nterf</b><br>lly. | ace -                   | Backu            | ıp inte          | erface         | e for renewing the time                                   |  |  |
|                      |                                                                                                    | Daylig                 | <b>ght Sa</b><br>ed Fr    | ving F                 | Period                  | l - It is        | avail            | able v         | when <b>Daylight Saving</b> is<br>mable the DST - Default |  |  |
|                      |                                                                                                    | by We                  | eek an                    | d by                   | Date.                   | in sei           | readin           |                |                                                           |  |  |
| When Manually is     | <b>Time Zone -</b> Select the time zone where the AP is located.                                                         |                        |                           |                        |                         |                  |                  |                |                                                           |  |  |
| selected as Set Time | Date - Use the drop-down calendar to specify correct date.                                                               |                        |                           |                        |                         |                  |                  |                |                                                           |  |  |
|                      |                                                                                                    | 2021-0                 | 4-26                      |                        |                         |                  |                  |                |                                                           |  |  |
|                      |                                                                                                    |                        |                           |                        |                         |                  | ,                |                | $\sim$                                                    |  |  |
|                      |                                                                                                    | 202                    | 1 APR                     | Ŧ                      |                         |                  | <                | >              |                                                           |  |  |
|                      |                                                                                                    | S                      | М                         | Т                      | W                       | Т                | F                | S              |                                                           |  |  |
|                      |                                                                                                    | APR                    |                           |                        |                         | 1                | 2                | 3              |                                                           |  |  |
|                      |                                                                                                    | 4                      | 5                         | 6                      | 7                       | 8                | 9                | 10             |                                                           |  |  |
|                      |                                                                                                    | 11                     | 12                        | 13                     | 14                      | 15               | 16               | 17             |                                                           |  |  |
|                      |                                                                                                    | 18                     | 19                        | 20                     | 21                      | 22               | 23               | 24             |                                                           |  |  |
|                      |                                                                                                    | 25                     | 26                        | 27                     | 28                      | 29               | 30               |                |                                                           |  |  |
|                      |                                                                                                    |                        |                           |                        |                         |                  |                  |                |                                                           |  |  |
|                      | Time -                                                                                                    | Set t                  | he tim                    | ne by                  | specit                  | fying l          | nours            | , min          | utes, and seconds.                                        |  |  |
|                      | <b>Synch</b><br>the br                                                                                                   | <b>roniz</b> o<br>owse | <b>e with</b><br>r.       | Brow                   | <b>/se</b> - (          | lick <b>S</b>    | ync n            | ow to          | o sync the time setting with                              |  |  |
| Apply                | Save t                                                                                                    | he cu                  | rrent                     | settin                 | gs an                   | d ren            | ew th            | e sys          | tem time.                                                 |  |  |
| Cancel               | Discar                                                                                                    | d cur                  | rent s                    | etting                 | gs and                  | l retu           | rn to t          | the p          | revious page.                                             |  |  |

After finishing this web page configuration, please click **Apply** to renew the system time.

#### III-1-1-2 Device Name

Display the device name. Change the name if you want.

Open System Maintenance>>Device Settings and click the Device Name tab.

| Search Q                | System Maintenance / Device Settings | Reset |
|-------------------------|--------------------------------------|-------|
|                         | Time Device Name Syslog SNMP         |       |
| Device Menu             | Device Name                          |       |
|                         |                                      |       |
| 🚆 Configuration >       | Device Name () VigorAP805            |       |
| Security >              |                                      |       |
| 🔂 Monitoring            |                                      |       |
| B Utility >             |                                      |       |
| 🖏 System Maintenance 🔍  |                                      |       |
| Device Settings         |                                      |       |
| Management              |                                      |       |
| Firmware                |                                      |       |
| Backup & Restore        |                                      |       |
| Account & Permission    |                                      |       |
| System Reboot           |                                      |       |
| Registration & Services |                                      |       |
| Virtual Controller      |                                      |       |
| > Wireless >            |                                      |       |
|                         |                                      |       |
|                         |                                      |       |
|                         |                                      |       |

#### III-1-1-3 Syslog

SysLog function is provided for users to monitor the device.

Open System Maintenance>>Device Settings and click the Syslog tab.

| System Maintenance / Device Settings   |                                                                                                    |                                                                                                    |  |  |  |
|----------------------------------------|----------------------------------------------------------------------------------------------------|----------------------------------------------------------------------------------------------------|--|--|--|
| Time Device Name Syslog SNMP           |                                                                                                    |                                                                                                    |  |  |  |
| Syslog Settings                        |                                                                                                    |                                                                                                    |  |  |  |
| , , , ,                                |                                                                                                    |                                                                                                    |  |  |  |
| Logging Destinations   External Server |                                                                                                    |                                                                                                    |  |  |  |
| Log Message Vser Access Log            |                                                                                                    |                                                                                                    |  |  |  |
| LAN Log                                |                                                                                                    |                                                                                                    |  |  |  |
| System Log                             |                                                                                                    |                                                                                                    |  |  |  |
| ✓ WiFi Basic Log ✓ Mesh Log            |                                                                                                    |                                                                                                    |  |  |  |
| APM Log                                |                                                                                                    |                                                                                                    |  |  |  |
| Syslog Servers                         |                                                                                                    |                                                                                                    |  |  |  |
|                                        |                                                                                                    |                                                                                                    |  |  |  |
| +Add                                   | Max: 3                                                                                                    |                                                                                                    |  |  |  |
| Server IP () Port ()                   | Option                                                                                                    |                                                                                                    |  |  |  |
| 192.168.1.10 514                       | 🗊 Delete                                                                                                    |                                                                                                    |  |  |  |
|                                        |                                                                                                    |                                                                                                    |  |  |  |
|                                        |                                                                                                    |                                                                                                    |  |  |  |
|                                        |                                                                                                    |                                                                                                    |  |  |  |
|                                        |                                                                                                    |                                                                                                    |  |  |  |
| Cancel Apply                           |                                                                                                    |                                                                                                    |  |  |  |
|                                        | System Maintenance / Device Settings<br>Time Device Name Syslog SNMP<br>Syslog Settings<br>Logging Destinations<br>Log Message<br>User Access Log<br>G LAN Log<br>Syslog Servers<br>+Add<br>Sever IP () Port ()<br>192.168.1.10<br>Sta | System Maintenance / Device Settings Time Device Name Systeg SNMP Systeg Settings Logging Destinations Cardea Access Log User Access Log User Access Log System Log System Log Systeg Servers +Add Marc 3 Server IP Port Port O Option 192.168.1.10 192.168.1.10 192.168.1 192.168.1 192.16 |  |  |  |

Available parameters are explained as follows:

| Item Description                                                                                                    |                                                                                                    |  |  |  |  |
|----------------------------------------------------------------------------------------------------|----------------------------------------------------------------------------------------------------|--|--|--|--|
| Syslog Settings                                                                                                    |                                                                                                    |  |  |  |  |
| <b>Logging Destinations</b> Select External Server to display Log Message and Syslog Servers detailed configuration. |                                                                                                    |  |  |  |  |
| Log Message                                                                                                    | Select to send the corresponding message of user access, interface, and system information to Syslog. |  |  |  |  |
|                                                                                                    | Syslog Servers                                                                                        |  |  |  |  |

| +Add      | Click to display new entry boxes for creating a new Syslog server<br>profile.<br>The maximum number of Syslog servers to be added is "3". |
|-----------|----------------------------------------------------------------------------------------------------|
| Server IP | Enter the IP address of the Syslog Server.                                                                                                |
| Port      | Enter the port number of the Syslog Server.                                                                                               |
| Option    | <b>Delete</b> - Click it to remove the selected server profile.                                                                           |
| Apply     | Save the current settings and exit the page.                                                                                              |

#### III-1-1-4 SNMP

This section allows you to configure settings for SNMP services.

The SNMPv3 is more secure than SNMP through the use of encryption (supports AES and DES) and authentication (supports MD5 and SHA) for the management needs.

| Search Q                      | System Maintenance / Device Settings                                                       | 🕲 Reset |
|-------------------------------|--------------------------------------------------------------------------------------------|---------|
|                               | Time Device Name Syslog SNMP                                                               |         |
| Device Menu                   | SNMP                                                                                       |         |
| <ul> <li>Dashboard</li> </ul> |                                                                                            |         |
| 🛱 Configuration >             | Enabled                                                                                    |         |
| Security >                    | SNMP service also shall be enabled for Internet access in System Maintenance >> Management |         |
| 🔂 Monitoring >                |                                                                                            |         |
| BA Utility >                  | Manager                                                                                    |         |
| 🖏 System Maintenance 🗸 🗸      | Manager Host Any Specific Host                                                             |         |
| Device Settings               |                                                                                            |         |
| Management                    | Query                                                                                      |         |
| Firmware                      | Get Community () public                                                                    |         |
| Backup & Restore              | Set Community O                                                                            |         |
| Account & Permission          |                                                                                            |         |
| System Reboot                 | Query Port 161                                                                             |         |
| Registration & Services       | Agent                                                                                      | - 1     |
| Virtual Controller            | SNMPv3 Agent Enabled                                                                       |         |
| ≻ Wireless >                  |                                                                                            |         |
|                               | +Add Max 3                                                                                 |         |
|                               | Username (USM) (i) Authentication Authentication Password (i) Privacy Privacy Password (i) |         |
|                               | Cancel Apply                                                                               |         |

Available parameters are explained as follows:

| ltem          | Description                                                                                                    |  |  |
|---------------|----------------------------------------------------------------------------------------------------|--|--|
|               | SNMP                                                                                                    |  |  |
| Enabled       | Switch the toggle to enable/disable the SNMP function.<br>If enabled, Manager, Query, Agent and Trap settings will be valid for<br>you to configure.                                                                           |  |  |
| Manager       |                                                                                                    |  |  |
| Manager Host  | <ul> <li>Any - Any IP can be set as the manager host.</li> <li>Specific Host - Specify a host (IPv4 or IPv6) or hosts (both IPv4 and IPv6).</li> </ul>                                                                         |  |  |
|               | Enter the IPv4 address with subnet mask / IPv6 address with specified prefix length of hosts that are allowed to issue SNMP commands. If these field are left blank, any IPv4/IPv6 LAN host is allowed to issue SNMP commands. |  |  |
| Query         |                                                                                                    |  |  |
| Get Community | Enter the Get Community string. The default setting is <b>public</b> . Devices                                                                                                    |  |  |

|                       | that send requests to retrieve information using get commands must pass the correct Get Community string.                                                                                                    |               |                         |                 |                     |
|-----------------------|----------------------------------------------------------------------------------------------------|---------------|-------------------------|-----------------|---------------------|
|                       | The maximum allowed length is 23 characters.                                                                                                    |               |                         |                 |                     |
| Set Community         | Enter the Set Community string. The default setting is <b>private</b> . Devices that send requests to change settings using set commands must pass the correct Set Community string.                                                                                                    |               |                         |                 |                     |
|                       | The maximum length                                                                                                    | of the t      | ext is 23 characters    | S.              |                     |
| Query Port            | Displays the port nun                                                                                                    | nber use      | ed by the query ser     | ver.            |                     |
|                       | Ag                                                                                                    | ent           |                         |                 |                     |
| SNMPv3 Agent Enabled  | Switch the toggle to e                                                                                                    | nable/d       | isable the SNMPv3       | function.       |                     |
|                       | If enabled, specify cor                                                                                                    | rrespon       | ding settings.          |                 |                     |
|                       | SNMPv3 Agent Enabled                                                                                                    |               |                         |                 |                     |
|                       | +Add                                                                                                    |               |                         |                 | Max: 3              |
|                       | Username (USM) A                                                                                                    | uthentication | Authentication Password | Privacy         | Privacy<br>Password |
|                       |                                                                                                    | sha $\sim$    | ٢                       | Disabled $\vee$ |                     |
|                       |                                                                                                    | Disabled      |                         |                 |                     |
|                       | SNMPv2c Agent Enabled                                                                                                    | MD5           |                         |                 |                     |
|                       | SNMPv1 Agent Enabled                                                                                                    | SHA           |                         |                 |                     |
| SNMPv2c Agent Enabled | <ul> <li>Enter the username to be used for authentication. The maximum allowed length is 23 characters.</li> <li>Authentication - Select one of the hashing methods to be used with the authentication algorithm.</li> <li>Authentication Password - Enter a password for authentication. The maximum allowed length is 23 characters.</li> <li>Privacy - Select an encryption method as the privacy algorithm.</li> <li>Privacy Password - Enter a password for privacy. The maximum allowed length is 23 characters.</li> <li>Switch the toggle to enable/disable the SNMPv2 function</li> </ul> |               |                         |                 |                     |
| SNMPv1 Agent Enabled  | Switch the toggle to enable/disable the SNMPv1 function                                                                                                    |               |                         |                 |                     |
|                       | Tr                                                                                                    | ар            |                         |                 |                     |
| Enabled               | Switch the toggle to enable/disable the Trap function.                                                                                                    |               |                         |                 |                     |
| Trap Version          | Select the trap version.  V1 V2c V3                                                                                                    |               |                         |                 |                     |
| Trap Community        | Enter the Trap Community string. The default setting is public. Devices that send unsolicited messages to the SNMP console must pass the correct Trap Community string.                                                                                                    |               |                         |                 |                     |
| Trap Port             | Enter the port numbe                                                                                                    | er used t     | for the Trap server.    |                 |                     |
| Notification Host IP  | Select the type of the                                                                                                    | notifica      | tion host.              |                 |                     |
|                       |                                                                                                    |               |                         |                 |                     |

| Туре                    | Both                                                                                  |
|-------------------------|---------------------------------------------------------------------------------------|
|                         | IPv4                                                                                  |
|                         | <ul> <li>IPv6</li> </ul>                                                              |
| Notification Host(IPv4) | <b>+Add</b> - Enter the IPv4 address of hosts that are allowed to be sent SNMP traps. |
| Notification Host(IPv6) | <b>+Add</b> - Enter the IPv6 address of hosts that are allowed to be sent SNMP traps. |
| Trap Events             | Select the event(s) to apply the settings configured in this page.                    |
| Apply                   | Save the current settings and exit the page.                                          |

### III-1-2 Management

#### III-1-2-1 Service Control

This page allows you to manage the general settings, management services, and TLS/SSL Encryption setup.

| Search Q                 | System Maintenance / Management           |  |
|--------------------------|-------------------------------------------|--|
|                          | Service Control TR-069 System Information |  |
| Device Menu              | General                                   |  |
|                          | Auto Logovit aff and                      |  |
|                          |                                           |  |
| Security >               | Management Services                       |  |
| Monitoring >             | Enforce HTTPS Access                      |  |
| 않 Utility >              | Allow PING from LAN                       |  |
| 🔦 System Maintenance 🗸 🗸 |                                           |  |
| Device Settings          |                                           |  |
| Management               | Port () (default) LAN Access              |  |
| Firmware                 | HTTP 80 (80) V                            |  |
| Backup & Restore         | HTTPS 443 (443)                           |  |
| Account & Permission     |                                           |  |
| Registration & Services  | SSH 22 (22)                               |  |
| Regionation a bernato    | Teinet 23 (23)                            |  |
| Virtual Controller       | SNMP 161 (161)                            |  |
| S→ Wireless >            |                                           |  |
|                          | TLS/SSL Encryption                        |  |
|                          | TLS1.3                                    |  |

| ltem        | Description                                                                                                    |  |  |
|-------------|----------------------------------------------------------------------------------------------------|--|--|
|             | General                                                                                                    |  |  |
| Auto Logout | If "off" is selected, the function of auto-logout for the web user<br>interface will be disabled.<br>The web user interface will be open until you click the Logout icon<br>manually. |  |  |

| c   | ff ~   |   |  |  |
|-----|--------|---|--|--|
|     | off    |   |  |  |
|     | 1 min  |   |  |  |
|     | 3 min  |   |  |  |
| ort | 5 min  |   |  |  |
| 0   | 10 min | 8 |  |  |

|                      | Management Services                                                                                                    |  |
|----------------------|----------------------------------------------------------------------------------------------------|--|
| Enforce HTTPS Access | Switch the toggle to allow system administrators to login Vigor device via HTTPS.                                                                                                    |  |
| Allow PING from LAN  | Allow all PING packets from LAN.                                                                                                    |  |
| LLDP                 | Switch the toggle to transmit the information (related to the model<br>name, IP address, and connecting port) via LLDP to answer the inquiry<br>from another device (e.g., the neighbor router, access point, etc.). |  |
| Port                 | Specify user-defined port numbers for the HTTP, HTTPS, SSH, Telnet and SNMP servers.                                                                                                    |  |
| LAN Access           | Select the checkbox to allow system administrators to login from LAN interface.                                                                                                    |  |
| TLS/SSL Encryption   |                                                                                                    |  |
| TLS 1.3/TLS 1.2      | Switch the toggle to enable the function of TLS 1.3/1.2 if required.                                                                                                    |  |
| Cancel               | Discard current settings and return to the previous page.                                                                                                    |  |
| Apply                | Save the current settings and exit the page.                                                                                                    |  |

## (i) Note:

Switch these two icons by click the mouse cursor on them.

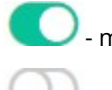

- means "Enable".

- means "Disable".

#### III-1-2-2 TR-069

Vigor device supports the TR-069 standard for remote management of customer-premises equipment (CPE) through an Auto Configuration Server, such as VigorACS.

| Search Q                        | System Maintenance / Management |                                                           |  |
|---------------------------------|---------------------------------|-----------------------------------------------------------|--|
|                                 | Service Control TR-069          | System Information                                        |  |
| Device Menu                     | ACS and CPF Settings            |                                                           |  |
| <ul><li>(?) Dashboard</li></ul> | Act and of 2 octaings           |                                                           |  |
| 🚔 Configuration >               | TR-069                          |                                                           |  |
| Security >                      | ACS Server                      |                                                           |  |
| Generation Monitoring           |                                 | http://                                                   |  |
| BS Utility >                    | URL ()                          | Wizard                                                    |  |
| 🖏 System Maintenance 🔍 🗸        | Username 🕕                      |                                                           |  |
| Device Settings                 |                                 | Note: Username support characters: a-z,A-Z,O-9,@%         |  |
| Management                      |                                 |                                                           |  |
| Firmware                        | Password ()                     | ©                                                         |  |
| Backup & Restore                |                                 | Note: Password support characters: a-z,A-Z,0-9,%!\$/()=?* |  |
| Account & Permission            |                                 |                                                           |  |
| System Reboot                   | Test Connection                 |                                                           |  |
| Registration & Services         | ① Make sure to apply and        | save settings first before running the test.              |  |
| Virtual Controller              |                                 |                                                           |  |
| ∽ Wireless                      |                                 | Test Connection Result                                    |  |
|                                 | Event Code                      | PERIODIC $\lor$                                           |  |
|                                 | Cancel Apply                    |                                                           |  |

| ltem                         | Description                                                                                                    |  |  |  |
|------------------------------|----------------------------------------------------------------------------------------------------|--|--|--|
| TR-069                       | Switch the toggle to enable or disable the function.                                                                                                   |  |  |  |
|                              | If enabled, settings available for TR-069 will be shown below.                                                                                         |  |  |  |
|                              | ACS Server                                                                                                    |  |  |  |
| ACS Server On                | Choose the interface for connecting the AP to the Auto Configuration Server.                                                                           |  |  |  |
| URL                          | Enter the URL for connecting to the ACS.                                                                                                    |  |  |  |
|                              | <b>Wizard</b> - Click it to enter the IP address of VigorACS server, port number and the handler.                                                      |  |  |  |
| Username/Password            | Enter the credentials required to connect to the ACS server.                                                                                           |  |  |  |
| Test Connection              |                                                                                                    |  |  |  |
| Event Code                   | Use the drop down menu to specify an event to perform the test.                                                                                        |  |  |  |
|                              | <b>Test Connection</b> - Click it to send a message based on the event code selection to test if such CPE is able to communicate with VigorACS server. |  |  |  |
| Last Inform Response<br>Time | Display the time that VigorACS server made a response while receiving Inform message from CPE last time.                                               |  |  |  |
| More settings                |                                                                                                    |  |  |  |
| CPE Client                   | This section specifies the settings of the CPE Client.                                                                                                 |  |  |  |
|                              | <b>Protocol</b> - Select Https if the connection is encrypted; otherwise select Http.                                                                  |  |  |  |
|                              | <b>Port</b> - In the event of port conflicts, change the port number of the CPE.                                                                       |  |  |  |
|                              | <b>Username / Password</b> - Enter the username and password that the VigorACS will use to connect to the CPE.                                         |  |  |  |

| Periodic Inform Settings | <ul> <li>Enable / Disable - Switch the toggle to enable or disable the function.</li> <li>The default setting is Enable, which means the CPE Client will periodically connect to the ACS Server to update its connection parameters at intervals specified in the Interval Time field.</li> <li>Time Interval - Set interval time or schedule time for the device to send notification to CPE.</li> </ul> |
|--------------------------|----------------------------------------------------------------------------------------------------|
| STUN Settings            | <ul> <li>Enable / Disable - Switch the toggle to enable or disable the function.</li> <li>The default is Disable. If select Enable, please enter the relational settings listed below:</li> <li>Server Address - Enter the IP address of the STUN server.</li> <li>Server STUN Port - Enter the port number of the STUN server.</li> </ul>                                                                |
|                          | <b>Minimum Keep Alive Period</b> - If STUN is enabled, the CPE must send<br>binding request to the server for the purpose of maintaining the<br>binding in the Gateway. Please type a number as the minimum<br>period. The default setting is "60 seconds".                                                                                                    |
|                          | <b>Maximum Keep Alive Period</b> - If STUN is enabled, the CPE must send<br>binding request to the server for the purpose of maintaining the<br>binding in the Gateway. Please type a number as the maximum<br>period. A value of "-1" indicates that no maximum period is specified.                                                                                                    |
| Apply                    | Save the current settings and exit the page.                                                                                                    |
| Cancel                   | Discard current settings and return to the previous page.                                                                                                    |

## III-1-2-3 System Information

The System Information displays basic information (e.g., device name, LAN MAC, system uptime, firmware, ACS server and etc.) of Vigor device.

| Search                      | System Maintenance / Management |                   | C Refresh |
|-----------------------------|---------------------------------|-------------------|-----------|
|                             | Service Control TR-069 S        | ystem Information |           |
| Device Menu                 | System Information              |                   |           |
| <ul><li>Dashboard</li></ul> |                                 |                   |           |
| 🚔 Configuration             | Device Name                     | VigorAP805        |           |
| Security                    | LAN MAC                         | 14:49.BC:51:B9:B6 |           |
|                             | System Uptime                   | 4d 1h: 37m: 12s   |           |
| 器 Utility                   | Firmware                        | 5.0.3_RC3         |           |
| 🖏 System Maintenance        | ACS Server                      | •                 |           |
| Device Settings             |                                 | See More +        |           |
| Management                  |                                 |                   |           |
| Firmware                    |                                 |                   |           |
| Backup & Restore            |                                 |                   |           |
| Account & Permission        |                                 |                   |           |
| System Reboot               |                                 |                   |           |
| Registration & Services     |                                 |                   |           |
| Virtual Controller          |                                 |                   |           |
| >- Wireless                 |                                 |                   |           |

#### III-1-3 Firmware

Before firmware upgrade, please **download** the newest firmware from the DrayTeks website or FTP site **first**. The DrayTek website is www.draytek.com (or local DrayTeks website) and the FTP site is ftp.draytek.com.

Open **System Maintenance>>Firmware**. The following web page will guide you to upgrade firmware by using an example. Note that this example is running over Windows OS (Operating System).

| Search Q                        | System Maintenance / Firmware      |  |  |
|---------------------------------|------------------------------------|--|--|
|                                 | Firmware                           |  |  |
| Device Menu                     |                                    |  |  |
| <ul><li>(?) Dashboard</li></ul> | Current Firmware Version 5.0.3_RC3 |  |  |
| 😤 Configuration >               | Firmware for upload                |  |  |
| Security >                      |                                    |  |  |
| Generation Monitoring           |                                    |  |  |
| 路 Utility >                     |                                    |  |  |
| 🖏 System Maintenance 🗸 🗸        |                                    |  |  |
| Device Settings                 |                                    |  |  |
| Management                      |                                    |  |  |
|                                 |                                    |  |  |
| Backup & Restore                |                                    |  |  |
| Account & Permission            |                                    |  |  |
| System Reboot                   |                                    |  |  |
| Registration & Services         |                                    |  |  |
| Virtual Controller              |                                    |  |  |
| > Wireless >                    |                                    |  |  |

Then click **Upload** and wait for a few seconds.

|              | File uploading                                   |
|--------------|--------------------------------------------------|
| 39% Complete | e                                                |
| File u       | pload is in progress It must NOT be interrupted! |

When the upload is finished, please click the **Restart** button.

|                                  | * |
|----------------------------------|---|
| Congratulations                  |   |
| File Uploaded                    |   |
|                                  |   |
| Please restart to apply changes. |   |
| Restart                          |   |

Wait for a while until the system finishes the rebooting.

|                                           | × to |
|-------------------------------------------|------|
| Rebooting                                 | - 1  |
| Web UI will be redirected in few seconds. | - 1  |
| 152<br>SECONDS                            |      |
| Or Access Now →                           |      |

## III-1-4 Backup and Restore

This function can be used to backup/restore the VigorAP settings.

|                                 | ٩   | System Maintenance / Backup & Re  | estore   |         |
|---------------------------------|-----|-----------------------------------|----------|---------|
|                                 |     | Download Configuration Backup     |          |         |
| Device Menu                     |     |                                   |          |         |
| <ul><li>(?) Dashboard</li></ul> |     | Download Configuration Backup     |          |         |
| 🚔 Configuration                 | >   | Password Protection               |          |         |
| Security                        | >   | Password ()                       |          |         |
| 🖸 Monitoring                    | >   | Password ()                       |          |         |
|                                 |     | Download                          | Download |         |
| EX OUNLY                        | · · | Restore from a Configuration Bac  | ckup     |         |
| 🍕 System Maintenance            | ~   |                                   |          |         |
| Device Settings                 |     | Restore from Backup File          |          | Restore |
| Management                      |     | Restore except the login password |          |         |
| Firmware                        |     | File has Password Protection      |          |         |
| Account & Permission            |     | Restore Password ()               | ۵        |         |
| System Reboot                   |     |                                   |          |         |
| Registration & Services         |     |                                   |          |         |
|                                 | -   |                                   |          |         |
| Virtual Controller              | -   |                                   |          |         |
| }⊷ Wireless                     | >   |                                   |          |         |
|                                 |     |                                   |          |         |
|                                 |     |                                   |          |         |

Available settings are explained as follows:

| ltem                                | Description                                                                                                    |  |  |  |  |
|-------------------------------------|----------------------------------------------------------------------------------------------------|--|--|--|--|
| Download Configuration Backup       |                                                                                                    |  |  |  |  |
| Password Protection                 | For the sake of security, the configuration file for the access point can<br>be encrypted.<br>Switch the toggle to enable or disable the function. |  |  |  |  |
| Password                            | Enter several characters as the password for encrypting the configuration file.                                                                    |  |  |  |  |
| Download                            | Click it to backup the configuration file.                                                                                                    |  |  |  |  |
| Restore from a Configuration Backup |                                                                                                    |  |  |  |  |
| Restore from Backup<br>File         | - Click to locate the file for restoring. Restore - Click to execute the restoration.                                                              |  |  |  |  |
| Restore except the login password   | Switch the toggle to enable or disable the function.                                                                                               |  |  |  |  |
| File has Password<br>Protection     | Switch the toggle to enable or disable the function. If enabled, a password will be required for restoring the configuration.                      |  |  |  |  |
| Restore Password                    | Enter a password for configuration restoration.                                                                                                    |  |  |  |  |

#### (i) Note:

Switch these two icons by click the mouse cursor on them.

- means "Enable".

#### III-1-5 Accounts & Permission

This page allows you to modify current administration account and password.

#### III-1-5-1 Local Admin Account

| Search Q                | System Mai  | System Maintenance / Account & Permission |         |                     |               |                     | 🕲 Reset | C Refresh |
|-------------------------|-------------|-------------------------------------------|---------|---------------------|---------------|---------------------|---------|-----------|
|                         | Local Admir | Account Role & Perr                       | nission |                     |               |                     |         |           |
| Device Menu             | Local Adm   | in Account                                |         |                     |               |                     |         |           |
| (ව) Dashboard           |             |                                           |         |                     |               |                     |         |           |
| 🚆 Configuration         | > + Add     |                                           |         |                     |               |                     |         | Max: 5    |
| Security                | Account     | Role                                      | Status  | Last Login at       | Last Login IP | Created Time        | Option  |           |
| 🖼 Monitorina            | admin       | Administrator                             | Active  | 2021-01-05 00:38:51 | 192.168.1.100 | 2021-01-01 00:00:14 | / Edit  | 🗇 Delete  |
|                         |             |                                           |         |                     |               |                     |         |           |
|                         | ć           |                                           |         |                     |               |                     |         |           |
| System Maintenance      | ~           |                                           |         |                     |               |                     |         |           |
| Device Settings         |             |                                           |         |                     |               |                     |         |           |
| Management              |             |                                           |         |                     |               |                     |         |           |
| Firmware                |             |                                           |         |                     |               |                     |         |           |
| Backup & Restore        |             |                                           |         |                     |               |                     |         |           |
| Account & Permission    |             |                                           |         |                     |               |                     |         |           |
| System Reboot           |             |                                           |         |                     |               |                     |         |           |
| Registration & Services |             |                                           |         |                     |               |                     |         |           |
| Virtual Controller      |             |                                           |         |                     |               |                     |         |           |
| }⊷ Wireless             | >           |                                           |         |                     |               |                     |         |           |

Available settings are explained as follows:

| ltem   | Description                          |
|--------|--------------------------------------|
| +Add   | Create a new account profile.        |
| Edit   | Modify the selected account profile. |
| Delete | Remove the selected account profile. |

To modify an existing profile, select the one and click the **+Edit** link to open the setting page.

To add a new profile, Click **+Add**.

|                         |                                                                                                    | × |
|-------------------------|----------------------------------------------------------------------------------------------------|---|
| Account ()              | Carrie                                                                                                    |   |
| New Password ()         |                                                                                                    |   |
| Confirm New Password () | ······ •                                                                                                    |   |
|                         | <ul> <li>✓ At least 8 characters</li> <li>✓ Uppercase characters</li> <li>✓ Lowercase characters</li> <li>✓ Numbers or Special charactersI@#\$%*&amp;*()_=/?][&lt;&gt;\</li> </ul> |   |
| Role                    | None v                                                                                                    |   |
| Status                  | Active $\sim$                                                                                                    |   |
| Account Info            |                                                                                                    |   |
| Created Time            | -                                                                                                    |   |
|                         |                                                                                                    |   |
|                         |                                                                                                    |   |
|                         |                                                                                                    |   |
|                         |                                                                                                    |   |
| Cancel Apply            |                                                                                                    |   |

Available settings are explained as follows:

| ltem                                     | Description                                                                                                    |  |  |  |
|------------------------------------------|----------------------------------------------------------------------------------------------------|--|--|--|
|                                          | Local Admin Account                                                                                                    |  |  |  |
| Account Display the name of the account. |                                                                                                    |  |  |  |
| New Password                             | Enter a new password in this field. The length of the password is limited to 83 characters.                                                                       |  |  |  |
| Confirm New Password                     | Enter the new password again.                                                                                                    |  |  |  |
| Role                                     | <ul> <li>Specify the role of the account.</li> <li>Administrator</li> <li>Guest</li> <li>User-defined role (created on the Role &amp; Permission page)</li> </ul> |  |  |  |
| Status                                   | Active - Enable the selected account profile.<br>Inactive - Disable the selected account profile.                                                                 |  |  |  |
|                                          | Account Info                                                                                                    |  |  |  |
| Created Time                             | Display the created time of the user account                                                                                                    |  |  |  |

| Created Time | Display the created time of the user account.             |
|--------------|-----------------------------------------------------------|
| Cancel       | Discard current settings and return to the previous page. |
| Apply        | Save the current settings and exit the page.              |

Click **Apply** to save the settings.

#### III-1-5-2 Role & Permission

This page allows to create new roles which can be applied to local admin account.

The default roles are Administrator and Guest.

| svice Menu     Role & Permission       D Dashboard     Role & Permission       Configuration     +Add       Security     Role       Administrator     Guest | Max: 64<br>est |
|----------------------------------------------------------------------------------------------------|----------------|
| Role & Permission       0 Dashboard       c Configuration       > Security       > Bole       Administrator       G Monitoring                              | Max: 64<br>est |
|                                                                                                    | Max: 64<br>est |
| E Configuration > +Add<br>> Security > Role Administrator Gues                                                                                              | Max: 64<br>est |
| ) Security > Role Administrator Gues                                                                                                    | iest           |
| Monitoring >                                                                                                    | rest           |
|                                                                                                    |                |
| Left Menu Path                                                                                                    |                |
| System Maintenance     System Maintenance                                                                                                    | ad-only        |
| Dashboard Read-write Read     Device Settings                                                                                                    | ad-only        |
| Management Configuration Read-write Read                                                                                                    | ead-only       |
| Firmware > Security Read-write Read-                                                                                                    | ad-only        |
| Backup & Restore  Monitoring Read-write Read-                                                                                                    | ad-only        |
| Account & Permission System Reboot Utility Read-write Read-                                                                                                 | ad-only        |
| Registration & Services > System Maintenance Read-write Read-                                                                                               | ead-only       |
| rtual Controller Read-write Read-                                                                                                    | ead-only       |
| Wireless Read-write Read                                                                                                    | ead-only       |
|                                                                                                    |                |

| ltem | Description                                     |
|------|-------------------------------------------------|
| +Add | Create a new role profile.                      |
| Role | Lists all of the features that a role can have. |

To create a new role profile, click **+Add**. A new role (named with Role\_1, in this case) will be added on to the page.

| Syste | m Maintenance / Acc | ount & Permission |           |             |
|-------|---------------------|-------------------|-----------|-------------|
| ocal  | Admin Account       | tole & Permission |           |             |
| Role  | & Permission        |                   |           |             |
|       |                     |                   |           |             |
| +Ade  | d                   |                   |           | Max: 64     |
| Role  |                     | Administrator     | Guest     | Role_1      |
| Left  | Menu Path           |                   |           | Delete      |
| Þ     | Device Menu         | Read-write        | Read-only | Read-only 🗸 |
| Þ     | Dashboard           | Read-write        | Read-only | Read-only 🗸 |
| Þ     | Configuration       | Read-write        | Read-only | Read-only 🗸 |
| Þ     | Security            | Read-write        | Read-only | Read-only 🗸 |
| Þ     | Monitoring          | Read-write        | Read-only | Read-only 🖌 |
| Þ     | Utility             | Read-write        | Read-only | Read-only 🗸 |
| Þ     | System Maintenance  | Read-write        | Read-only | Read-only 🗸 |
| Þ     | Virtual Controller  | Read-write        | Read-only | Read-only 🗸 |
| Þ     | Wireless            | Read-write        | Read-only | Read-only 🗸 |

| ltem           | Description                                                                                                    |  |  |  |  |  |  |
|----------------|----------------------------------------------------------------------------------------------------|--|--|--|--|--|--|
| +Add           | Create a new role profile.                                                                                                    |  |  |  |  |  |  |
| Role_1         | The field of profile name. New added profile will be named as Role_#.<br>To modify the name, simply click the name and enter a new string<br>(e.g., Role_MKT). |  |  |  |  |  |  |
|                | System Maintenance / Account & Permission                                                                                                    |  |  |  |  |  |  |
|                | Local Admin Account Role & Permission                                                                                                    |  |  |  |  |  |  |
|                | Role & Permission                                                                                                    |  |  |  |  |  |  |
|                | +Add                                                                                                    |  |  |  |  |  |  |
|                | Role Administrator Guest Role_MKT ×                                                                                                    |  |  |  |  |  |  |
|                | Left Menu Path 🛍 Delete                                                                                                    |  |  |  |  |  |  |
| Left Menu Path | Lists all of the features that a role can have.                                                                                                    |  |  |  |  |  |  |
|                | The role of Administrator have the highest authority for accessing VigorAP.                                                                                    |  |  |  |  |  |  |
|                | The role of Guest have the lowest authority for accessing VigorAP.                                                                                             |  |  |  |  |  |  |
|                | The authority of the user-defined roles must be based on the conditions selected respectively.                                                                 |  |  |  |  |  |  |
| Delete         | Remove the selected user-defined role profile.                                                                                                    |  |  |  |  |  |  |

|                 | Specify the permission for each menu item for the user-defined role.                                                            |  |  |  |
|-----------------|----------------------------------------------------------------------------------------------------|--|--|--|
| Read-only 🗸     | <b>Deny</b> - The permission for the menu item on the left side is not allowed for the user-defined role profile.               |  |  |  |
| Deny            | <b>Read-only</b> - The permission for the menu item on the left side allowed for the user-defined role profile to be read-only. |  |  |  |
| Read-only       | <b>Read-write</b> - The permission for the menu item on the left side                                                           |  |  |  |
| Read-write      | written.                                                                                                    |  |  |  |
| Could addit and |                                                                                                    |  |  |  |
| Apply           | Save the current settings and exit the page.                                                                                    |  |  |  |

After finished the settings, click **Apply.** The new role can be seen and selected on **System Maintenance>>Account & Permission>>Local Admin Account**.

| ccount Role & Permission                 | [                                                                       | ×                     |
|------------------------------------------|-------------------------------------------------------------------------|-----------------------|
| Account                                  | Account 🕜                                                               | Carrie                |
| Role Status Last Login at                | Current Password ()                                                     | •                     |
| Administrator Active 2021-01-05 00:38:51 | New Password ()<br>Confirm New Password ()                              | •                     |
| Guest Active -                           | At least 8 characters     Uppercase characters     Lowercase characters |                       |
|                                          | • Numbers of Special characters ~(@#5% &^()//[[(K>\                     | Guest V               |
|                                          | Account Info                                                            | None<br>Administrator |
|                                          | Created Time New role                                                   | Guest<br>Role_MKT     |
|                                          |                                                                         |                       |

### III-1-6 System Reboot

The Web user interface may be used to restart your VigorAP. Open **System Maintenance >> System Reboot** to get the following page.

| Search                  | ۹ | System Maintenance / System Reboot                               |  |  |  |  |  |
|-------------------------|---|------------------------------------------------------------------|--|--|--|--|--|
|                         |   | System Reboot                                                    |  |  |  |  |  |
| Device Menu             |   |                                                                  |  |  |  |  |  |
| (ව) Dashboard           |   | Reboot With Durrent Configuration Factory Default                |  |  |  |  |  |
| 🚔 Configuration         |   | Reboot                                                           |  |  |  |  |  |
| Security                |   | Auto Reboot Time Schedule                                        |  |  |  |  |  |
| E Monitoring            |   | Enable Auto Reboot Schedule                                      |  |  |  |  |  |
| BA Utility              |   | Schedule Profile select your options                             |  |  |  |  |  |
| 🖏 System Maintenance    |   | Note: 1. End Time in the schedule reboot will be ignored.        |  |  |  |  |  |
| Device Settings         |   | 2. Time setting recommend to use Automatically with Time Server. |  |  |  |  |  |
| Management              |   |                                                                  |  |  |  |  |  |
| Firmware                |   |                                                                  |  |  |  |  |  |
| Backup & Restore        |   |                                                                  |  |  |  |  |  |
| Account & Permission    |   |                                                                  |  |  |  |  |  |
| System Reboot           |   |                                                                  |  |  |  |  |  |
| Registration & Services |   |                                                                  |  |  |  |  |  |
| Virtual Controller      |   |                                                                  |  |  |  |  |  |
| }⊷ Wireless             |   |                                                                  |  |  |  |  |  |
|                         |   | Cancel Apply                                                     |  |  |  |  |  |

Available settings are explained as follows:

| Item                           | Description                                                                                                    |  |  |  |
|--------------------------------|----------------------------------------------------------------------------------------------------|--|--|--|
| Reboot With                    | Select one of the following options, and press the <b>Reboot</b> button to reboot the VigorAP.                             |  |  |  |
|                                | <b>Current Configuration</b> – Select this option to reboot the VigorAP. using the current configuration.                  |  |  |  |
|                                | <b>Factory Default</b> – Select this option to reset the VigorAP's configuration to the factory defaults before rebooting. |  |  |  |
| Reboot                         | Reboot the device immediately.                                                                                             |  |  |  |
| Auto Reboot Time Schedu        | le                                                                                                    |  |  |  |
| Enable Auto Reboot<br>Schedule | Switch the toggle to enable/disable the auto reboot schedule.                                                              |  |  |  |
| Schedule Profile               | Vigor device can perform the system reboot on a certain date and time based on the selected schedule profile.              |  |  |  |

After finished the settings, click **Apply.** 

This page is left blank.

# Chapter IV Others

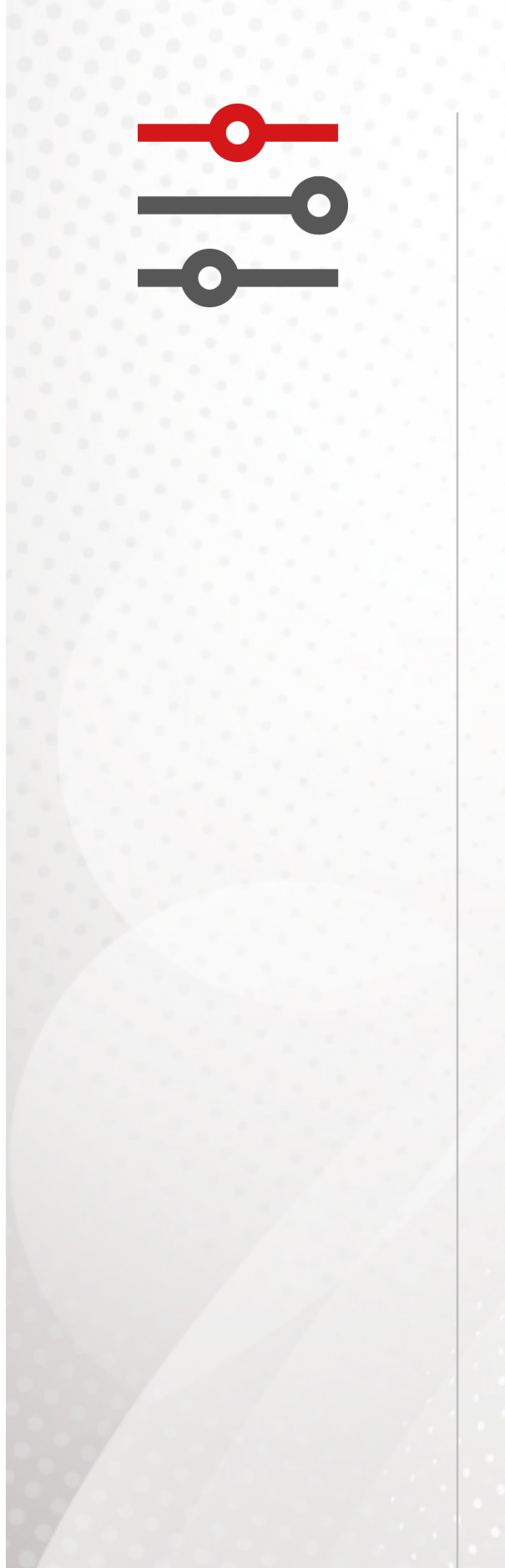

# IV-1 Monitoring

#### IV-1-1 DHCP Table

This page provides information on IP address assignments. This information is helpful in diagnosing network problems, such as IP address conflicts, etc.

Click **Refresh** to reload this page with the most up-to-date information.

#### IV-1-1-1 IPv4 DHCP Subnet

|                             | Q | Monitoring / DHCP Table |                      |            |           |           |               |        | C Refresh |
|-----------------------------|---|-------------------------|----------------------|------------|-----------|-----------|---------------|--------|-----------|
|                             |   | IPv4 DHCP Subnet        | IPv4 DHCP Lease      |            |           |           |               |        |           |
| Device Menu                 |   | IPv4 DHCP Subne         | *                    |            |           |           |               |        |           |
| <ul><li>Dashboard</li></ul> |   | in the brief cubic      |                      |            |           |           |               |        |           |
| 🚔 Configuration             | > |                         |                      |            |           |           |               | Search | Max: 255  |
| Security                    | > | Name 💠                  | DHCP Server Status 🔅 | IP Range 👙 | IP Pool 🔅 | Used IP 👙 | Utilization 👙 |        |           |
|                             | ~ | [LAN] LAN1              | Disabled             |            |           |           |               |        | 0%        |
|                             |   |                         |                      |            |           |           |               |        |           |
| ARP Table                   |   |                         |                      |            |           |           |               |        |           |
| Web Syslog                  |   |                         |                      |            |           |           |               |        |           |
| Clients List                |   |                         |                      |            |           |           |               |        |           |
| 路 Utility                   | > |                         |                      |            |           |           |               |        |           |
| 🖏 System Maintenance        | > |                         |                      |            |           |           |               |        |           |
| Virtual Controller          |   |                         |                      |            |           |           |               |        |           |
| ŷ⊷ Wireless                 | > |                         |                      |            |           |           |               |        |           |

#### IV-1-1-2 IPv4 DHCP Lease

| Search Q                          | 2 | Monitoring / DHCP T | able            |             |             |        | CRefresh        |
|-----------------------------------|---|---------------------|-----------------|-------------|-------------|--------|-----------------|
|                                   |   | IPv4 DHCP Subnet    | IPv4 DHCP Lease |             |             |        |                 |
| Device Menu                       |   | IPv4 DHCP Lease     |                 |             |             |        |                 |
| <ul> <li>(7) Dashboard</li> </ul> |   |                     |                 |             |             |        |                 |
| 🚔 Configuration                   | > |                     |                 |             |             |        | Search Max: 255 |
| Security                          | > | Subnet 👳            | IP Address 👙    | MAC Address | Host Name 👳 | Туре 🖕 | Leased Time 🖕   |
| E Monitoring                      | ~ |                     |                 | N           |             |        |                 |
| DHCP Table                        |   |                     |                 |             |             |        |                 |
| ARP Table                         |   |                     |                 |             |             |        |                 |
| Web Syslog                        |   |                     |                 |             |             |        |                 |
| Clients List                      |   |                     |                 |             |             |        |                 |
| BS Utility                        | > |                     |                 |             |             |        |                 |
| 🖏 System Maintenance              | > |                     |                 |             |             |        |                 |
| Virtual Controller                |   |                     |                 |             |             |        |                 |
| }⊷ Wireless                       | > |                     |                 |             |             |        |                 |
|                                   |   |                     |                 |             |             |        |                 |
|                                   |   |                     |                 |             |             |        |                 |
|                                   |   |                     |                 |             |             |        |                 |
|                                   |   |                     |                 |             |             |        |                 |

#### IV-1-2 ARP Table

The table shows the contents of the ARP (Address Resolution Protocol) cache held in the router and shows the mappings between Ethernet hardware addresses (MAC Addresses) and IP addresses.

|                             |   | Monitoring / ARP Table ( |              |                   |             |        |          |  |
|-----------------------------|---|--------------------------|--------------|-------------------|-------------|--------|----------|--|
|                             |   | LAN Ethernet ARP Table   |              |                   |             |        |          |  |
| Device Menu                 |   |                          |              |                   |             |        |          |  |
| <ul><li>Dashboard</li></ul> |   | 1 Clear All              |              |                   |             | Search | Max: 255 |  |
| 🚔 Configuration             | > | Interface                | IP Address 🗄 | MAC Address 👙     | Host Name 👙 | Port 👳 |          |  |
| Security                    | > | LAN1                     | 192.168.1.1  | 14:49:BC:6D:A0:68 |             | P1     |          |  |
|                             | ~ | LAN1                     | 192.168.1.10 | 08:BF:B8:D5:DD:A9 | 2           | P1     |          |  |
| DHCP Table                  |   |                          |              |                   |             |        |          |  |
|                             |   |                          |              |                   |             |        |          |  |
| Web Syslog                  |   |                          |              |                   |             |        |          |  |
| Clients List                |   |                          |              |                   |             |        |          |  |
| 88 Utility                  | > |                          |              |                   |             |        |          |  |
| 🖏 System Maintenance        | > |                          |              |                   |             |        |          |  |
| Virtual Controller          |   |                          |              |                   |             |        |          |  |
| }⊷ Wireless                 | ` |                          |              |                   |             |        |          |  |

Click **Refresh** to reload this page with the most up-to-date information.

## IV-1-3 Web Syslog

Log related to setting configuration and/or actions performed by this device can be stored on web Syslog.

| Search                          | a | Monitoring / Web Syslog                               |                   |                                      | CRefresh |
|---------------------------------|---|-------------------------------------------------------|-------------------|--------------------------------------|----------|
| Davise Menu                     |   | Web Syslog                                            |                   |                                      |          |
| <ul><li>(7) Dashboard</li></ul> |   | Enabled Web Syslog                                    |                   |                                      |          |
| 🚔 Configuration                 | > | Loop Logging Option Override Oldest Logs Stop when FL | all               |                                      |          |
| Security                        | > |                                                       | _                 |                                      |          |
| E Monitoring                    | ~ | ☑ Export as JSON ☑ Export as TXT @ Clear All          |                   | Filter: All Type $\checkmark$ Search | Max: 200 |
| DHCP Table                      |   | Time $_{\oplus}$ Type $_{\oplus}$                     |                   | Content                              |          |
| ARP Table                       |   |                                                       | No Records Found! |                                      |          |
| Web Syslog                      |   |                                                       |                   |                                      |          |
| R名 Utility                      | > |                                                       |                   |                                      |          |
| <br>الألم System Maintenance    | > |                                                       |                   |                                      |          |
|                                 |   |                                                       |                   |                                      |          |
| Virtual Controller              |   |                                                       |                   |                                      |          |
| }⊷ Wireless                     | > |                                                       |                   |                                      |          |
|                                 |   |                                                       |                   |                                      |          |
|                                 |   |                                                       |                   |                                      |          |
|                                 |   |                                                       |                   |                                      |          |
|                                 |   | Cancel Apply                                          |                   |                                      |          |
|                                 |   |                                                       |                   |                                      |          |

Available settings are explained as follows:

| ltem                | Description                                                                                                    |
|---------------------|----------------------------------------------------------------------------------------------------|
| Enabled Web Syslog  | Switch the toggle to enable or disable the function.<br>If enabled, <b>Loop Logging Option</b> will be shown as follows.                                                                         |
| Loop Logging Option | <b>Override Oldest Logs</b> - Vigor router system will backup all existed information on the flash onto the host and clean up the information from the flash. Later, it will start a new record. |
|                     | <b>Stop when Full</b> - Vigor router system will stop to record the user information onto the flash.                                                                                             |
| Export as JSON      | Click it to export the log records as a file (.json).                                                                                                    |
| Export as TXT       | Click it to export the log records as a file (.txt).                                                                                                    |
| Clear All           | Click it to clear all log records on this page.                                                                                                    |
| Filter              | Select the type of log to display on this page.                                                                                                    |
| Cancel              | Discard current settings and return to the previous page.                                                                                                    |
| Apply               | Save the current settings and exit the page.                                                                                                    |

Click **Apply** to save the settings.

#### IV-1-4 Clients List

It provides the information related to the wireless clients connecting to the VigorAP 805.

Clients List displays the configuration status of the wireless clients that connect to the Vigor device via Wi-Fi connection.

Besides, this page offers a quick method to add the wireless client to any existing MAC Filtering Profile.

| Search               | ٩ | Monitoring / Clients List                                                                        | C Refresh      |
|----------------------|---|--------------------------------------------------------------------------------------------------|----------------|
|                      |   | Clients List                                                                                     |                |
| Device Menu          | - |                                                                                                  |                |
| (7) Dashboard        |   | Search                                                                                           | *              |
| 🚔 Configuration      | > | Name MAC Up Time Link Speed RSSI SSID Usage Up Usage Down CH Band BW PSM Physical Mode Auth Mode | Encrypt Type 👙 |
| Security             | > | No Records Found!                                                                                |                |
| Ge Monitoring        | ~ |                                                                                                  |                |
| DHCP Table           |   |                                                                                                  |                |
| ARP Table            |   |                                                                                                  |                |
| Web Syslog           |   |                                                                                                  |                |
|                      |   |                                                                                                  |                |
| 日名 Utility           | > |                                                                                                  |                |
| 🖏 System Maintenance | > |                                                                                                  |                |
| Virtual Controller   |   |                                                                                                  |                |
| }⊷ Wireless          | > |                                                                                                  |                |
|                      |   |                                                                                                  |                |
|                      |   |                                                                                                  |                |
|                      |   |                                                                                                  |                |
|                      |   |                                                                                                  |                |
|                      |   |                                                                                                  |                |
|                      |   |                                                                                                  |                |

To add the wireless client(s) onto an existing MAC Filtering Profile, click **Add MAC Filtering from Clients** to open the following page.

| Add to MAC Filtering Profile | Please Select  | ~ |     |
|------------------------------|----------------|---|-----|
| Update Client List           | Update         |   |     |
| Clients                      |                |   |     |
| Add to MAC Filtering         | Name           | 9 | MAC |
|                              | No Records Fou |   |     |

| ltem                            | Description                                                                                        |
|---------------------------------|----------------------------------------------------------------------------------------------------|
| Add to MAC Filtering<br>Profile | Select one of the MAC filtering profiles (Security>>MAC Filtering Profile) as the filtering basis. |
| Update Client List              | <b>Update</b> – Click to renew the client list based on the actual wireless connection.            |

|         | Update Client List Update                                                                                                 |                                                                                                    |                                   |                                      |  |  |
|---------|----------------------------------------------------------------------------------------------------|----------------------------------------------------------------------------------------------------|-----------------------------------|--------------------------------------|--|--|
|         | Clients                                                                                                    |                                                                                                    |                                   |                                      |  |  |
|         | Add to MAC Filterin                                                                                                    | ng Name                                                                                                    | MAC                               |                                      |  |  |
|         |                                                                                                    |                                                                                                    | 72:3C:5                           | 9:06:2B:78                           |  |  |
|         |                                                                                                    |                                                                                                    | B6:8F:2                           | L:92:DD:8A                           |  |  |
|         |                                                                                                    |                                                                                                    |                                   | Close Apply                          |  |  |
| Clients | Displays the St<br>clients.                                                                                               | SID name, MAC add                                                                                                    | lress, and IP ad                  | dress of the wireles                 |  |  |
|         | Add to MAC Filtering – Select to make the wireless client join the MA Filtering Profile set above.                        |                                                                                                    |                                   |                                      |  |  |
|         | Name – Enter a name for identification.                                                                                   |                                                                                                    |                                   |                                      |  |  |
| Close   | Discard current settings and return to the previous page.                                                                 |                                                                                                    |                                   |                                      |  |  |
| Apply   | Save the current settings and exit the page.                                                                              |                                                                                                    |                                   |                                      |  |  |
|         | To check if the new added wireless clients on the MAC Filtering prof<br>or not, refer to Security>>MAC Filtering Profile. |                                                                                                    |                                   |                                      |  |  |
|         | or not, refer to                                                                                                    | Security>>MAC Filt                                                                                                    | ss clients on the tering Profile. | e MAC Filtering prof                 |  |  |
|         | I O Check If the<br>or not, refer to<br>security / MAC Filtering Profil                                                   | Security>>MAC Fil                                                                                                    | tering Profile.                   | e MAC Filtering profi                |  |  |
|         | I O Check If the<br>or not, refer to<br>Security / MAC Filtering Profil                                                   | Security>>MAC Filt                                                                                                    | tering Profile.                   | MAC Filtering profi                  |  |  |
|         | Security / MAC Filtering Profil                                                                                           | In the security >> MAC Filing tests the security is the security in the security is the security in the security is the security in the security is the security in the security is the security in the security is the security in the security is the security in the security is the security in the security is the security is the securi                                                                                                    | tering Profile.                   | MAC Filtering profi                  |  |  |
|         | I O Check If the<br>or not, refer to<br>Security / MAC Filtering Profit<br>Name<br>Policy<br>Device List                  | In test2<br>Disables Alcon List Block List<br>+Add                                                                                                    | tering Profile.                   | Search                               |  |  |
|         | Security / MAC Filtering Profil Name Policy Device List                                                                   | In the security >> MAC Filt<br>In the security >> MAC Filt<br>In the security = security = s                                                                                                    | MAC Address ()                    | Search Mac 128                       |  |  |
|         | Security / MAC Filtering Profil Name Policy Device List                                                                   | test2<br>back List<br>test2<br>back List<br>test2<br>test2<br>test2 | MAC Address ()<br>723C559062B78   | Search Maic 128 Option Copton Copton |  |  |

Click **Apply** to save the settings.

# IV-2 Utility

## IV-2-1 Ping Tool

The user can perform the ping job for specified IP (host) to diagnose if the data transmission via the Vigor system is well or not.

|                    | ۹ | Utility / Ping Tool        |           |
|--------------------|---|----------------------------|-----------|
|                    |   | Ping Tool                  |           |
| Co Dashboard       |   | Ping from                  | Auto 🗸    |
| 😤 Configuration    | , | Ping to Host/IP Address () |           |
| Security           | , | Packet Size (byte)         | 64 ~      |
| Monitoring         | > | Ping Count                 | 4 ~       |
| R Utility          | ~ | Ping Interval (sec.)       | 1 ~       |
| Ping Tool          |   |                            | Clear Run |
| Trace Tool         |   |                            |           |
| Web CLI            |   |                            |           |
| System Maintenance | > |                            |           |
| Virtual Controller |   |                            |           |
| }⊷ Wireless        | > |                            |           |
|                    |   |                            |           |
|                    |   |                            |           |
|                    |   |                            |           |
|                    |   |                            |           |
|                    |   |                            |           |

| ltem                    | Description                                                                                 |  |  |
|-------------------------|---------------------------------------------------------------------------------------------|--|--|
| Ping from               | Choose <b>Auto</b> for the router to select the WAN interface.                              |  |  |
| Ping to Host/IP Address | Enter the host / IP address that you want to ping.                                          |  |  |
| Packet Size (byte)      | Select the packet size for the ping job.                                                    |  |  |
| Ping Count              | Select the quantity of the packet being pinged.                                             |  |  |
| Ping Interval (sec.)    | Select a time interval (unit:second) for the system to ping the IP address specified above. |  |  |
| Clear                   | Remove the settings and return to the factory settings.                                     |  |  |
| Run                     | Perform the ping job.                                                                       |  |  |

#### IV-2-2 Trace Tool

The user can perform the traceroute job for specified IP (host) to diagnose if the data transmission via the Vigor system is well or not.

| Search Q                        | Utility / Trace Tool |           |  |
|---------------------------------|----------------------|-----------|--|
|                                 | Trace Tool           |           |  |
| Device Menu                     |                      |           |  |
| <ul><li>(?) Dashboard</li></ul> | IP Version           | IPv4      |  |
| 🛫 Configuration >               | Trace Through        | Auto ~    |  |
| Security >                      | Protocol             | ICMP UDP  |  |
| · Monitoring >                  | Host / IP Address    |           |  |
| BS Utility 🗸                    | Trace Count          | 3 ~       |  |
| Ping Tool                       | Мах Нор              | 30 ~      |  |
| Trace Tool                      |                      | Clear Run |  |
| Web CLI                         |                      |           |  |
| 🖏 System Maintenance 💦 💡        |                      |           |  |
| Virtual Controller              |                      |           |  |
| See Wireless                    |                      |           |  |
| /                               |                      |           |  |
|                                 |                      |           |  |
|                                 |                      |           |  |
|                                 |                      |           |  |
|                                 |                      |           |  |
|                                 |                      |           |  |

| ltem            | Description                                                              |  |  |  |
|-----------------|--------------------------------------------------------------------------|--|--|--|
| IP Version      | Select the IP version. At present, only IPv4 is available for selection. |  |  |  |
| Trace Through   | Trace through specific interface. Only Auto is available for selection.  |  |  |  |
| Protocol        | Select ICMP or UDP protocol.                                             |  |  |  |
| Host/IP Address | ss Enter the host / IP address that you want to traceroute.              |  |  |  |
| Trace Count     | Select the max hops for traceroute, select none for unlimited.           |  |  |  |
| Мах Нор         | Set the maximum number of hops to search for the target.                 |  |  |  |
| Clear           | Remove the settings and return to the factory settings.                  |  |  |  |
| Run             | Perform the ping job.                                                    |  |  |  |

#### IV-2-3 Web CLI

It is not necessary to use the telnet command via DOS prompt. The changes made by using web console have the same effects as modified through web user interface. The functions/settings modified under Web Console also can be reviewed on the web user interface.

Click the **Web Console** icon on the top of the main screen to open the following screen.

Open the page of **Utility>>Web CLI**.

| Search                      | ۹ | Utility / Web CLI |                                        |
|-----------------------------|---|-------------------|----------------------------------------|
|                             |   | Web CLI           |                                        |
| Device Menu                 |   |                   |                                        |
| <ul><li>Dashboard</li></ul> |   |                   | ·                                      |
| 🚔 Configuration             | > | Username: admin   |                                        |
| Security                    | > | Password:         |                                        |
| G Monitoring                | > | vigor>            |                                        |
|                             | ~ | help<br>quit      | Show available commands<br>Disconnect  |
| Ping Tool                   |   | history           | Show a list of previously run commands |
| Trace Tool                  |   | enable            | Turn on privileged commands            |
| Web CLI                     |   | config            | Configure                              |
| 🆏 System Maintenance        | > | exec              | execute                                |
| Virtual Controller          |   | vigor>            |                                        |
| }+ Wireless                 | , |                   | *                                      |

This page is left blank.

# Chapter V Mobile APP, DrayTek Wireless

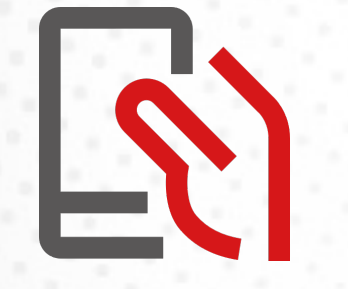
## V-1 Introduction of DrayTek Wireless

VigorAP 805 supports Android/iOS APP : DrayTek Wireless. The mobile user can find the APP through Apple App Store / Google Play Store.

After downloading the APP, a mobile user is able to access and login the configuration page of VigorAP.

#### (i) Note:

Before using the DrayTek Wireless APP, please **ENABLE** your Wi-Fi feature first. Then, select the Wi-Fi network with Vigor access point(s) connected physically.

It is not necessary to connect to VigorAP physically. The mobile user must connect to one network with the same subnet as the VigorAP.

## V-2 Create a New Network

1. Run DrayTek Wireless APP.

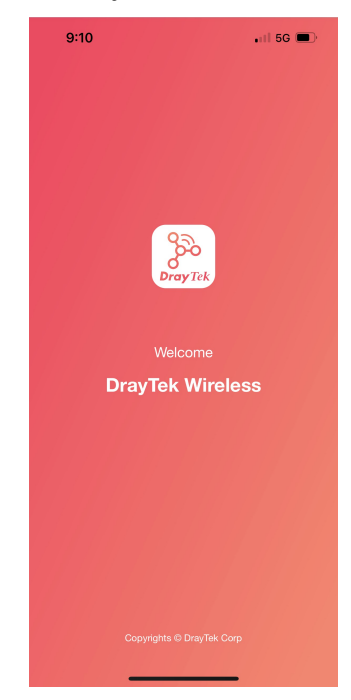

- 2. The system will open the NETWORK page to ask you create a new network first.
- 3. There are two methods for creating a new network. Click "+" or press the search button

A: Click "+" to enter the next page. Enter the required information for the device that you want to create a network.

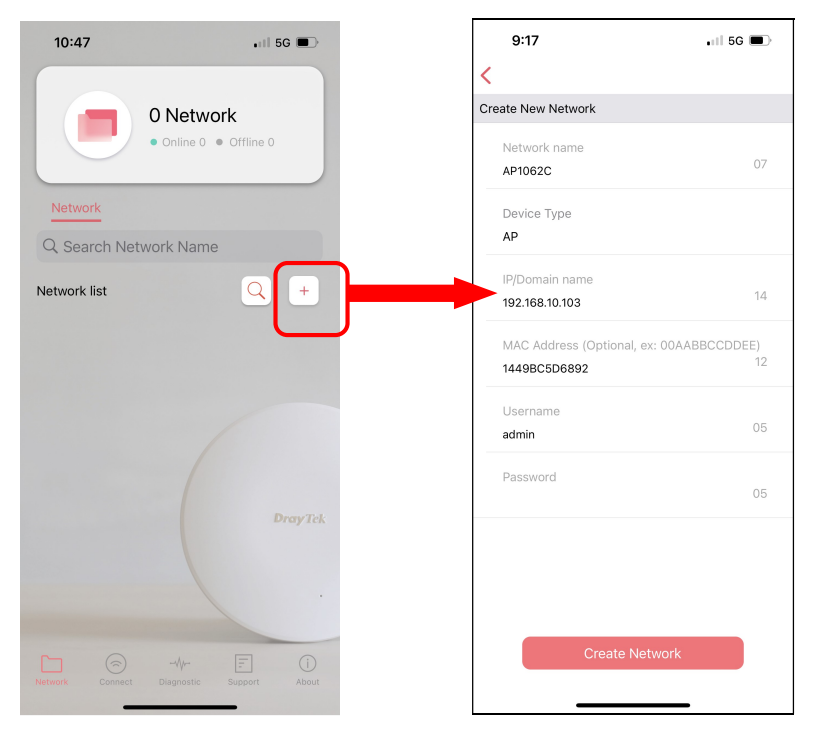

B: Press the search button. Later, the system will show the device searched. Select the one you want and click the name to get the detailed information.

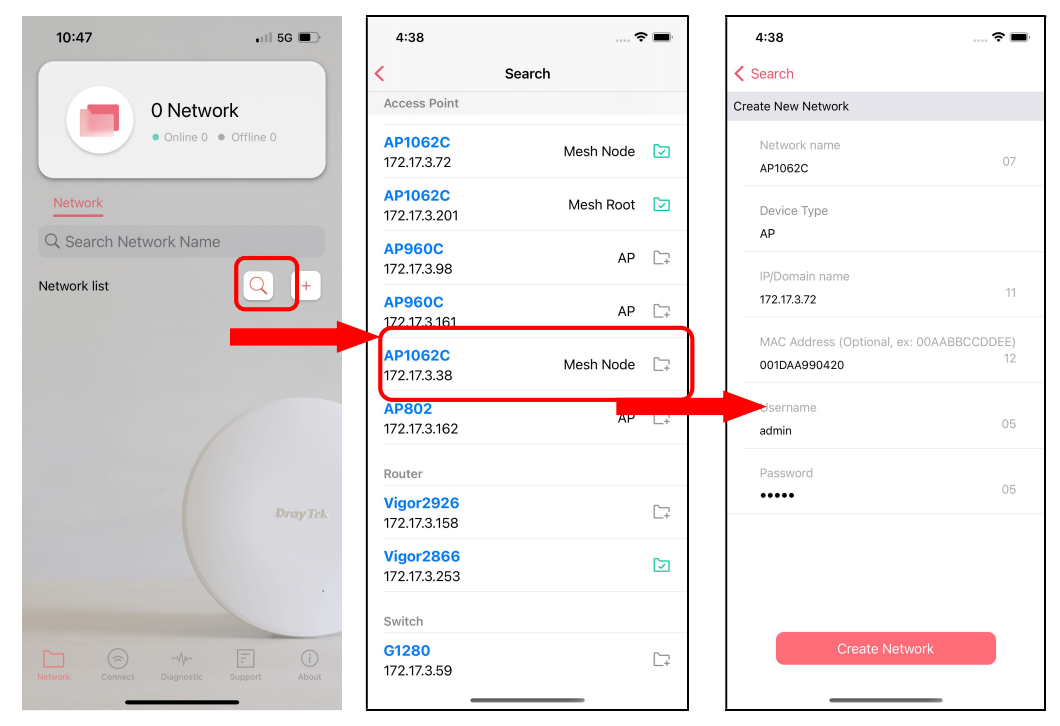

4. After clicking **Create Network**, a new network will be shown on the screen.

| 4:38    |                                |                                   | • • •        |
|---------|--------------------------------|-----------------------------------|--------------|
|         | 1 Ne<br>• Onli                 | t <b>work</b><br>ne 1 ● Offline 0 |              |
| Netwo   | <u>rk</u>                      |                                   |              |
| Q Sear  | ch Network Na                  | me                                |              |
| Network | list                           | Q                                 | +            |
| H       | AP1062C<br>None<br>172.17.3.72 |                                   |              |
|         |                                |                                   | Dray Tek     |
|         | Connect Diagne                 | r 🗐                               | (i)<br>About |

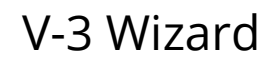

The wizard can assist to configure mesh root and mesh node(s).

1. Click and hold the network item till available actions (**Wizard, Edit** and **Delete**) shown on the screen. Select and click **Wizard**.

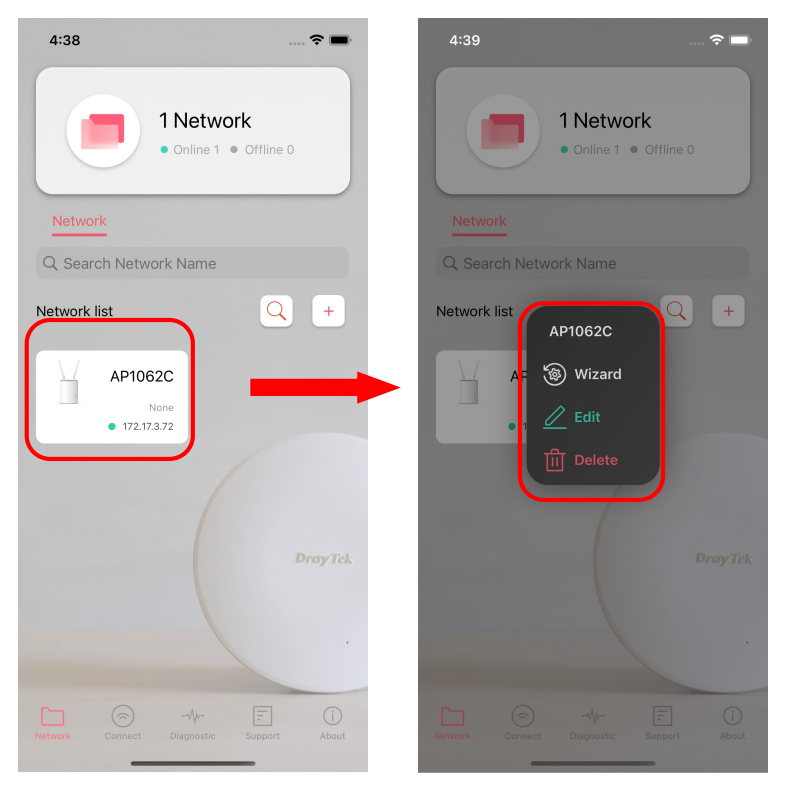

2. On the next page, enter the SSID and the password for VigorAP and click **Connect.** When a summary page appears, click the **Next** button.

| 9:25      |                    | 🗢 🔳           |   | 9:25        | 🗢 🔳                |
|-----------|--------------------|---------------|---|-------------|--------------------|
|           | Establish conne    | ction         | < | Es          | tablish connection |
|           |                    |               |   |             | 5 000              |
|           |                    |               |   | SSID        | Dray920            |
|           |                    |               |   |             | 00:1D:AA:99:04:20  |
|           |                    |               |   | Assigned IP | 172.17.3.103       |
| E         | nter your SSID & P | assword       |   |             |                    |
|           |                    |               |   |             |                    |
| Scan QR ( | Code               |               |   |             |                    |
| SSID      | Dray920            | 0/32          |   |             |                    |
| Password  | •••••              | 0/64          |   |             |                    |
|           |                    |               |   |             |                    |
|           |                    |               |   |             |                    |
|           |                    |               |   |             |                    |
|           |                    |               |   |             |                    |
|           |                    |               |   |             |                    |
|           |                    |               |   |             |                    |
|           |                    |               |   |             |                    |
|           |                    |               |   |             |                    |
|           | Connect            |               |   |             | Next               |
|           |                    | - i           |   | С           | onnect to another  |
| Network   | Connect Diagnostic | Support About |   |             |                    |
|           |                    | _             |   | -           |                    |

3. Enter the username and the password of VigorAP, click **OK**. On the WiFi Name & Password page, define the WiFi Name and the Password. Then click the **Next** button.

| 9:25                              |                                           |                       | 9:36              |                              | 🗢 🔳    |
|-----------------------------------|-------------------------------------------|-----------------------|-------------------|------------------------------|--------|
| <                                 | Establish connection                      |                       | K Back            | Quick Start Wizard           | Cancel |
| SSID<br>Device MAC<br>Assigned IP | Dray<br>00:1D:AA:99:0<br>172.17.3         | /920<br>4:20<br>3.103 | Operation<br>Mode | Wifi Admin<br>Setup Password | Finish |
| E                                 | nter Username and Password                |                       | V                 | Vifi Name & Password         |        |
| 1                                 |                                           |                       | 1111              |                              | 3/32   |
|                                   | in an an an an an an an an an an an an an |                       | 1111111           |                              | 7/64   |
|                                   | Next                                      |                       |                   |                              |        |
|                                   | Connect to another                        |                       |                   | Next                         |        |

4. On the **Password Setting** page, enter the admin password and confirm the password. Then click **Next** for the APP to verify the password. If successful, the **Finish** button will appear.

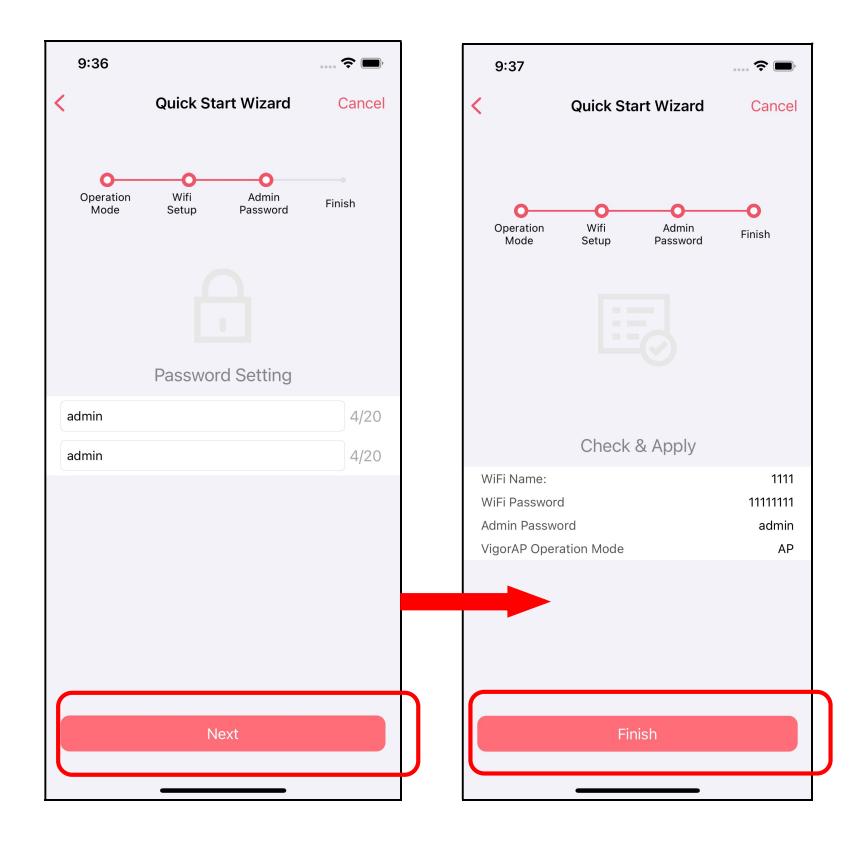

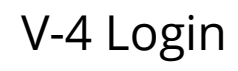

#### Run DrayTek Wireless APP.

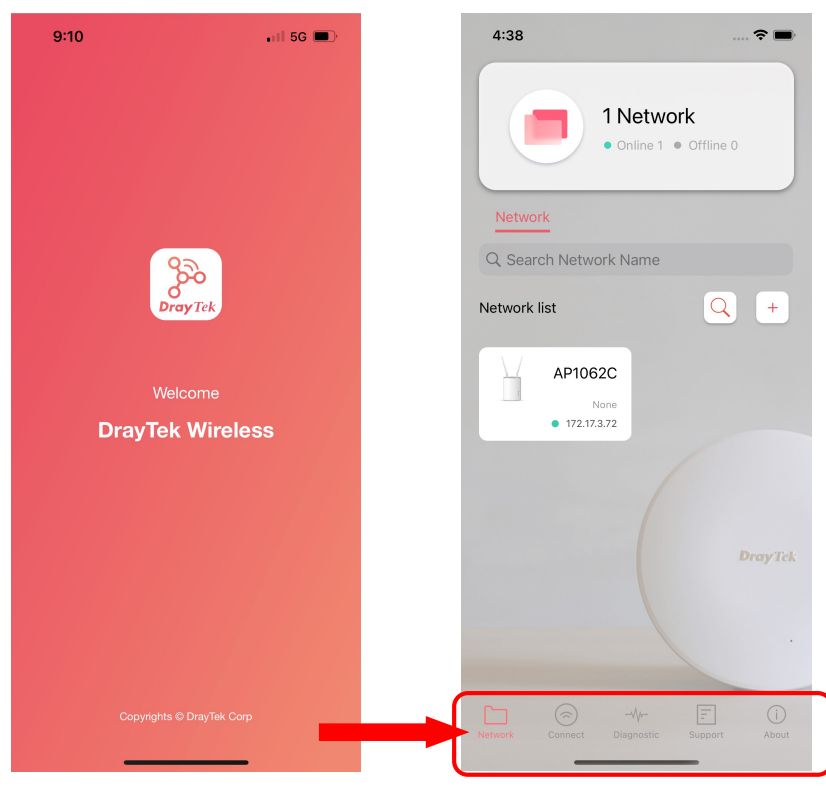

Available settings are explained as follows:

| Item       | Description                                                     |
|------------|-----------------------------------------------------------------|
| Network    | Create a new network.                                           |
| Connect    | Connect to a device (AP/CPE).                                   |
| Diagnostic | Analyze the current Wi-Fi network to check the network quality. |
| Support    | Display a list of models supported by this APP.                 |
| About      | Display the version information of this APP.                    |

### V-4-1 Setup

For checking the general information of certain device, click the existing item under the Network list to open the **Dashboard** of the selected device.

| 4:38 🕈 🖿                                 | 9:18              | 🗢 🗩                  |
|------------------------------------------|-------------------|----------------------|
|                                          | <                 | Dashboard 🗘          |
| 1 Network                                | CHANNEL LOAD      |                      |
| Online 1      Offline 0                  | Ch 6              | Light, 26%           |
| Network                                  | Ch 149            | Light, 1%            |
| Q Search Network Name                    | INFORMATION       |                      |
| Network list Q +                         | IP                | 172.17.3.201         |
|                                          | MAC               | 14:49:BC:51:B7:9E    |
| AP1062C                                  | Mode              | Root                 |
| • 172:17.3.72                            | Device Name       | Root                 |
|                                          | Firmware          | 1332.091d83af78_Beta |
|                                          | WIRELESS OVERVIEW | $\checkmark$         |
| DrayTek                                  | 2.4GHz            |                      |
|                                          | SSID(3)           | AP1062c_Mesh_201 🕗   |
|                                          | 5GHz              |                      |
|                                          | SSID(3)           | AP1062c_Mesh_201 🔗   |
|                                          |                   |                      |
| Network Connect Diagnostic Support About | (7)<br>Dashboard  | کې<br>Setup          |

Click **Setup** to access into the web user interface of VigorAP 805. On the following page, enter the username and the password. Click **Login** to get the dashboard of the access point.

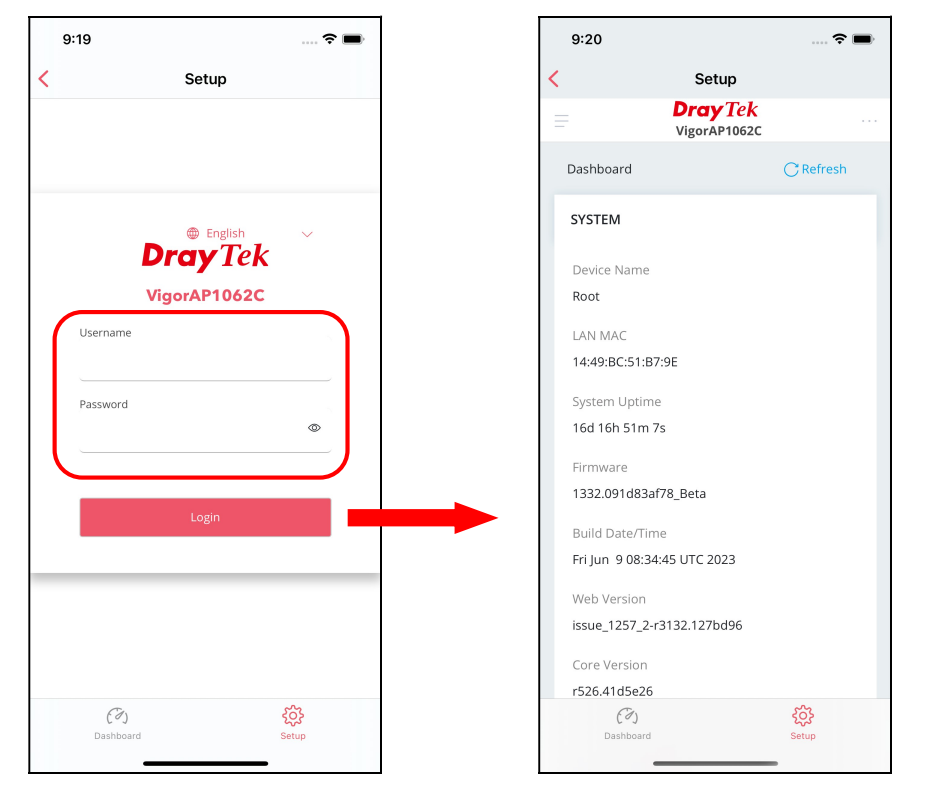

This page is left blank.

# **Chapter VI Troubleshooting**

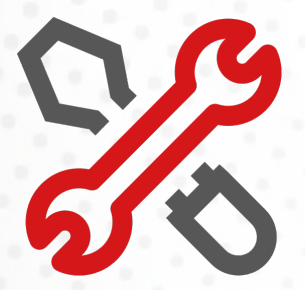

## VI-1 Checking the Hardware Status

Follow the steps below to verify the hardware status.

- Check the power line and cable connections. Refer to "I-1-1 LED Indicators and Connectors" for details.
- 2. Power on the device. Make sure the **POWER** LED and **LAN** LED are bright.
- 3. If not, it means that there is something wrong with the hardware status. Simply back to **"I-2 Hardware Installation"** to execute the hardware installation again. And then, try again.

## VI-2 Checking the Network Connection Settings

Sometimes the link failure occurs due to the wrong network connection settings. After trying the above section, if the link is stilled failed, please do the steps listed below to make sure the network connection settings is OK.

#### VI-2-1 For Windows

#### (i) Note:

The example is based on Windows 7 (Professional Edition). As to the examples for other operation systems, please refer to the similar steps or find support notes in **www.draytek.com**.

1. Open All Programs>>Getting Started>>Control Panel. Click Network and Sharing Center.

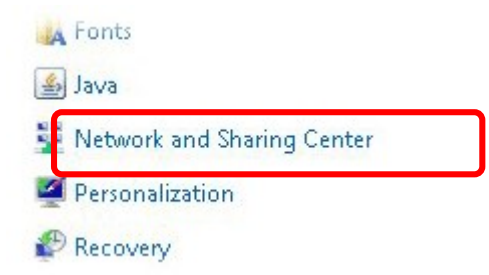

2. In the following window, click **Change adapter settings**.

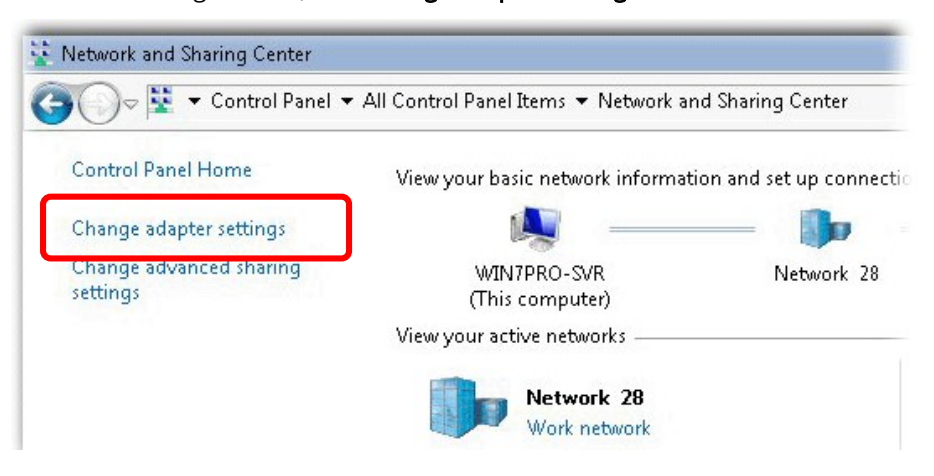

3. Icons of network connection will be shown on the window. Right-click on **Local Area Connection** and click on **Properties**.

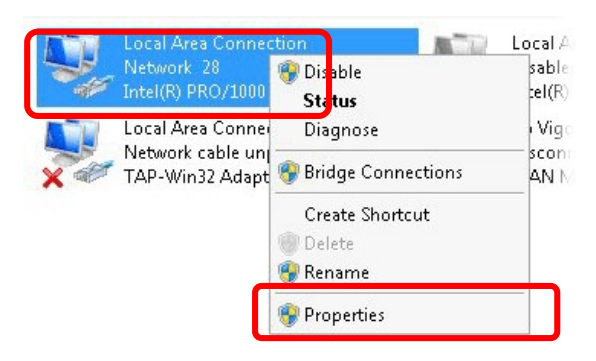

4. Select Internet Protocol Version 4 (TCP/IP) and then click Properties.

| etworking   Sharing  <br>Connect using:                                                                                                    |                                                                                                    |                                                                  |
|----------------------------------------------------------------------------------------------------|----------------------------------------------------------------------------------------------------|------------------------------------------------------------------|
| 1ntel(R) PR0/1                                                                                                    | 000 MT Network Conn                                                                                                    | ection                                                           |
|                                                                                                    |                                                                                                    | Configure                                                        |
| This connection uses                                                                                                    | the following items:                                                                                                    |                                                                  |
| 🗹 📑 Client for Mic                                                                                                    | crosoft Networks                                                                                                    |                                                                  |
|                                                                                                    |                                                                                                    |                                                                  |
| Privacyware                                                                                                    | Filter Driver                                                                                                    |                                                                  |
| Privacyware     Poivacyware     QoS Packet     Poivacyware                                                                                           | Filter Driver<br>Scheduler                                                                                                    | . Maturala                                                       |
| <ul> <li>✓ ● Privacyware</li> <li>✓ ● QoS Packet</li> <li>□ ● File and Print</li> </ul>                                                              | Filter Driver<br>Scheduler<br>ter Sharing for Microsof                                                                                                    | t Networks                                                       |
| Privacyware     QoS Packet     Pile and Print     File and Print     Internet Prot     Internet Prot                                                 | Filter Driver<br>Scheduler<br>Iter Sharing for Microsof<br>Internation S (TCP/IP<br>Internation 4 (TCP/IP                                                     | t Networks                                                       |
| Privacyware     QoS Packet     GoS Packet     File and Prini     File and Prini     Fitemet Prot     Internet Prot     Fitemet Prot     Fitemet Prot | Filter Driver<br>Scheduler<br>ter Sharing for Microsof<br><del>Soci Version S (TCP/IP</del><br>Iocol Version 4 (TCP/IP<br>Opology Discovery Map               | t Networks<br><del>v S)</del><br>v 4)<br>pper 170 Driver         |
|                                                                                                    | Filter Driver<br>Scheduler<br>ter Sharing for Microsof<br>Cool Version S (TCP/IP<br>Cool Version 4 (TCP/IP<br>Opology Discovery Map<br>Copology Discovery Res | t Networks<br><del> v3)</del><br>v4)<br>per 170 Driver<br>ponder |

5. Select **Obtain an IP address automatically** and **Obtain DNS server address automatically**. Finally, click **OK**.

| ou can get IP settings assigned                                      | automatic  | allv if s |          | etwork  | sunnorts  |
|----------------------------------------------------------------------|------------|-----------|----------|---------|-----------|
| his capability. Otherwise, you ne<br>or the appropriate IP settings. | eed to ask | your r    | hetwor   | k admir | histrator |
| Obtain an ID address autom                                           | asticallu  | ר         |          |         |           |
| -C. Use the following IP address                                     |            | ┛         |          |         |           |
| IP address:                                                          |            |           | - 0      | 3       |           |
| Subnet mask:                                                         |            |           |          |         |           |
| Default gateway:                                                     |            |           | •        |         |           |
| Obtain DNS server address                                            | automatic  | ally      | 1        |         |           |
| C Use the following DNS correct                                      |            |           | <b>)</b> |         | _         |
| Preferred DNS server:                                                |            |           |          | i.      |           |
| Alternate DNS server:                                                |            | - 1       | 1        |         |           |
| Validate settings upon exit                                          |            |           |          | Adv     | anced     |

#### VI-2-2 For Mac Os

- 1. Double click on the current used Mac Os on the desktop.
- 2. Open the **Application** folder and get into **Network**.
- 3. On the **Network** screen, select **Using DHCP** from the drop down list of Configure IPv4.

| 00                      | Network                                     | (          |
|-------------------------|---------------------------------------------|------------|
| how All Displays Sou    | nd Network Startup Disk                     |            |
| L                       | ocation: Automatic                          |            |
|                         | Show: Built-in Ethernet                     |            |
| ТСР                     | IP PPPoE AppleTalk Proxies Ethernet         |            |
| Configure IPv4:         | Using DHCP                                  |            |
| IP Address:             | 192.168.1.10 (Renew DHC                     | P Lease    |
| Subnet Mask:<br>Router: | 255.255.255.0 DHCP Client ID: (If required) |            |
| DNS Servers:            |                                             | (Optional) |
| Search Domains:         |                                             | (Optional) |
| IPv6 Address:           | fe80:0000:0000:0000:020a:95ff:fe8d:72e4     |            |
|                         | Configure IPv6                              | 2          |

## VI-3 Pinging the Device

The default gateway IP address of the device is 192.168.1.2. For some reason, you might need to use "ping" command to check the link status of the device. **The most important thing is that the computer will receive a reply from 192.168.1.2.** If not, please check the IP address of your computer. We suggest you setting the network connection as **get IP automatically**. (Please refer to the section V-2)

Please follow the steps below to ping the device correctly.

#### VI-3-1 For Windows

- 1. Open the **Command** Prompt window (from **Start menu> Run**).
- 2. Type **command** (for Windows 95/98/ME) or **cmd** (for Windows NT/2000/XP/Vista/7). The DOS command dialog will appear.

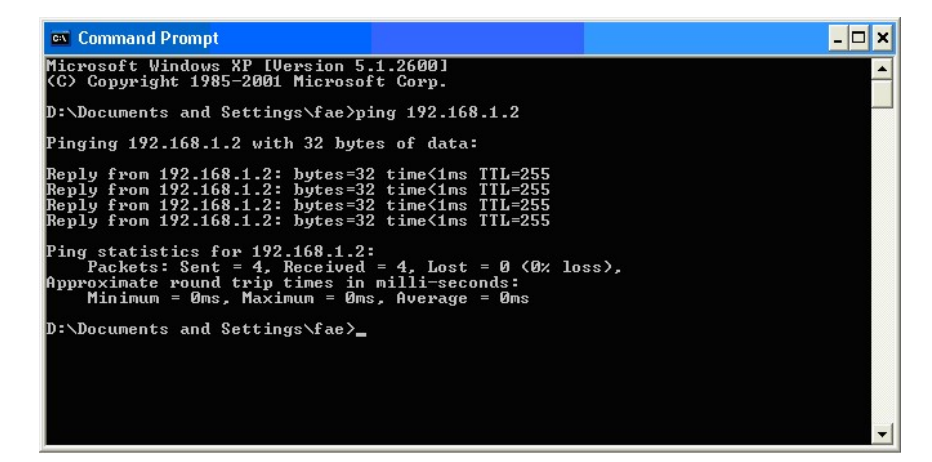

- 3. Type ping 192.168.1.2 and press [Enter]. If the link is OK, the line of **"Reply from 192.168.1.2:bytes=32 time<1ms TTL=255"** will appear.
- 4. If the line does not appear, please check the IP address setting of your computer.

#### VI-3-2 For Mac Os (Terminal)

- 1. Double click on the current used Mac Os on the desktop.
- 2. Open the **Application** folder and get into **Utilities**.
- 3. Double click **Terminal**. The Terminal window will appear.
- 4. Type **ping 192.168.1.2** and press [Enter]. If the link is OK, the line of **"64 bytes from 192.168.1.2: icmp\_seq=0 ttl=255 time=xxxx ms**" will appear.

| $\bigcirc \bigcirc \bigcirc \bigcirc$                             | Terminal — bash — 80x24                                                    | 2 |
|-------------------------------------------------------------------|----------------------------------------------------------------------------|---|
| Last login: Sat Jan<br>Welcome to Darwin!                         | 1 3 02:24:18 on ttyp1                                                      | Ø |
| DINC 102 168 1 1 /1                                               | ping 192.100.1.1<br>02 168 1 1): E6 data butes                             |   |
| 64 bytes from 192.1                                               | .68.1.1: icmp seg=0 ttl=255 time=0.755 ms                                  |   |
| 64 bytes from 192.1                                               | .68.1.1: icmp_seq=1 ttl=255 time=0.697 ms                                  |   |
| 64 bytes from 192.1                                               | .68.1.1: icmp_seq=2 ttl=255 time=0.716 ms                                  |   |
| 64 bytes from 192.1                                               | .68.1.1: icmp_seq=3 ttl=255 time=0.731 ms                                  |   |
| 64 bytes from 192.1<br>^C                                         | .68.1.1: icmp_seq=4 ttl=255 time=0.72 ms                                   |   |
| 192.168.1.1 pin                                                   | ng statistics                                                              |   |
| 5 packets transmitt<br>round-trip min/avg/<br>Vigor10:~ draytek\$ | ed, 5 packets received, 0% packet loss<br>′max = 0.697/0.723/0.755 ms<br>∎ |   |
|                                                                   |                                                                            |   |

## VI-4 Backing to Factory Default Setting

Sometimes, a wrong connection can be improved by returning to the default settings. Try to reset the device by software or hardware.

#### (i) Warning:

After pressing **factory default setting**, you will loose all settings you did before. Make sure you have recorded all useful settings before you pressing. The password of factory default is null.

#### VI-4-1 Software Reset

You can reset the device to factory default via Web page.

Go to **System Maintenance** and choose **Reboot System** on the web page. The following screen will appear. Choose **Using factory default configuration** and click **OK**. After few seconds, the device will return all the settings to the factory settings.

| System Maintenance / System I | Reboot                                                                                                    |
|-------------------------------|----------------------------------------------------------------------------------------------------|
| System Reboot                 |                                                                                                    |
| Reboot With                   | Current Configuration Factory Default<br>Reboot                                                                               |
| Auto Reboot Time Schedule     |                                                                                                    |
| Enable Auto Reboot Schedule   |                                                                                                    |
| Schedule Profile              | select your options 🗸                                                                                                    |
|                               | Note: 1. End Time in the schedule reboot will be ignored.<br>2. Time setting recommend to use Automatically with Time Server. |

#### VI-4-2 Hardware Reset

While the AP is running, press the **Factory Reset** button and hold for more than 5 seconds. When you see the **ACT** LED blinks rapidly, please release the button. Then, the AP will restart with the default configuration.

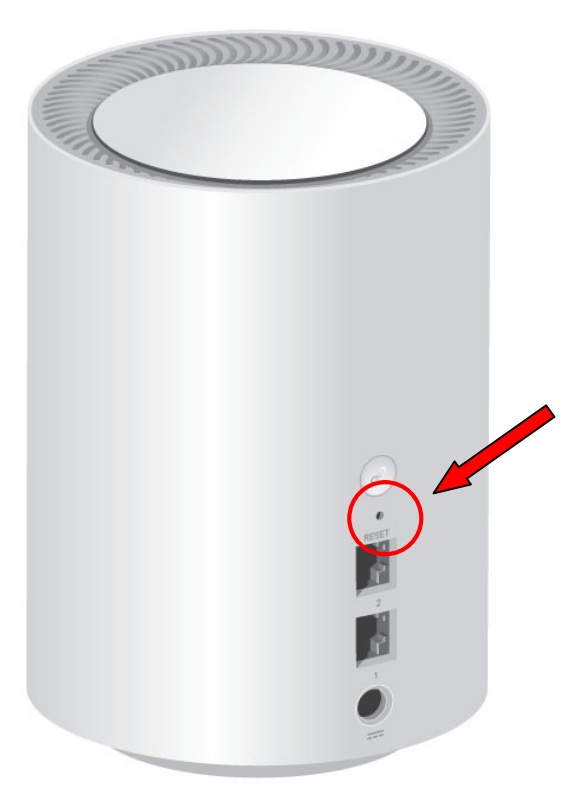

After restore the factory default setting, you can configure the settings for the AP again to fit your personal request.

## VI-5 Contacting DrayTek

If the AP still cannot work correctly after trying many efforts, please contact your dealer for further help right away. For any questions, please feel free to send e-mail to support@draytek.com.